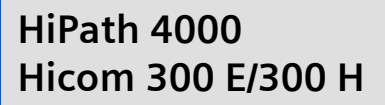

# optiPoint 600 office

Instrucciones de manejo

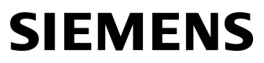

Global network of innovation

# Acerca de este manual de instrucciones

Este manual de instrucciones describe el teléfono optiPoint 600 office del Communication Server HiPath 4000, versión 1.0 y Hicom 300 E/300 H, todas las versiones.

Se describen todas las funciones que se pueden ejecutar en el teléfono. En el caso de que determinadas funciones no puedan ejecutarse en el teléfono tal como Ud. desea, esto puede deberse a las siguientes razones:

- La función no está programada en su teléfono contacte con el servicio técnico.
- Su plataforma de comunicación no dispone de esta función contacte con el servicio técnico.

### **Observaciones importantes**

|                      | No utilice el teléfono en entornos con peligro de explosión.                                                                                                    |
|----------------------|----------------------------------------------------------------------------------------------------|
| CRIGINAL<br>Recessor | Utilice sólo accesorios originales de Siemens (→ página 153). El empleo de otros accesorios es peligroso y conlleva la extinción de la garantía y de la autorización. |
|                      | No abra nunca el teléfono. En caso de problemas, contacte con el ser-<br>vicio técnico.                                                                               |

Este documento contiene sólo descripciones generales o prestaciones que en el caso de aplicación concreto pueden no coincidir exactamente con lo descrito, o bien haber sido modificadas como consecuencia de un ulterior desarrollo del producto. Por ello, la presencia de las prestaciones deseadas sólo será vinculante si se ha estipulado expresamente al concluir el contrato.

El teléfono no debe entrar en contacto con colorantes o líquidos agresivos como p. ej. té, café, zumos o refrescos. Limpiar el teléfono  $\rightarrow$  página 155.

# Conformidad

| C | E |
|---|---|
|---|---|

El sello CE garantiza la conformidad del equipo con las directivas de la UE.

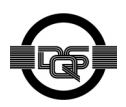

Este equipo ha sido producido según las directrices de nuestro sistema certificado de gestión medioambiental (ISO 14001). Este proceso garantiza la reducción al mínimo del consumo de materias primas y energía, así como del material residual.

# 

| Conocimientos básicos de manejo11                 |
|---------------------------------------------------|
| Panel de control optiPoint 600 office11           |
| Asignación estándar de las teclas de función      |
| Guía para leer estas instrucciones de manejo      |
| Indicaciones en el display 14                     |
| Cómo acceder a las funciones                      |
| por medio del diálogo directo 14                  |
| por medio del menú servicio                       |
| con una tecla de función                          |
| a través del display gráfico de gran tamaño       |
| Display con función de pantalla táctil 16         |
| Esquema general                                   |
| Manejo del display 16                             |
| Menú del display                                  |
| Qué funciones puedo utilizar?                     |
| Funciones básicas y de confort                    |
| Funciones adicionales multilínea y de grupo       |
| Funciones adicionales de jefe/secretaria          |
| Aplicaciones locales                              |
| Menú principal opcional (HiPath 4000) 19          |
| Cómo puedo utilizar mi teléfono de forma efectiva |

# ${f Q}$ Funciones básicas y de confort

| Contestar llamadas y hablar por teléfono                  | . 20 |
|-----------------------------------------------------------|------|
| Contestar llamadas a través del microteléfono             | . 20 |
| Contestar llamadas con la tecla de altavoz (manos libres) | . 20 |
| Escucha por altavoz en la sala durante la comunicación    | . 21 |
| Cambiar a "manos libres"                                  | . 21 |
| Cambiar a auricular                                       | . 21 |
| Utilizar la segunda llamada                               | . 22 |
| Activar/desactivar la segunda llamada                     | . 22 |
| Aceptar la segunda llamada                                | . 22 |
| Utilizar el buzón                                         | . 23 |
| Consultar el buzón                                        | . 23 |
| Ejecutar la petición de devolución de llamada             | . 23 |
| Borrar registros del buzón                                | . 24 |
| Terminar la consulta del buzón:                           | . 24 |

| Utilizar la función de buzón (opcional) 24             |
|--------------------------------------------------------|
| Recordar citas                                         |
| Recibir mensajes por altavoz 25                        |
| Activar/desactivar el bloqueo de mensajes directos     |
| Contestar una llamada a través del casco telefónico 25 |
| Activar/desactivar "No molestar"                       |
| Identificar a un llamante anónimo ("Interceptar")      |
|                                                        |
| Establecer comunicaciones                              |
| Marcar con el microteléfono descolgado 28              |

| 0                                                            |    |
|--------------------------------------------------------------|----|
| Marcar con el microteléfono colgado                          | 28 |
| Suprimir la indicación del número de                         |    |
| llamada en el display de la persona llamada                  | 29 |
| Mensaje directo para un compañero a través del altavoz       | 29 |
| Introducir comandos a través                                 |    |
| de la marcación por multifrecuencia (marcación posterior MF) | 30 |

# Hablar simultáneamente con varios usuarios .....31

| Llamar a un segundo usuario (consulta) 3                      | 31 |
|---------------------------------------------------------------|----|
| Cambiar entre dos comunicaciones (comunicación alternativa) 3 | 31 |
| Mantener conferencia (Hicom 300 E/H) 3                        | 32 |
| Establecer una conferencia tripartita                         | 32 |
| Ampliar la conferencia hasta ocho usuarios                    | 32 |
| Convocante de la conferencia 3                                | 33 |
| Excluir a un participante de la conferencia                   | 33 |
| Transferir la función de convocante                           | 33 |
| Conferencia por sistema telefónico (HiPath 4000) 3            | 34 |
| Establecer una conferencia 3                                  | 35 |
| Ampliar la conferencia                                        | 36 |
| Transferir conferencia 3                                      | 37 |
| Durante la conferencia                                        | 38 |
| Transferir una llamada 3                                      | 39 |
| Utilizar la tecla de cambio (HiPath 4000) 4                   | 10 |
| Nueva indicación en el display (HiPath 4000) 4                | 11 |

### Estacionamiento en todo el sistema (HiPath 4000)42

| Estacionar una llamada automáticamente y volver a aceptarla 4       | 12 |
|---------------------------------------------------------------------|----|
| Estacionar                                                          | 12 |
| Volver a aceptar la llamada estacionada                             | 12 |
| Estacionar una llamada manualmente y volver a aceptarla 4           | 13 |
| Iniciar el estacionamiento a través del teclado 4                   | 13 |
| Iniciar el estacionamiento a través de la tecla de destino 4        | 13 |
| Iniciar el estacionamiento a través de                              |    |
| "Estacionamiento en el sistema" (sólo para teléfonos sin display) 4 | 14 |
| Volver a aceptar la llamada estacionada                             | 14 |
| No es posible estacionar una llamada 4                              | 15 |
| En caso de estacionamiento automático 4                             | 15 |
| En caso de estacionamiento manual                                   | 15 |

#### Llamar a través de destinos almacenados......46

| Utilizar la lista de llamadas 46                            |
|-------------------------------------------------------------|
| Consultar la lista de llamadas 40                           |
| Seleccionar un número de llamada de la lista de llamadas 47 |
| Borrar un registro de la lista de llamadas47                |
| Repetir la marcación (número de llamada almacenado) 48      |
| Repetir la marcación (último número marcado) 48             |
| Marcar des de el directorio personal 49                     |
| Marcar desde el directorio corporativo 5                    |
| Marcar con teclas de destino 52                             |
| Marcar con números de marcación abreviada individual        |
| Marcar con números de marcación abreviada central           |

# Llamar con asignación de los costes ......54

| Marcar con asignación de proyecto       | 54 |
|-----------------------------------------|----|
| Indicación de la duración de la llamada | 55 |

# En caso de destinos no alcanzados 56 Utilizar la devolución de llamada 56 Almacenar la devolución de llamada 56 Contestar una devolución de llamada 56 Rechazar una devolución de llamada 56 Controlar/borrar devoluciones de llamada almacenadas 57 Aviso de llamada con tono – indicar llamada en espera 57 Intercalación – interferir en una conversación 58

| Ajustar el teléfono                                                                                                    | .59                          |
|----------------------------------------------------------------------------------------------------|------------------------------|
| Cambiar el volumen del tono de llamada<br>Cambiar la tonalidad de llamada<br>Adaptar la función "manos libres" a la sala<br>Ajustar el volumen de la llamada de advertencia<br>Adaptar el ángulo de inclinación del display a la posición en su | . 59<br>. 59<br>. 60<br>. 60 |
| puesto de trabajo<br>Elegir el idioma para la guía de usuario en el display<br>Bloquear el teléfono contra el uso no autorizado                                                                                                    | . 60<br>. 61<br>. 62         |
| Almaconar números de llamada                                                                                                    |                              |

#### Almacenar numeros de llamada, funciones del sistema telefónico y citas......64

| Almacenar un número de llamada                                 |    |
|----------------------------------------------------------------|----|
| en una tecla para la marcación rápida                          | 64 |
| Almacenar el número de llamada para "rellamada"                | 65 |
| Almacenar el número de llamada marcado                         |    |
| o número de llamada de un llamante                             | 65 |
| Almacenar un número de llamada cualquiera                      | 65 |
| Almacenar números de llamada de marcación abreviada individual | 66 |
| Almacenar función en una tecla                                 | 66 |
| Almacenar citas                                                | 67 |

| <b>Comprobar el teléfono</b> | <br> |
|------------------------------|------|
| Comprobar la funcionalidad   | 68   |

| Comprobar la funcionalidad        | <br> | <br> | <br>. 68 |
|-----------------------------------|------|------|----------|
| Comprobar la asignación de teclas | <br> | <br> | <br>. 69 |

# Desvío de llamadas 70 Utilizar el desvío (Hicom 300 E/H) 70 Utilizar el desvío fijo 70 Transferir llamadas automáticamente 71 Utilizar el desvío variable 71 Utilizar el desvío (HiPath 4000) 72

| Utilizar el desvío (HiPath 4000)                  | 73 |
|---------------------------------------------------|----|
| Desvío fijo                                       | 74 |
| Desvío variable                                   | 76 |
| Conectar/desconectar el desvío por conmutador     | 79 |
| Transmitir la llamada de forma automática         | 79 |
| Desvío a través de códigos                        | 80 |
| Desvío a través de la tecla de desvío de llamadas | 81 |
| Desvío de llamadas retardado (HiPath 4000)        | 82 |
| Desviar llamadas para una conexión ajena          | 83 |

| Almacenar un destino para otro teléfono/activar el desvío     | 83 |
|---------------------------------------------------------------|----|
| Almacenar un destino para fax, PC                             |    |
| o caso de ocupado/activar el desvío                           | 84 |
| Consultar/desactivar el desvío para otro teléfono             | 85 |
| Consultar/desactivar el desvío para fax, PC o caso de ocupado | 86 |
| Modificar el desvío para una conexión ajena                   | 86 |
|                                                               |    |

# Utilizar un teléfono ajeno como el propio......87

| Identificarse en otro teléfono                   | 87 |
|--------------------------------------------------|----|
| Identificar y marcar con el NIP                  | 87 |
| Identificar con la tarjeta chip                  | 89 |
| Desactivar la identificación en el otro teléfono | 89 |

| T | rasla | adarse | e con e | l teléfo | ono | <br> | <br>90 |
|---|-------|--------|---------|----------|-----|------|--------|
|   |       |        |         |          |     |      |        |

| Dar | de | baja   | el 1 | telé | for | 10  | en | la | C | on | lex | iói | n ai | nte | rio | ٢  |  | <br> |  | <br> |  | 90 |
|-----|----|--------|------|------|-----|-----|----|----|---|----|-----|-----|------|-----|-----|----|--|------|--|------|--|----|
| Dar | de | alta e | el t | elé  | fon | 0 ( | en | el | d | es | tin | 0 0 | del  | tra | sla | do |  | <br> |  | <br> |  | 90 |

# ${f Q}$ Funciones multilínea y de grupo

# HiPath 4000 como instalación de

| 1 |
|---|
| 2 |
| 2 |
| 3 |
| 3 |
| 3 |
| 4 |
| 4 |
| 5 |
|   |
| 6 |
|   |

| Hacer llamadas a través                                                                                                    |                                        |
|----------------------------------------------------------------------------------------------------|----------------------------------------|
| de varias líneas v en grupo                                                                                                    | .97                                    |
| Utilizar las teclas de línea                                                                                                    | . 97<br>. 98                           |
| Contestar llamadas en teclas de línea                                                                                                    | . 98<br>. 99<br>. 99                   |
| Desactivar/activar el timbre (llamada)<br>Marcar con teclas de línea<br>Identificar la línea utilizada<br>Mantener conversaciones de forma alternativa por varias líneas<br>Terminar una comunicación en tecla de línea<br>Entrar en una conversación en una línea       | 100<br>101<br>102<br>102<br>103        |
| (conferencia tripartita)<br>Permitir o impedir la intercalación<br>Permitir la intercalación<br>Impedir la intercalación<br>Terminar la comunicación en la tecla de línea<br>Retener y recuperar una llamada en una tecla de línea                                       | 103<br>103<br>103<br>104<br>104<br>105 |
| una llamada en una tecla de línea<br>Capturar selectivamente la línea retenida<br>Desviar llamadas para líneas<br>Almacenar y activar el desvío variable para una línea                                                                                                  | 105<br>106<br>106<br>106               |
| Almacenar y activar un destino para<br>el desvío fijo de una línea<br>Activar el desvío fijo de una línea (sin almacenarlo)<br>Borrar el destino para el desvío fijo<br>Desactivar el desvío de llamadas para una línea<br>Capturar llamadas para otro miembro del grupo | 107<br>107<br>108<br>109<br>110        |
| Capturar llamadas selectivamente                                                                                                    | 110<br>111<br>111<br>111<br>111        |
| Llamar a un usuario directamente                                                                                                    | 112<br>112                             |
| Llamar a un usuario de llamada directa                                                                                                    | 112<br>113                             |

# ${f U}$ Funciones de jefe/secretaria

# Hacer llamadas en un grupo "jefe/secretaria"...114

| Llamar al jefe o a la secretaria                                 | 114 |
|------------------------------------------------------------------|-----|
| Comprender los avisos del LED de las teclas de llamada directa . | 114 |
| Llamar al jefe/secretaria                                        | 114 |
| Aceptar una llamada para el jefe en la secretaría                | 115 |
| Atender una llamada para el jefe durante una conversación        | 115 |
| Transferir una llamada al jefe                                   | 115 |
| Transferir llamadas directamente al jefe                         | 116 |
| Capturar una llamada en el teléfono de jefe                      | 116 |
| Capturar una llamada de otro grupo "jefe/secretaria"             | 116 |
| Usar el segundo teléfono de jefe                                 | 117 |
| Activar/desactivar la segunda llamada para el jefe               | 117 |
| Utilizar la llamada de aviso (HiPath 4000)                       | 118 |
| Llamar al mensajero                                              | 118 |
| Determinar el suplente para la secretaría                        | 118 |
|                                                                  |     |

# ${\bf \mathbb{V}}$ Aplicaciones locales

| Utilizar aplicaciones locales                               | 119   |
|-------------------------------------------------------------|-------|
| Introducción de caracteres                                  | . 119 |
| Introducción de caracteres a través del teclado del display | . 119 |
| Teclado de marcación                                        | . 121 |
| Teclado externo                                             | . 122 |
| Directorio personal                                         | . 123 |
| Crear registro nuevo                                        | . 124 |
| Seleccionar/buscar registro para modificarlo o borrarlo     | . 126 |
| Editar registros – borrar/modificar                         | . 128 |
| Mostrar registro                                            | . 131 |
| Mostrar cantidad de registros disponibles                   | . 132 |
| Borrar todos los registros                                  | . 132 |
| Importar/exportar directorio personal por USB               | . 133 |
| Importar/exportar directorio personal por LAN               | . 134 |
| Modificar nombre de campo                                   | . 136 |
| Directorio corporativo                                      | . 138 |
| Búsqueda avanzada                                           | . 139 |
| Explorador WAP                                              | . 143 |

| Aplicaciones locales                         |                            |
|----------------------------------------------|----------------------------|
| Ajustar contraste del display                |                            |
| Calibrar display                             |                            |
| Seleccionar idioma de la guía del usuario    |                            |
| Seleccionar idioma del teclado externo       |                            |
| Modificar tiempo de reposición para las indi | caciones del display . 148 |
| Configurar contraseña para Opciones perso    | nales                      |
| Configurar parámetros de acceso a la Web.    |                            |
| Determinar reglas de marcación               | 150                        |
|                                              |                            |

# ${\scriptstyle \rm I\!\!\! O}$ Qué más necesita saber

|                                                                                                    | . 132                                              |
|----------------------------------------------------------------------------------------------------|----------------------------------------------------|
| Rotular campos de tecla                                                                                                    | . 152<br>. 153<br>. 153<br>. 153<br>. 153<br>. 154 |
| Consejos                                                                                                    | .155                                               |
| Limpiar el teléfono.<br>Eliminar fallos en el funcionamiento<br>Reaccionar ante mensajes de error en el display<br>Reiniciar el teléfono<br>Persona de contacto en caso de problemas | . 155<br>. 155<br>. 156<br>. 157<br>. 157<br>. 157 |
| ladia a Mah (dia a                                                                                                    | 150                                                |
|                                                                                                    | . 130                                              |
| Resumen de funciones importantes                                                                                                    | . 158                                              |
| Resumen de funciones importantes<br>Funciones máximas posibles del menú de servi<br>(HiPath 4000)                                                                                    | .158<br>.161<br>cio<br>.163                        |

# Conocimientos básicos de manejo

# Panel de control optiPoint 600 office

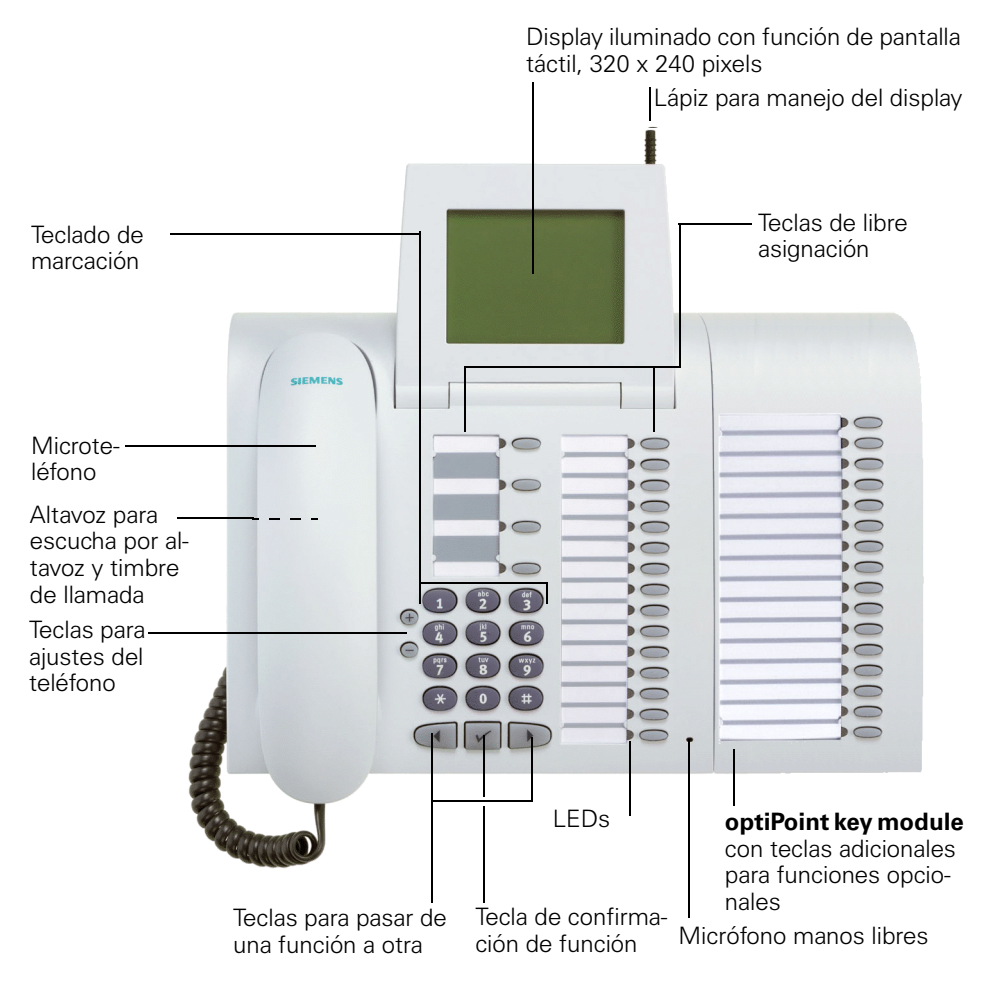

# Asignación estándar de las teclas de función

#### Teclas con funciones fijas (ejemplo):

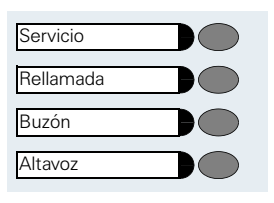

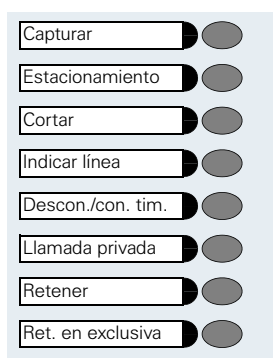

#### Variante:

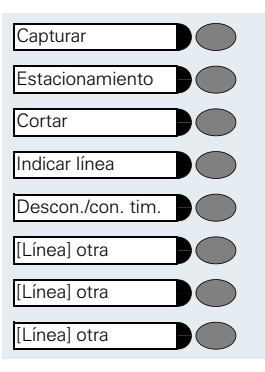

# Guía para leer estas instrucciones de manejo

Las operaciones se representan gráficamente en la columna en color, siguiendo el orden lógico. Los símbolos tienen el siguiente significado:

- Descolgar el microteléfono.
- Colgar el microteléfono.
- Cursar la llamada.
- o Introducir el número de llamada o el código.

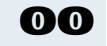

1

A B C

Introducir el código.

Introducir letras o dígitos A través del teclado del display → página 119 A través del teclado de marcación → página 121, A través del teclado externo → página 122

Hacer clic en el display sobre un punto de menú o tecla de display.

+ o – Pulsar las teclas de ajuste en el teléfono.

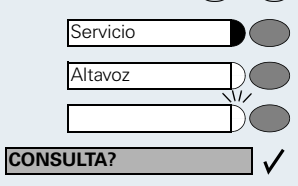

TONALIDAD LLAMADA?

Pulsar la tecla. Pulsar la tecla iluminada.

Pulsar la tecla intermitente.

La posibilidad de selección se indica en el display. Confirmar con la tecla  $\checkmark$ .

Buscar la posibilidad de selección. Para ello, pulsar las teclas () hasta que se indique en el display.

Después, confirmar con la tecla 🗸.

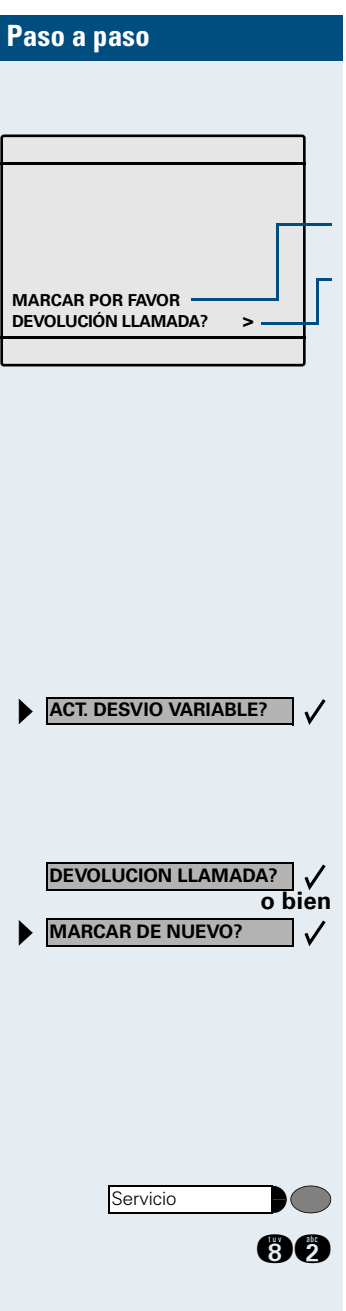

#### Indicaciones en el display

En el display de pantalla táctil con capacidad de representación de gráficos se muestran:

- Elementos de manejo de pantalla táctil (teclas de display) en aplicaciones locales→ página 119.
- Según la situación, solicitudes o mensajes de confirmación.
- Posibilidades de selección de funciones que pueden confirmarse con 
   . Si a la derecha aparece el signo ">", hay más posibilidades de selección a las que puede acceder mediante 
   .

Para más información sobre el display, véase  $\rightarrow$  página 16.

# Cómo acceder a las funciones

#### ... por medio del diálogo directo

Algunas funciones pueden seleccionarse directamente en estado de reposo, p. ej.:

Seleccionar con  $\bigcirc$  y confirmar la selección con  $\bigcirc$ .

Otras funciones se pueden seleccionar **directamente** al hacer la llamada, dependiendo de la situación. Ud. llama a un usuario, pero la conexión está ocupada:

Confirmar con 🗸.

Seleccionar con () y confirmar con v marcar otro número de llamada.

### ... por medio del menú servicio

Para ello, pulse primero la tecla "Menú servicio". A continuación se le ofrecen opciones que puede seleccionar. Por ejemplo: suprimir la indicación del número de llamada en el display de la persona llamada ( $\rightarrow$  página 29):

Pulsar la tecla.

Para la función "Suprimir indicación" saltar con el código de servicio. Encontrará los códigos de servicio p. ej. en las instrucciones sucintas de manejo (anexo).

# o bien Servicio OTRAS FUNCIONES? ✓ SUPRIMIR INDICACION? ✓

Act./desact. seg. llam.

Pulsar la tecla.

Seleccionar con  $\bigcirc$  y confirmar con  $\bigcirc$ .

Volver a seleccionar con  $\bigcirc$  y confirmar con  $\bigcirc$ .

#### ... con una tecla de función

Una función almacenada en una tecla ( $\rightarrow$  página 66) se puede activar directamente, p. ej.

Pulsar la tecla. Se ejecuta la función.

#### ... a través del display gráfico de gran tamaño

A través del display gráfico de gran tamaño con función de pantalla táctil, Ud. puede acceder a y manejar, además de las funciones dependientes de la situación, las aplicaciones locales de optiPoint 600 office, p. ej., el directorio personal. Véase el menú del display → página 16.

### Display con función de pantalla táctil

A través del display gráfico de gran tamaño con función de pantalla táctil, Ud. puede acceder a y manejar, además de las funciones dependientes de la situación, las aplicaciones locales de optiPoint 600 office, p. ej., el directorio personal.

#### **Esquema general**

Las áreas de la superficie de display:

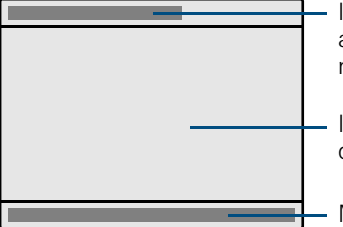

Indicación de la función/aplicación activa actual (p. ej., teléfono o directorio personal)

Indicación de menús, listas y cuadros de diálogo

Menú del display → página 16

#### Manejo del display

Junto con su equipo optiPoint 600 office se suministra un lápiz de plástico mediante el que puede seleccionar funciones presionando ligeramente la punta del lápiz sobre la superficie del display ("hacer clic") o desplazar contenidos de los gráficos como barras de desplazamiento ("arrastrar").

De forma alternativa, el manejo también puede realizarse con otros objetos similares que no dañen la superficie del display. También es posible manejar el display con el dedo (uña).

### Menú del display

En el área inferior del display podrá acceder a diferentes funciones:

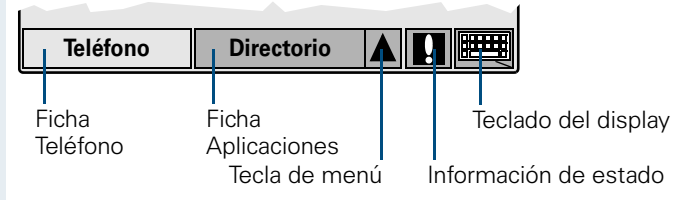

En la ficha **Teléfono,** el sistema le ofrece información dependiente de la situación de la plataforma de comunicación sobre el estado de reposo o de comunicación de su optiPoint 600 office  $\rightarrow$  página 14.

Durante la indicación de una aplicación local, p.ej., del directorio personal, una llamada entrante se señaliza, además de con el timbre de llamada, mediante el parpadeo de la ficha "Teléfono".

Si descuelga el microteléfono para marcar o aceptar una llamada entrante, la indicación del display cambia automáticamente a la ficha "Teléfono".

Si se ha configurado, el cambio también tiene lugar automáticamente si el usuario no realiza ninguna entrada durante un espacio de tiempo determinado.

(Tiempo ajustable→ página 148).

Ш

La ficha Aplicaciones contiene aplicaciones locales:

- Personal: el directorio personal→ página 123,
- Empresa: el directorio corporativo→ página 138
- Acceso a web: el explorador WAP→ página 143
- Servicio: el menú servicio para realizar ajustes → página 145

La **tecla de menú** abre una selección de menús con la que puede activarse una de las aplicaciones locales y ajustarse para el acceso rápido a la ficha "Aplicaciones".

Si aparece la tecla de display de la **información de estado**, significa que hay pendientes mensajes del sistema (parpadeo = mensajes no leídos). Haga clic sobre el símbolo de exclamación para leer el o los mensajes.

Mediante la tecla de **teclado del display**, Ud. puede introducir caracteres y navegar por listas a través del display (→ página 119).

Las indicaciones actuales de la ficha "Teléfono" y de las diferentes aplicaciones locales son independientes las unas de las otras. Esto significa que si se encuentra, p.ej., en el directorio personal y la indicación del display cambia a "Teléfono" porque Ud. ha aceptado una llamada entrante, al retornar al directorio personal aparecerá la misma indicación que estaba visualizando antes del cambio.

En las descripciones de las aplicaciones locales → página 119 siempre se parte del estado de reposo de la aplicación en cuestión. Si tras demandar una aplicación su estado no está definido, seleccione primero "Cancelar", "Salir", o bien "Menú", hasta que se visualice el estado de reposo correspondiente.

## ¿Qué funciones puedo utilizar?

#### Funciones básicas y de confort

Puede utilizar todas las funciones básicas y de confort de su plataforma de comunicación a las que pueda acceder mediante el cuadro de diálogo del display, mediante el menú de servicio y mediante las teclas de función.

#### Funciones adicionales multilínea y de grupo

→ página 97 y siguientes.

Estas funciones son programadas por el servicio técnico. Ud. puede utilizar las funciones multilínea y de grupo además de las funciones básicas y de confort. Un teléfono con teclas de línea se reconoce por las teclas de línea en las que se encuentran su número de llamada y el número de sus compañeros. Ud. tiene acceso a todas las líneas y puede hablar por teléfono simultáneamente a través de varias líneas.

Para usuarios individuales fuera del grupo u operadores que hablan con clientes a través de varias líneas, el teléfono individual también se puede configurar como servicio multilínea (como keyset).

#### Funciones adicionales de jefe/secretaria

→ página 114 y siguientes.

Estas funciones son configuradas por el servicio técnico. Ud. puede utilizar funciones de jefe/secretaria además de las funciones básicas y de confort. Un teléfono con configuración de antesala se reconoce por las teclas de línea "jefe" o "secretaria" para hacer llamadas directas al jefe o a la secretaria. En el teléfono de jefe y de secretaria Ud. encontrará además la tecla "Conmutación", en el teléfono de secretaria las teclas "Capturar" y "Suplente".

#### **Aplicaciones locales**

A través de su equipo optiPoint 600 office, Ud. no sólo puede utilizar funciones de su plataforma de comunicación, sino también aplicaciones locales integradas  $\rightarrow$  página 119, que le ofrecen un elevado nivel de flexibilidad:

- Búsqueda confortable en el directorio corporativo de un servidor LAN y la marcación desde este directorio -> página 138.
- Un explorador WAP para el acceso a información en su Intranet
   → página 143.
- Un menú con numerosas posibilidades de ajuste para la configuración local de su optiPoint 600 office → página 145.

#### MENU\_PRINCIPAL

1

 $\checkmark$ 

- MARCACION ABREVIADA?
- OTRAS FUNCIONES?
- VER FUNCIONES ACTIVAS?
- MENU ASISTENCIA?
- CONFIGURAR TELEFONO?

SALIR?

Menú principal opcional (HiPath 4000)

El servicio técnico puede configurar de forma individual en su equipo una tecla de acceso a un menú principal. En este menú principal puede seleccionar los siguientes puntos de menú:

Pulsar la tecla.

- Utilización de funciones como p.ej., rellamada o marcación abreviada.
- Iniciar funciones como p.ej., desvío de llamada o introducción de códigos.
- Visualización de las funciones activas, p.ej., desvío de llamada o no molestar.
- Bifurcación al menú de servicio habitual.
- Bifurcación a la configuración en el menú de servicio.
- Abandonar el menú.

En cada submenú se ofrece el punto de menú "MENU ANTERIOR?".

# Cómo puedo utilizar mi teléfono de forma efectiva

- Seguramente hay compañeros o usuarios externos con los que habla con mucha frecuencia. Estos números de llamada se deberían almacenar en teclas para poder marcarlos más rápida y cómodamente. (Almacenar en una tecla el número de llamada para la marcación abreviada → página 64).
- En el directorio de su optiPoint 600 office, Ud. puede guardar nombres, números de teléfono y datos adicionales de interlocutores. Si utiliza un directorio bien ordenado se ahorrará el difícil trabajo que supone a veces buscar los números de teléfono que se han perdido.
- Con frecuencia un número de llamada marcado está comunicando. En el trabajo cotidiano, con las prisas se olvida fácilmente volver a intentarlo. Por ello, acostúmbrese a utilizar la función "devolución de llamada" (→ página 56).

# Contestar llamadas y hablar por teléfono

### Contestar llamadas a través del microteléfono

Suena el teléfono. Se indica el llamante.

Descolgar el microteléfono.

#### Terminar la comunicación:

Colgar el microteléfono.

## Contestar llamadas con la tecla de altavoz (manos libres)

Suena el teléfono. Se indica el llamante.

Pulsar la tecla. Se enciende el LED.

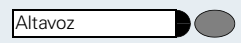

Altavoz

20

| $\oplus$ | 0 | e |
|----------|---|---|
|          |   |   |

) ( )

Subir o bajar el volumen. Pulsar la tecla tantas veces como sea necesario hasta ajustar el volumen deseado.

#### Terminar la llamada:

Hablar "manos libres".

Pulsar la tecla. Se apaga el LED.

#### Instrucciones acerca de la función "manos libres":

- Avise a su interlocutor de que ha activado "manos libres".
- La prestación "manos libres" funciona mejor si se baja el volumen de recepción.
- La distancia óptima al teléfono para una comunicación "manos libres" es de unos 50 cm.

Altavoz

# Escucha por altavoz en la sala durante la comunicación

Ud. puede permitir que otras personas presentes en la habitación participen en la conversación. Avise a su interlocutor de que va a conectar el altavoz.

Requisito: Ud. mantiene una conversación a través del microteléfono.

#### Activar:

Desactivar:

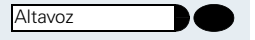

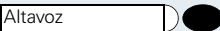

) v 🦳

Pulsar la tecla. Se apaga el LED.

### Cambiar a "manos libres"

Pulsar la tecla. Se enciende el LED.

Requisito: Ud. está cursando una conversación a través del microteléfono.

Colgar el microteléfono manteniendo pulsada la tecla. A continuación, soltar la tecla. Continuar la conversación.

#### Cambiar a auricular

Requisito: Ud. está cursando una llamada a través de "manos libres"

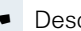

Descolgar el microteléfono. Continuar la conversación.

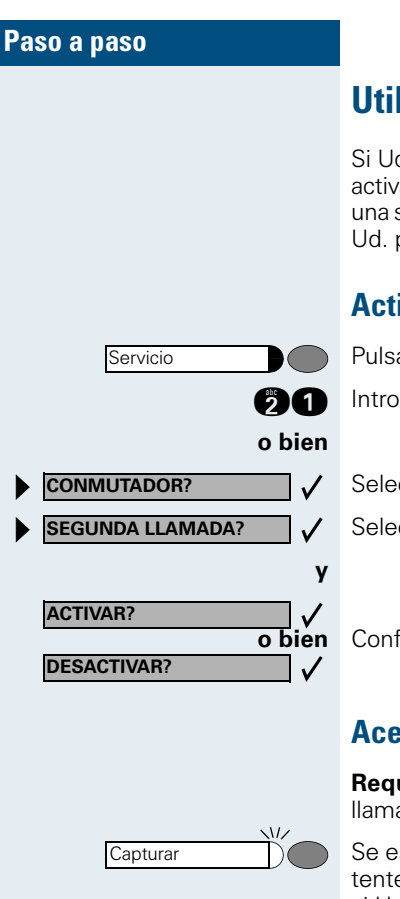

Cortar

o bien 🚗 🌽

### Utilizar la segunda llamada

Si Ud. está esperando una llamada importante, debería activar la segunda llamada. De este modo, se señaliza una segunda llamada recibida durante una comunicación Ud. puede contestar la segunda llamada o ignorarla.

#### Activar/desactivar la segunda llamada

Pulsar la tecla. Se enciende el LED.

Introducir el código de servicio.

Seleccionar y confirmar.

Seleccionar y confirmar.

Confirmar.

#### Aceptar la segunda llamada

**Requisito:** Ud. está cursando una llamada. La segunda llamada está activada.

Se escucha el tono de advertencia. El LED luce intermitentemente. El llamante escucha el tono de libre como si Ud. estuviera "libre". Pulsar la tecla para hablar con el segundo llamante. El primer interlocutor se mantiene en espera.

# Terminar la segunda comunicación, seguir con la primera llamada:

Pulsar la tecla.

Colgar el microteléfono y volver a descolgarlo.

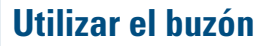

Las personas que llamen durante su ausencia pueden dejar en su buzón una petición de llamada (devolución de llamada).

En su buzón Ud. hallará además mensajes vocales o de fax del servidor de mensajería vocal (en caso de disponer de él).

#### Consultar el buzón

Se enciende el LED si hay mensajes nuevos no leídos en el buzón. Pulsar la tecla.

Se indica la primera petición de devolución de llamada. Para visualizar los demás registros, volver a pulsar la tecla "Buzón".

#### Comprender la indicación del display:

"llamada" = petición de devolución de llamada, p. ej. del Señor Barrios

# Ejecutar la petición de devolución de llamada

Se indica la petición de devolución de llamada.

Seleccionar y confirmar. El usuario es llamado.

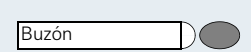

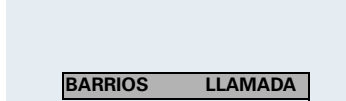

SALIDA?

LLAMADA

BARRIOS

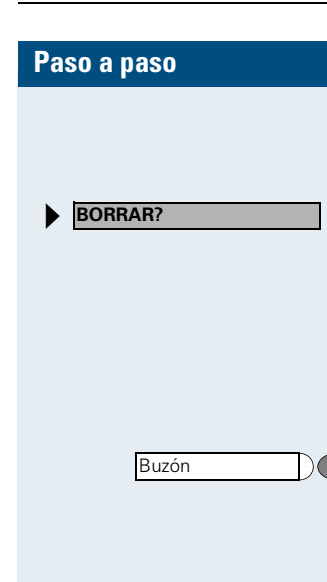

#### Borrar registros del buzón

Se indica el registro deseado

Seleccionar y confirmar.

Los mensajes vocales que aún no se hayan oído completamente (nuevos) no se pueden borrar. Para marcar el mensaje como "oído", vaya al final del mensaje mediante la cifra 66.

#### Terminar la consulta del buzón:

Pulsar la tecla. Se apaga el LED. Las entradas no borradas permanecen almacenadas en el buzón.

## Utilizar la función de buzón (opcional)

Los usuarios con buzón (HiPath Xpressions) pueden utilizar las funciones de este sistema marcando el número de llamada de recuperación de mensajes y de esta forma, por ej., ajustar los tipos de desvío de llamada y consultar los mensajes existentes. Una guía hablada de la operadora le conduce a todas las funciones disponibles. Cuando el desvío de llamada al buzón está conectado, aparece en el display el número de llamada de recuperación de mensajes. Encontrará más información acerca del desvío de llamadas en el capítulo "Desvío de llamadas" página 70.

### **Recordar citas**

**Requisito:** Ud. ha almacenado una cita (→ página 67). Llega la hora de la cita.

Suena el teléfono.

Descolgar el microteléfono. Se indica la hora de la cita.

- Colgar el microteléfono.

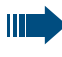

Si Ud. no descuelga el microteléfono, volverá a sonar varias veces indicando "Cita" antes de borrarse la cita.

CITA :

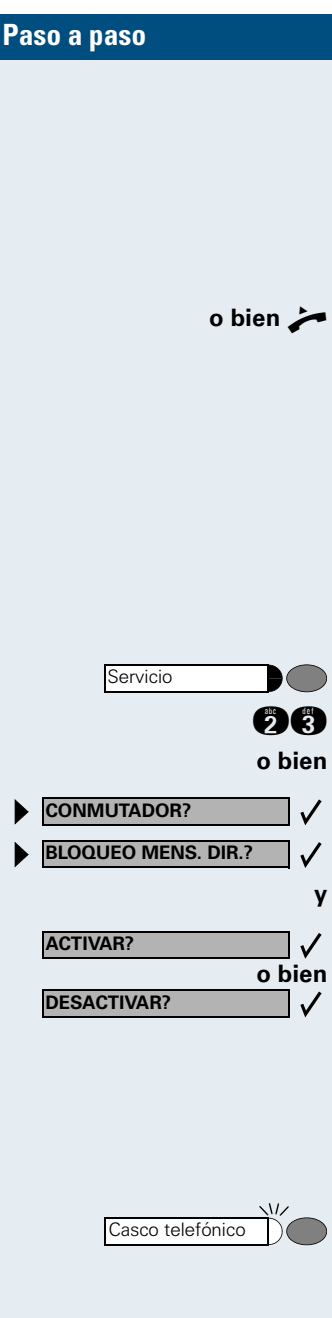

Casco telefónico

## **Recibir mensajes por altavoz**

Un compañero se dirige directamente a Ud. por altavoz. La funcion "manos libres" se activa automáticamente.

Se puede contestar inmediatamente hablando "manos libres".

Descolgar el microteléfono y contestar.

Para enviar mensajes directos a otros compañeros ( $\rightarrow$  página 29).

# Activar/desactivar el bloqueo de mensajes directos

Ud. puede impedir la transmisión de mensajes directos de otros usuarios. En este caso, el intento de dirigirse a Ud. con un mensaje directo por altavoz se señaliza como una llamada normal.

Pulsar la tecla. Se enciende el LED.

Introducir el código de servicio.

Seleccionar y confirmar.

Seleccionar y confirmar.

Confirmar.

# Contestar una llamada a través del casco telefónico

**Requisito:** El casco telefónico está conectado. La tecla "Casco telefónico" está configurada.

Cuando Ud. recibe una llamada, el LED se ilumina. Pulsar la tecla. Cursar la comunicación.

#### Terminar la comunicación:

Pulsar la tecla. Se apaga el LED.

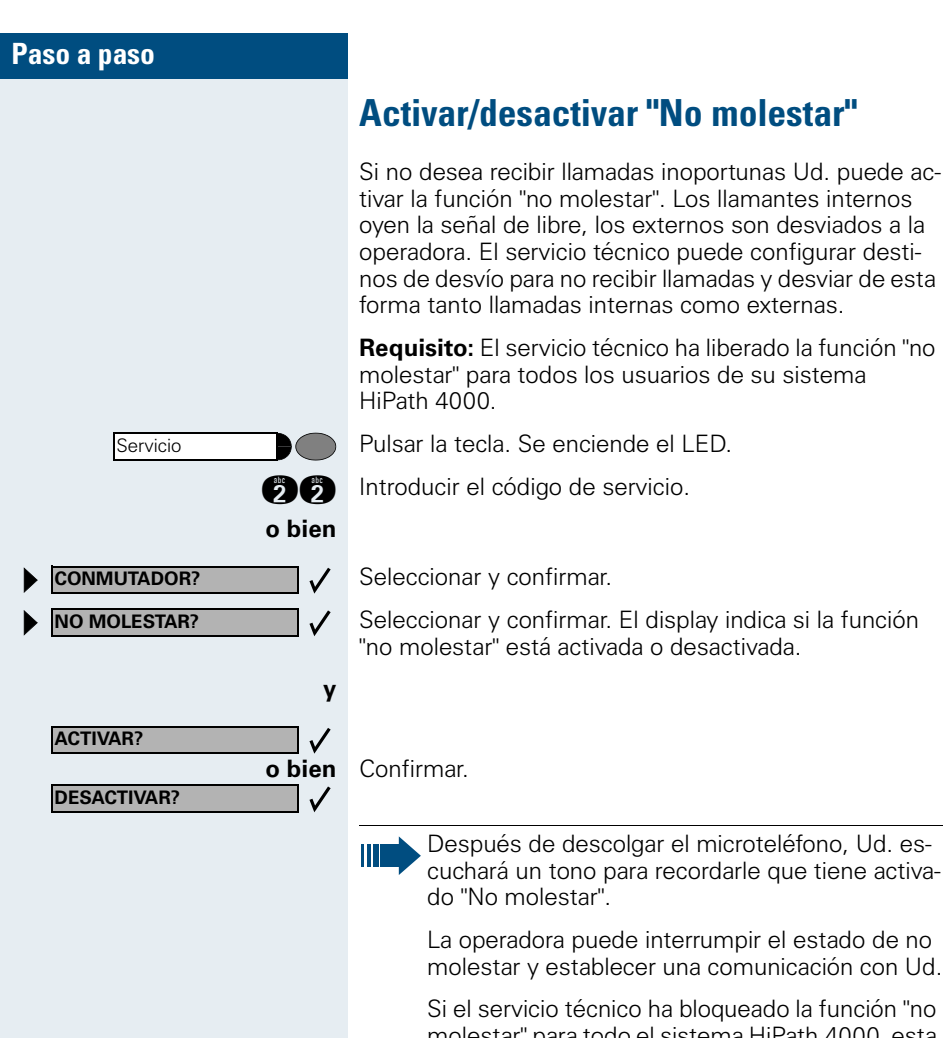

molestar" para todo el sistema HiPath 4000, esta opción no aparecerá en el menú de servicio.

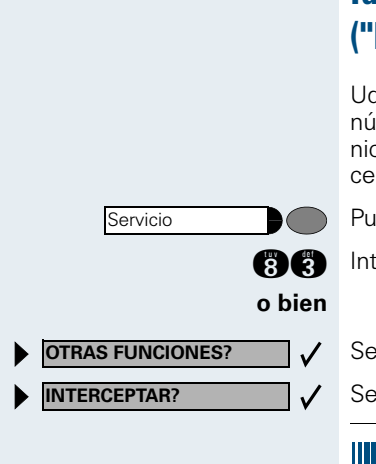

# Identificar a un llamante anónimo ("Interceptar")

Ud. puede identificar llamantes externos maliciosos. El número del llamante se puede retener durante la comunicación o hasta 30 segundos después. Para ello, es necesario que Ud. no cuelgue.

Pulsar la tecla. Se enciende el LED.

Introducir el código de servicio.

Seleccionar y confirmar.

Seleccionar y confirmar.

Si la identificación ha tenido éxito, los datos obtenidos son registrados por el operador de la red. Diríjase al servicio técnico!

# **Establecer comunicaciones**

# Marcar con el microteléfono descolgado

Descolgar el microteléfono.

Llamada interna: Introducir el número de llamada. Llamada externa: Introducir el código externo y el número de llamada.

#### El usuario no contesta o está comunicando:

Colgar el microteléfono.

### Marcar con el microteléfono colgado

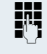

Llamada interna: Introducir el número de llamada. Llamada externa: Introducir el código externo y el número de llamada.

#### El usuario contesta a través del altavoz:

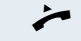

Descolgar el microteléfono.

o bien Con el microteléfono colgado: Hablar "manos libres".

#### El usuario no contesta o está ocupado:

Altavoz

Pulsar la tecla. Se apaga el LED.

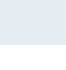

28

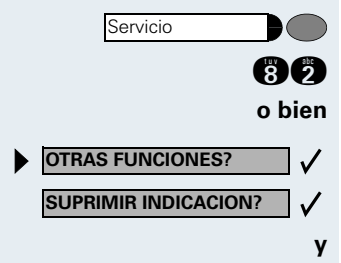

Mensaje directo

# Suprimir la indicación del número de llamada en el display de la persona llamada

La supresión de la indicación sólo se aplica a la llamada siguiente y no se almacena para la rellamada.

Pulsar la tecla. Se enciende el LED.

Introducir el código de servicio. Se oye la señal de marcar.

Seleccionar y confirmar.

Confirmar. Se oye la señal de marcar.

Introducir el número de llamada del usuario. Si el usuario contesta la llamada, el número de llamada del llamante no aparecerá en el display del interlocutor.

# Mensaje directo para un compañero a través del altavoz

Ud. puede dirigirse directamente a un usuario interno de sistema HiPath 4000 o Hicom 300 E/H a través del altavoz de su teléfono. Con HiPath 4000 e pueden utilizar también las funciones bajo "HiPath 4000 como instalación de llamadas internas" ( $\rightarrow$  página 91).

**Requisito:** Su teléfono dispone de una tecla "Mensaje directo".

Pulsar la tecla.

Introducir el número de llamada.

Esperar al tono.

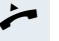

**P**4

R

Descolgar el microteléfono y dirigirse al usuario.

o bien

Con el microteléfono colgado: Hablar "manos libres".

Si el usuario al que se dirige el mensaje directo ha activado el bloqueo de mensajes directos (→ página 25), recibirá su intento de mensaje directo como llamada normal.

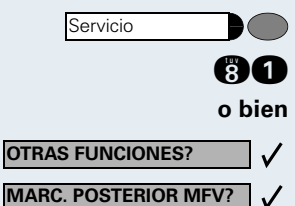

# Introducir comandos a través de la marcación por multifrecuencia (marcación posterior MF)

Tras marcar un número de llamada, se puede ajustar la marcación por multifrecuencia para controlar equipos como por ejemplo contestadores automáticos o sistemas automáticos de información o de conmutación mediante la introducción de comandos.

Pulsar la tecla. Se enciende el LED.

Introducir el códiao de servicio.

Seleccionar y confirmar.

Seleccionar y confirmar.

Con las teclas de 0 a 9, la tecla de asterisco y la tecla de cuadrado, se pueden introducir seguidamente comandos.

Al terminar la comunicación también termina la marcación posterior MF.

Dependiendo de la configuración del sistema, el display puede indicar "Marc. posterior MF" después de introducir el número de llamada. En ese caso, Ud. puede introducir comandos directamente después de marcar un número de llamada.

CONSULTA?

**CORTE Y RETORNAR?** 

COMUNIC. ALTERNATIVA?

**CORTE Y RETORNAR?** 

**CONFERENCIA?** 

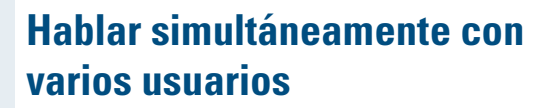

## Llamar a un segundo usuario (consulta)

Durante una comunicación, Ud. puede llamar a un segundo usuario. El primer usuario se mantiene en espera.

Confirmar.

✓ Щ

 $\checkmark$ 

 $\checkmark$ 

 $\checkmark$ 

Llamar al segundo usuario.

Terminar la segunda comunicación – volver a la primera llamada:

Confirmar.

# Cambiar entre dos comunicaciones (comunicación alternativa)

**Requisito:** Ud. ha llamado a un segundo usuario durante una conversación (véase arriba) o ha aceptado una segunda llamada (→ página 22).

#### Cambiar al interlocutor en espera:

Seleccionar y confirmar.

#### Terminar la comunicación actual – volver a la otra:

Seleccionar y confirmar.

#### Conectar a los interlocutores en una conferencia tripartita:

/ Confirmar.

Un tono de advertencia señala que ahora está establecida la conferencia entre los tres interlocutores.

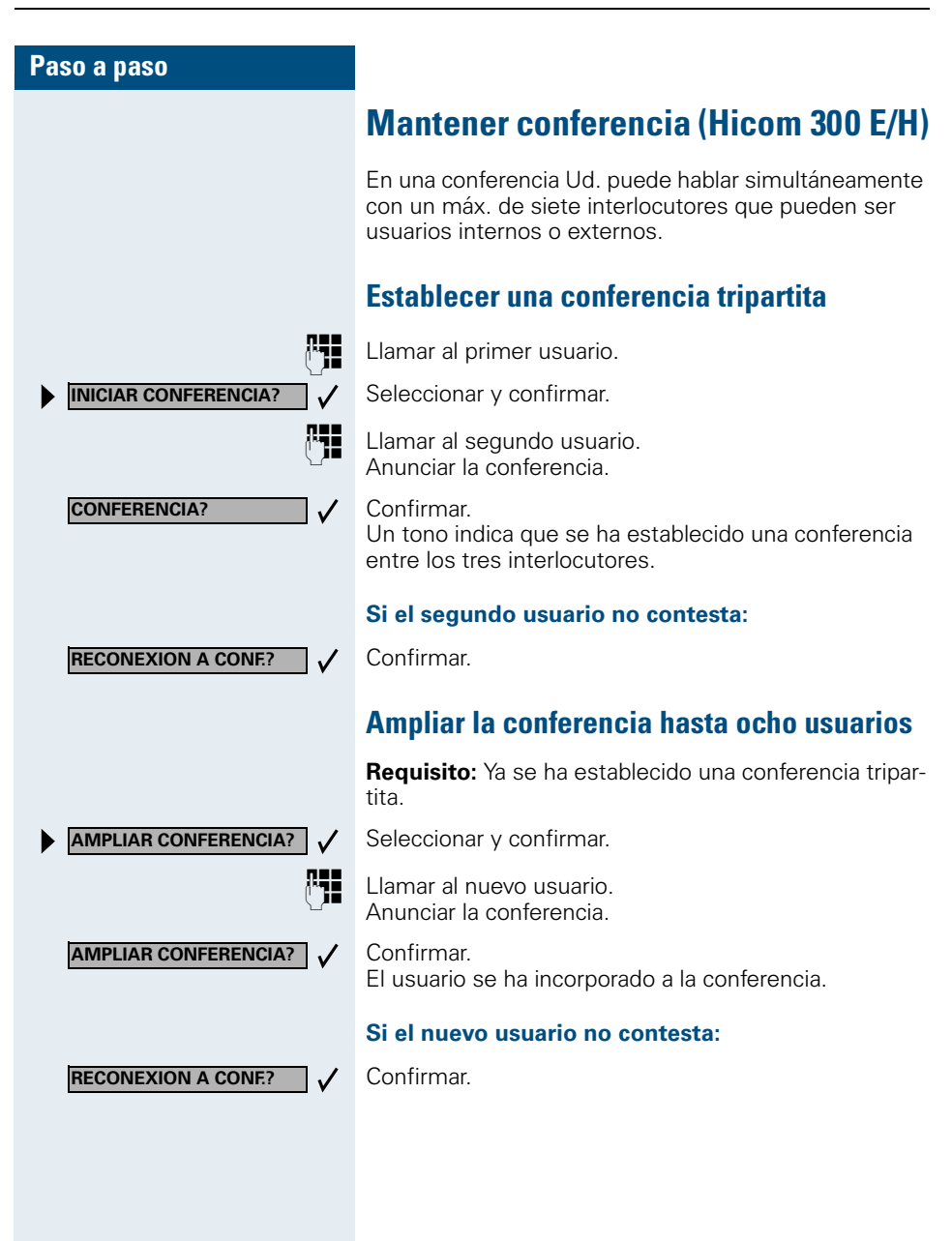

| Paso a paso                  |                                                                                                    |
|------------------------------|----------------------------------------------------------------------------------------------------|
|                              | Convocante de la conferencia                                                                                                    |
|                              | <ul> <li>Si Ud. ha establecido la conferencia, tendrá la función de convocante. Sólo el convocante de la conferencia puede</li> <li>ampliar la conferencia</li> <li>excluir a un participante de la conferencia</li> <li>transferir la función de convocante a otro participante.</li> </ul> |
| Conf. 1-2-3-4<br>CONSULTA? > | Por cada nuevo participante en la conferencia, en el dis-<br>play se visualiza un número de orden. El convocante de<br>la conferencia tiene el número de orden 1.                                                                                                    |
|                              | Excluir a un participante de la conferencia                                                                                                    |
| 28                           | Introducir un número de orden indicado.<br>Se indicarán el número de llamada y, en su caso, el<br>nombre el participante correspondiente.                                                                                                    |
| CORTAR INTERLOCUTOR?         | Confirmar.                                                                                                    |
|                              | Transferir la función de convocante                                                                                                    |
| 28                           | Introducir un número de orden indicado.<br>Se indicarán el número de llamada y, en su caso, el<br>nombre el participante correspondiente.                                                                                                    |
| TRANSFERIR CONFERENCIA?      | Seleccionar y confirmar.<br>Ud. ha sido excluido de la conferencia.                                                                                                    |
| ÷                            | Colgar el microteléfono.                                                                                                    |
|                              |                                                                                                    |
|                              |                                                                                                    |

### Conferencia por sistema telefónico (HiPath 4000)

En la conferencia por sistema telefónico se pueden conectar hasta 8 interlocutores internos y externos. Los interlocutores que disponen de teléfonos del sistema pueden realizar o utilizar al mismo tiempo todas las funciones que se detallan a continuación. Los teléfonos ISDN y los interlocutores externos son interlocutores pasivos, es decir, que sólo pueden estar conectados a la conferencia actual.

Es posible conectar a su conferencia interlocutores y conferencias de un sistema remoto. Los interlocutores remotos pueden conformar y ampliar su propia conferencia. Los interlocutores de esta conferencia están conectados a su conferencia actual. Sin embargo, no pueden llevar a cabo o utilizar las funciones que se especifican a continuación.

Los interlocutores de la conferencia que dispongan de teléfonos del sistema podrán realizar las siguientes funciones:

- Establecer (iniciar) una conferencia cuando llame a un interlocutor o reciba una llamada, realizar una llamada de consulta o recibir una segunda llamada.
- Contestar a una llamada en espera y conectar la llamada a la conferencia
- Alternar entre la conferencia y una llamada de consulta o una segunda llamada
- Realizar una llamada de consulta durante una conferencia y conectarla a la conferencia
- Conexión de interlocutores de dos conferencias independientes a través de una red remota
- Retener la conferencia si hay teclas de línea configuradas para ello
- Acceder a un esquema de todos los interlocutores de la conferencia
- Transmitir la conferencia a un nuevo interlocutor

Las funciones que se han mencionado pueden ser llevadas a cabo por todos los interlocutores de la conferencia.

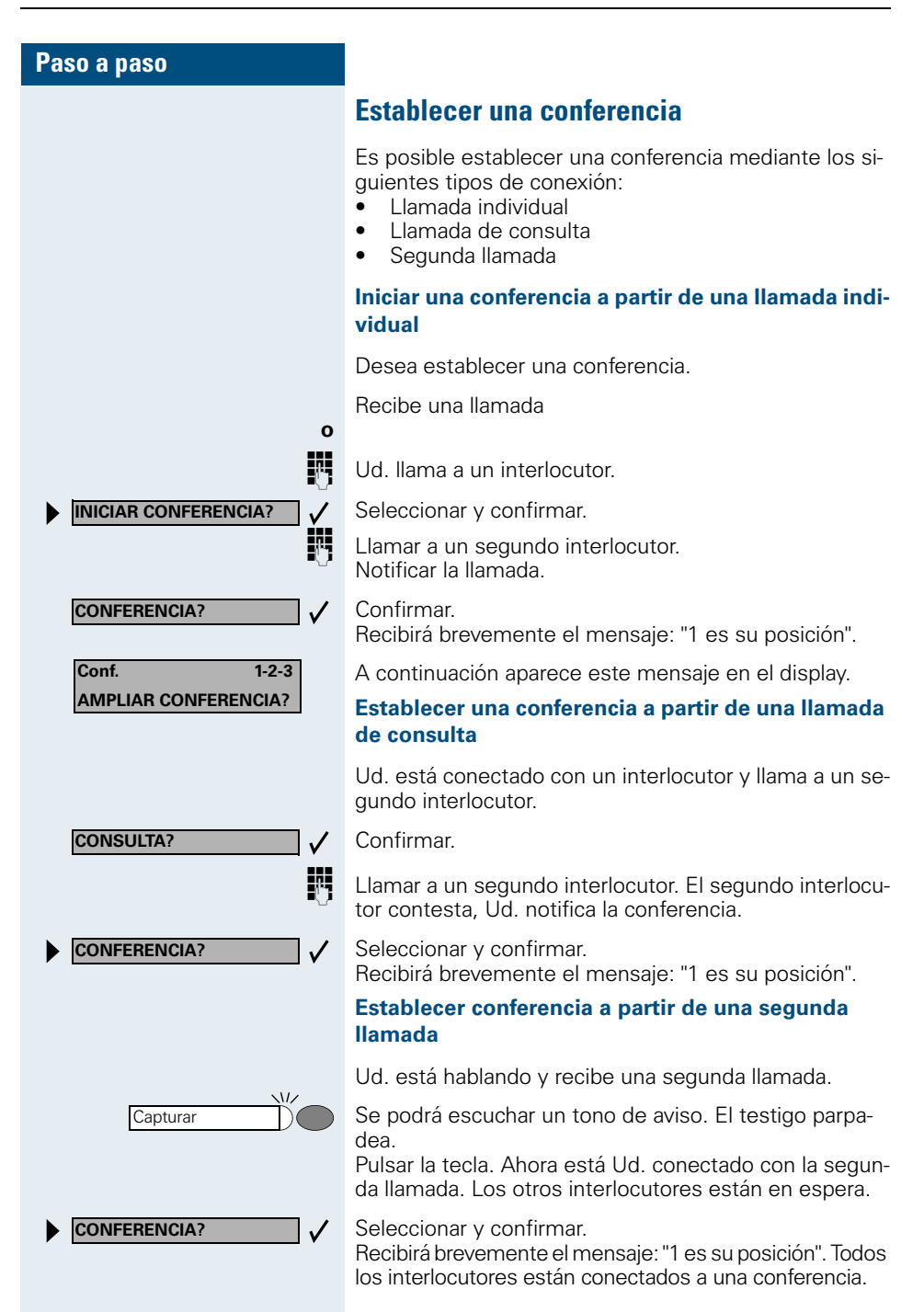

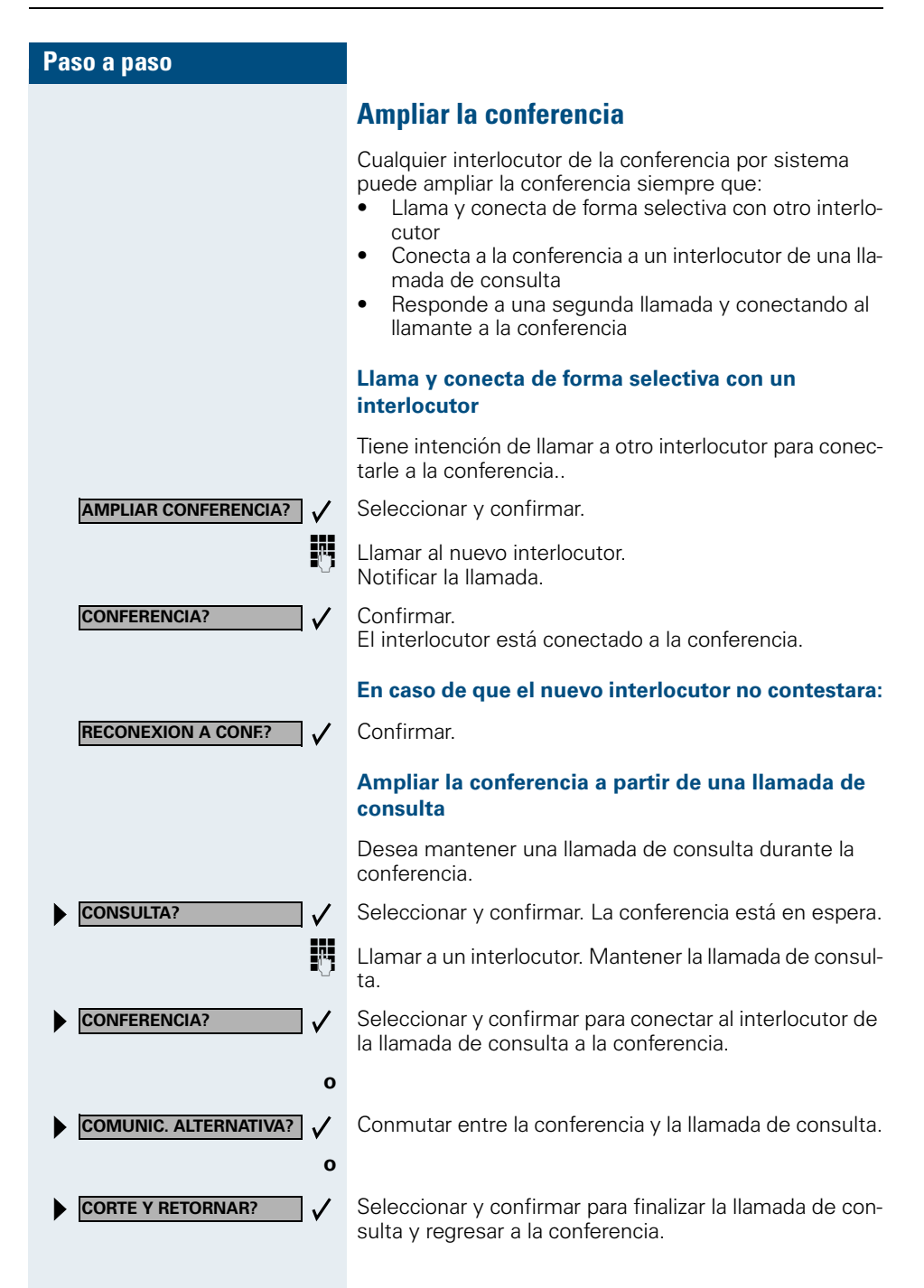
# Capturar **CONFERENCIA?** $\checkmark$ 0 COMUNIC. ALTERNATIVA? 1 0 **CORTE Y RETORNAR?** CONSULTA? $\checkmark$ R. 0

AMPLIAR CONFERENCIA?

TRANSFERIR CONFERENCIA?

#### Contestar a la segunda llamada y conectar a la conferencia

Si durante la conferencia recibe una segunda llamada (función de segunda llamada está conectada), podrá conectar este interlocutor a la conferencia.

Se podrá escuchar un tono de aviso. El testigo parpadea.

Pulsar la tecla. Ahora está Ud. conectado con la segunda llamada. La conferencia está en espera.

Seleccionar y confirmar para conectar la segunda llamada a la conferencia.

Conmutar entre la conferencia y la segunda llamada.

Seleccionar y confirmar para finalizar la segunda llamada y regresar a la conferencia.

## Transferir conferencia

Cualquier interlocutor puede transferir la conferencia a un tercer interlocutor al que haya llamado mediante una llamada de consulta o a través de la función "Ampliar conferencia". Este interlocutor no es en este momento interlocutor de la conferencia. No es posible transferir la conferencia a una segunda llamada.

Ud. está en una conferencia.

Seleccionar y confirmar. La conferencia está en espera.

Llamar a un interlocutor.

Seleccionar y confirmar.

Llamar a un interlocutor.

Notificar la transferencia.

Seleccionar y confirmar. Ud. se ha desconectado de la conferencia.

Colgar el auricular.

μ.

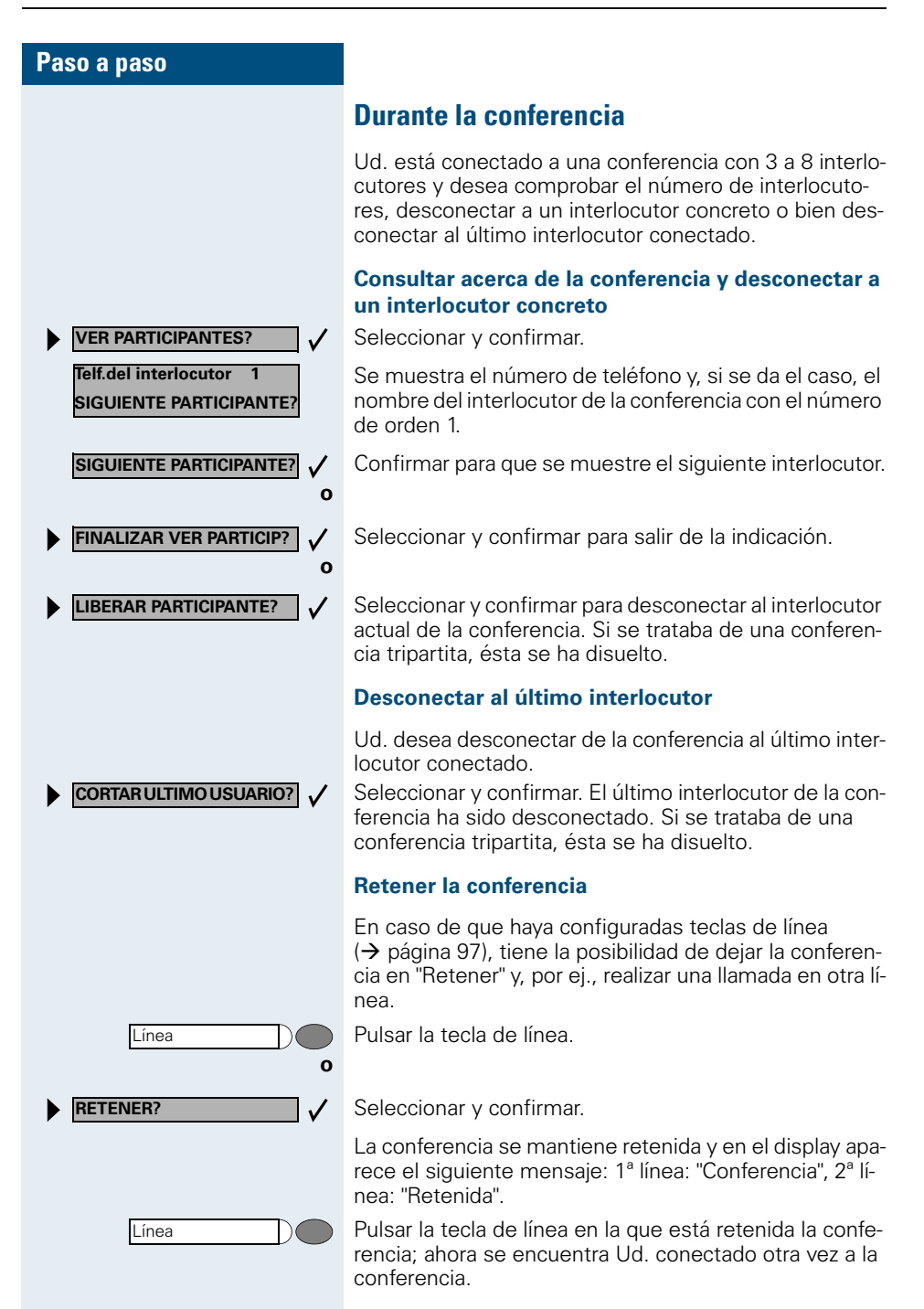

| Paso a paso              |                |
|--------------------------|----------------|
|                          |                |
|                          |                |
|                          |                |
| CONSULTA?                | ]√             |
|                          | Ċ              |
|                          | ~              |
|                          |                |
|                          |                |
| INICIAR TRANSFERENCIA    | ]√             |
| INICIAR TRANSFERENCIA    | ]√<br>∭        |
| INICIAR TRANSFERENCIA    | ]√<br>  ]<br>← |
| ► INICIAR TRANSFERENCIA? | ]√<br>  <br>~  |
| ► INICIAR TRANSFERENCIA  | ]√<br>₩<br>~   |
| INICIAR TRANSFERENCIA    | l ✓ <b>I</b>   |
| ► INICIAR TRANSFERENCIA  |                |

# Transferir una llamada

Si su interlocutor desea hablar con otro compañero, Ud. puede transferir la llamada.

#### Transferir con aviso:

Confirmar.

Introducir el número de llamada del usuario deseado. Anunciar al interlocutor.

Colgar el microteléfono. Su interlocutor y el usuario con el que desea hablar están intercomunicados.

#### Transferir sin aviso:

Seleccionar y confirmar.

Introducir el número de llamada del usuario deseado.

Colgar el microteléfono.

Si la comunicación entre los otros dos usuarios no se establece en 40 segundos, Ud. recupera la llamada. Volverá a estar comunicado con el primer interlocutor.

# Utilizar la tecla de cambio (HiPath 4000)

La tecla de cambio, que ha de ser configurada por el encargado del sistema, le servirá para las siguientes funciones:

- Llamada de consulta (volver a las llamadas en espera o a la conferencia en espera)
- Alternar
- Contestar a una segunda llamada
- Contestar a una llamada de grupo

#### Segunda Ilamada

Oirá un tono de llamada en espera. La información de la llamada aparece en el display.

Pulsar la tecla intermitente. Ud. contesta a la llamada en espera. El testigo se ilumina.

#### Alternar

Ahora está usted conectado con dos interlocutores. Un interlocutor está en espera. La tecla de cambio se ilumina.

Pulsar la tecla para cambiar al otro interlocutor. El primer interlocutor está en espera.

#### Llamada de consulta

Ud. llama a un segundo interlocutor. El segundo interlocutor no contesta.

Pulsar la tecla para volver al interlocutor que está en espera o a la conferencia en espera.

#### Llamada de grupo

Ud. está conectado con un interlocutor. Se presenta una llamada de grupo La información de la llamada de grupo aparece en el display.

Pulsar la tecla intermitente. Ud. responde a la llamada de grupo, el primer interlocutor está a la espera. Se ilumina el testigo.

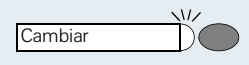

Cambiar

Cambiar

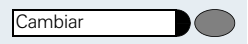

# Nueva indicación en el display (HiPath 4000)

Durante una segunda llamada o una llamada de consulta interna o externa, existe la posibilidad de visualizar brevemente en el display la información sobre la primera llamada (número de llamada o nombre de usuario). El servicio técnico debe haber programado una tecla para la nueva indicación en el display. La indicación se puede determinar para terminales con o sin teclas de línea.

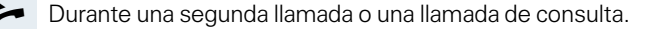

Indicación del usuario actual en el display.

Pulsar la tecla.

Brevemente: información sobre el interlocutor en espera.

JOSE BARRIOS RETORNAR US. ESPERA?

DEPARTOMENTO DE COMPA

JOSE BARRIOS

3724 ANA LOPEZ

**RETORNAR US. ESPERA?** 

Nueva indicación

A continuación, se vuelve a indicar el interlocutor actual en el display.

No puede utilizar la nueva indicación en el display:

- Cuando ha estacionado una llamada (estacionamiento de grupo).
- Cuando recibe un aviso de llamada en espera.
- Cuando participa en una conferencia.

# Estacionamiento en todo el sistema (HiPath 4000)

HiPath 4000 permite estacionar hasta 10 llamadas internas y/o externas y volver a aceptarlas en otro teléfono. Existen dos formas de estacionar una llamada:

- Estacionamiento automático
- Estacionamiento manual

No es posible utilizar esta función cuando:

- Todas las posiciones de estacionamiento están ocupadas
- La posición de estacionamiento deseada está ocupada
- El interlocutor es el puesto de operadora
- La llamada es una llamada de consulta
- La llamada participa en una conferencia

# Estacionar una llamada automáticamente y volver a aceptarla

Ud. puede estacionar una llamada en su teléfono automáticamente en una posición de estacionamiento libre y volver a aceptarla en su teléfono o en otro teléfono.

## **Estacionar**

Pulsar la tecla (debe estar programada). Se ocupa el primer número de posición de estacionamiento libre y se indica en el display. La llamada es estacionada

También es posible "retener" la llamada primero, confirmando "Consulta" y estacionando la llamada a continuación.

Colgar el microteléfono.

## Volver a aceptar la llamada estacionada

Aparcamiento

Pulsar la tecla.

Introducir el número de posición de estacionamiento de la llamada estacionada y continuar la llamada.

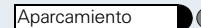

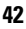

# Estacionar una llamada manualmente y volver a aceptarla

Puede Ud. estacionar una llamada en su teléfono manualmente en una posición de estacionamiento libre y volver a aceptarla en otro teléfono. Esta función se puede utilizar también en teléfonos sin display.

# Iniciar el estacionamiento a través del teclado

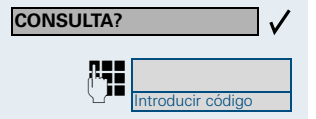

0 ... 🚳

Confirmar.

Introducir el código de la instalación para "Estacionamiento en el sistema" (si fuera necesario, consultar al servicio técnico).

Introducir un número de posición de estacionamiento entre 0-9 y memorizarlo.

La llamada es estacionada.

Colgar el microteléfono.

## Iniciar el estacionamiento a través de la tecla de destino

En una tecla de destino está programado el código de la instalación para "Estacionamiento en el sistema" + un número de estacionamiento o sólo el código de la instalación para "Estacionamiento en el sistema" (→ página 66).

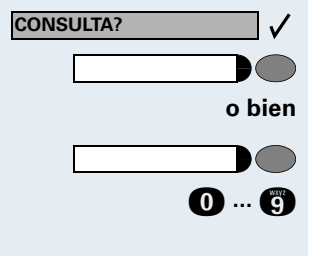

Confirmar.

Pulsar la tecla de destino programada.

Pulsar la tecla de destino programada.

Introducir un número de posición de estacionamiento entre 0-9 y memorizarlo.

La llamada es estacionada.

Colgar el microteléfono.

| Paso a paso       |                                                                                                    |
|-------------------|----------------------------------------------------------------------------------------------------|
|                   | Iniciar el estacionamiento a través de<br>"Estacionamiento en el sistema" (sólo para<br>teléfonos sin display)                                  |
| Aparcamiento      | Pulsar la tecla (debe estar programada).                                                                                                    |
| 0 (9              | Introducir un número de posición de estacionamiento entre 0-9 y memorizarlo.                                                                    |
|                   | La llamada es estacionada.                                                                                                    |
| ÷                 | Colgar el microteléfono.                                                                                                    |
|                   | Volver a aceptar la llamada estacionada                                                                                                    |
|                   | Iniciar a través del teclado                                                                                                    |
| ~                 | Descolgar el microteléfono o utilizar la función "manos libres".                                                                                |
| Introducir código | Introducir el código de la instalación para "Estaciona-<br>miento en el sistema" (si fuera necesario, consultar al<br>servicio técnico).        |
| ••• ••            | Introducir el número de posición de estacionamiento entre 0-9 memorizado y continuar la llamada.                                                |
|                   | Iniciar a través de la tecla de destino                                                                                                    |
| *                 | Descolgar el microteléfono o utilizar la función "manos libres".                                                                                |
|                   | Pulsar la tecla de destino programada con código de la instalación + número de posición de estacionamiento y continuar la llamada.              |
| o bien            |                                                                                                    |
|                   | Pulsar la tecla de destino programada con el código de la instalación.                                                                          |
| 0 (               | Introducir el número de posición de estacionamiento entre 0-9 memorizado y continuar la llamada.                                                |
|                   | Iniciar a través de "Estacionamiento en el sistema"<br>(sólo para teléfonos sin display)<br>Descolgar el microteléfono.                         |
| Aparcamiento      | Pulsar la tecla (debe estar programada).<br>Introducir el número de posición de estacionamiento<br>entre 0-9 memorizado y continuar la llamada. |
|                   |                                                                                                    |

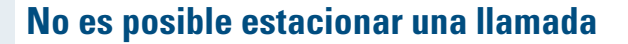

Cuando todas las posiciones de estacionamiento están ocupadas o la posición de estacionamiento seleccionada está ocupada, o si la función de estacionar no se puede utilizar por otro motivo, escuchará un tono de advertencia y recibirá, además, un mensaje óptico.

## En caso de estacionamiento automático

Si todas las posiciones de estacionamiento están ocupadas, aparecerá el mensaje correspondiente en el display y se escuchará un tono continuo.

Confirmar y continuar la llamada.

#### o bien

**RETORNAR US. ESPERA?** 

**RETORNAR US. ESPERA?** 

Colgar el microteléfono. Recibirá una llamada recordatoria de la llamada retenida.

## En caso de estacionamiento manual

Si la posición de estacionamiento deseada está ocupada, aparecerá un mensaje en el display y se escuchará el tono de ocupado.

Confirmar y continuar la llamada.

#### o bien

~

Colgar el microteléfono. Recibirá una llamada recordatorio de la llamada retenida.

# Llamar a través de destinos almacenados

# Utilizar la lista de llamadas

Si Ud. no puede contestar una llamada externa y/o interna, este intento de llamada se almacena en la lista de llamadas. Para su teléfono se puede determinar además que en la lista de llamadas se incluyan también llamadas contestadas.

Su teléfono almacena las últimas 6 llamadas salientes y las últimas 23 llamadas entrantes por orden cronológico. A cada llamada se asigna una hora. En primer lugar, se indica el registro más actual aún no consultado. Si un mismo llamante llama varias veces, no se genera un nuevo registro cada vez que llama, sino que se actualiza la última hora válida para ese llamante.

## Consultar la lista de llamadas

**Requisito:** El servicio técnico ha programado una lista de llamadas para su teléfono.

Pulsar la tecla. Se ilumina el LED.

Introducir el código de servicio para llamadas entrantes.

Introducir el código de servicio para llamadas salientes.

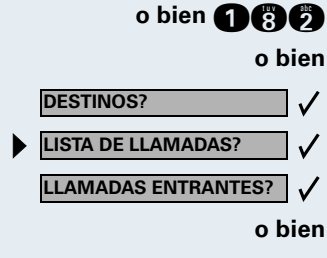

080

Servicio

LLAMADAS SALIENTES?

Confirmar.

Seleccionar y confirmar.

Confirmar.

Seleccionar y confirmar.

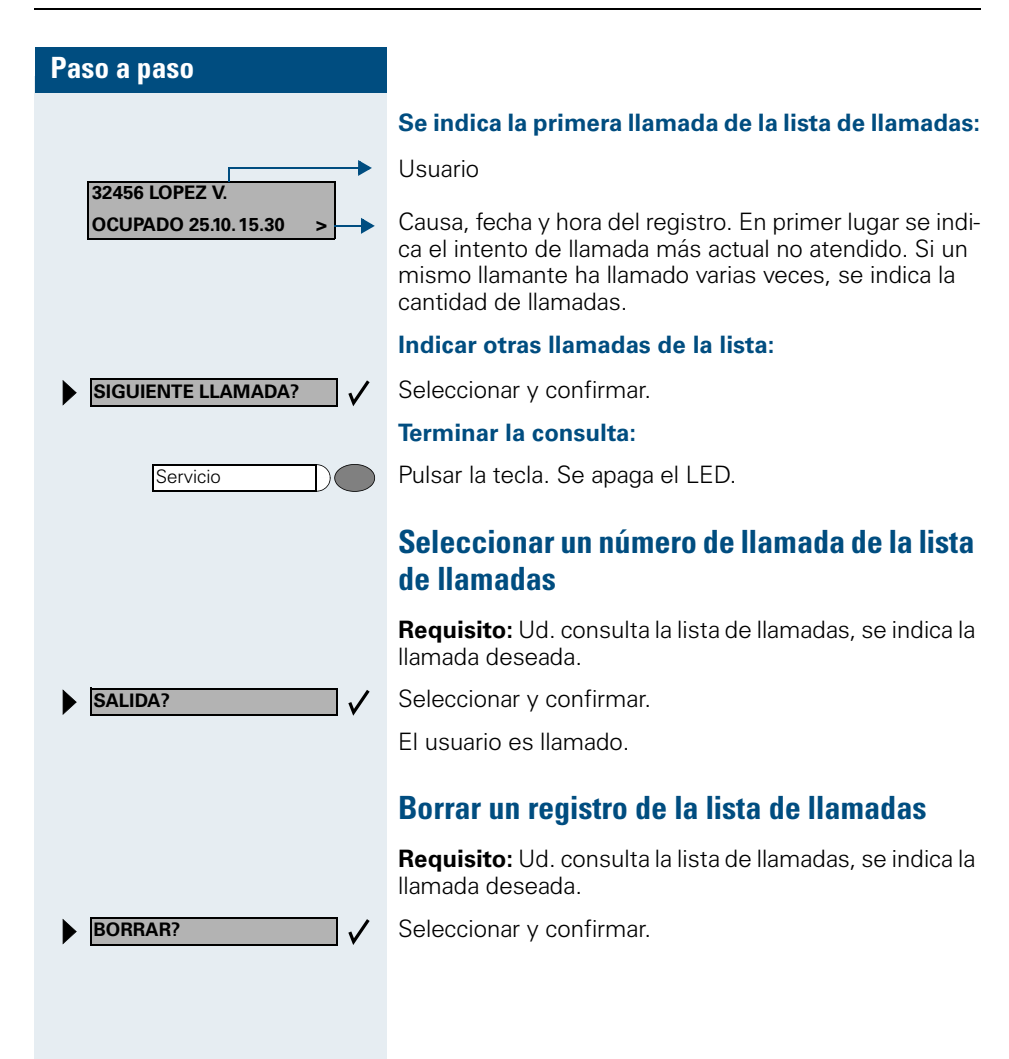

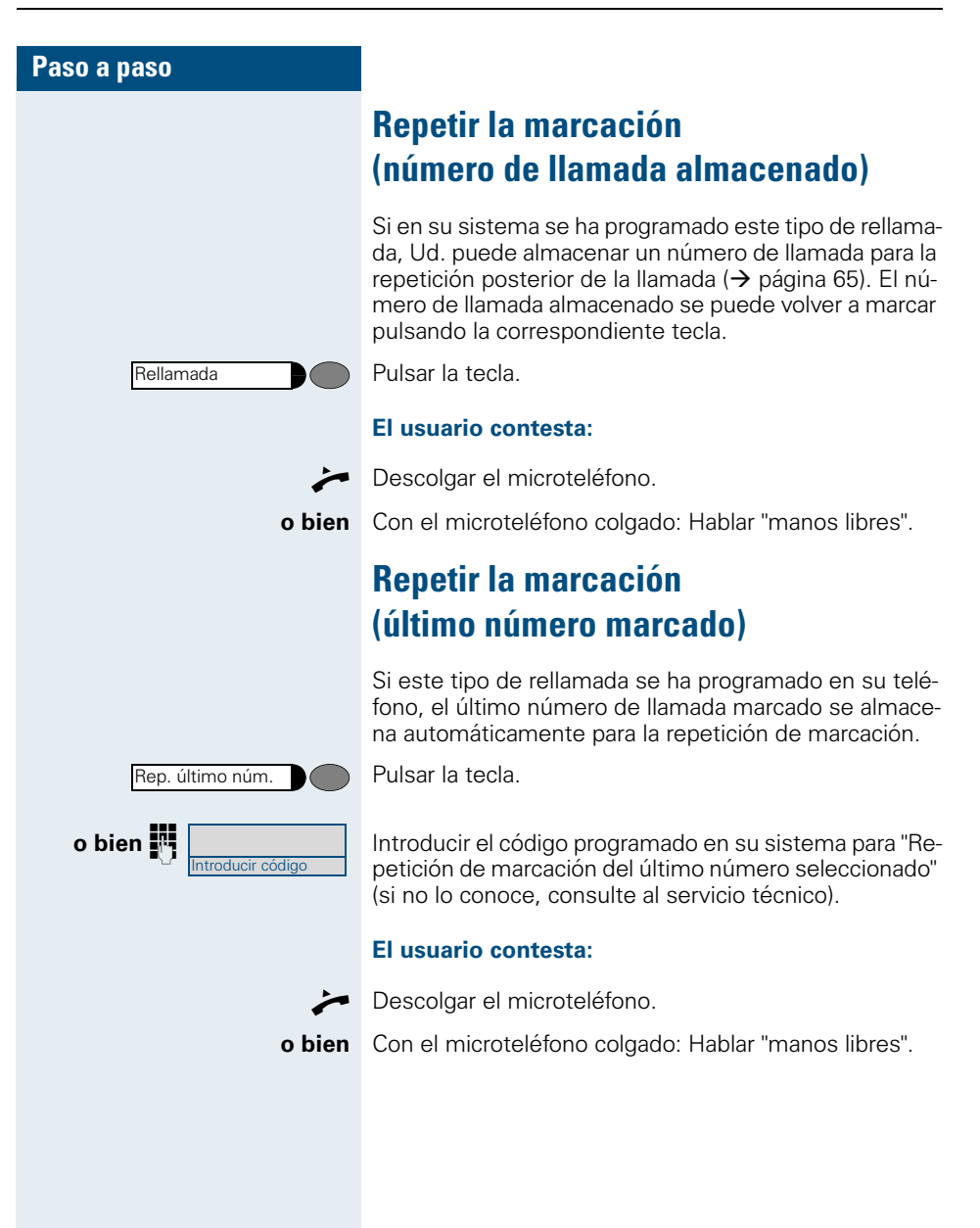

Personal

## Marcar des de el directorio personal

**Requisito**: Ud. ha realizado entradas en el directorio personal de su teléfono  $\rightarrow$  página 124.

Hacer clic en el registro.

Se abre el directorio personal:

|    | Campo de                                                                                | entrada ——                        | ٦        |        |
|----|-----------------------------------------------------------------------------------------|-----------------------------------|----------|--------|
|    | Directorio perso                                                                        | onal                              |          |        |
|    | Búsqueda por r                                                                          | nombre:                           | 1        |        |
|    | Abbot, Nico<br>Abbots, Ric<br>Ablett, Nata<br>Acid, Raban<br>Ackroyd, Ric<br>Adams, Rob | lla<br>hard<br>llie<br>ch<br>pert |          |        |
|    | Editor                                                                                  |                                   |          |        |
|    | Teléfono                                                                                | Personal                          |          | ₩Į     |
| LR | egistros/nombre                                                                         | s disponibles                     | Barra de | splaz. |

Si al demandar el directorio personal se muestra otra indicación, seleccione "Cancelar", "Salir", o bien "Menú" hasta que se presente esta indicación.

| Paso a paso        |                                                                                                    |
|--------------------|----------------------------------------------------------------------------------------------------|
| +                  | Marcar nombre deseado.<br>Si hay almacenados más de seis nombres, se muestra<br>una barra de desplazamiento con la que podrá hojear<br>dentro de la lista.                                                                                                    |
| o bien             |                                                                                                    |
| ABC                | Introducir el nombre deseado o sólo la inicial (introduc-<br>ción de caracteres → página 119); el nombre se visuali-<br>za de forma invertida.<br>Con cada letra que introduce se retringe la selección. Se<br>visualizan en cada búsqueda hasta seis nombres encon-<br>trados.                                                                                                    |
| dado el caso 🕢     | Borrar hacia atrás las letras introducidas una a una.                                                                                                    |
|                    | Seleccionar número de teléfono estándar:                                                                                                    |
|                    | <b>Requisito</b> : Se ha especificado un número de teléfono del nombre marcado como número de teléfono estándar $\rightarrow$ página 125. De lo contrario, marque el número de teléfono de forma selectiva (véase abajo).                                                                                                    |
| $\checkmark$       | Confirmar.                                                                                                    |
| o bien             | Hacer clic en la tecla de display                                                                                                    |
| Iviarcai           |                                                                                                    |
|                    | El display cambia a "Teléfono" → página 16                                                                                                    |
|                    | El display cambia a "Teléfono" → página 16.                                                                                                    |
|                    | El display cambia a "Teléfono" → página 16.<br>Marcar número de teléfono de forma selectiva:                                                                                                    |
|                    | <ul> <li>El display cambia a "Teléfono" → página 16.</li> <li>Marcar número de teléfono de forma selectiva:</li> <li>Seleccione un número de teléfono de forma directamente si desea marcar un número diferente al número de teléfono estándar o si no se ha especificado ningún número del nombre actual como número de teléfono estándar.</li> </ul>                                                                                                    |
| Detalles           | <ul> <li>El display cambia a "Teléfono" → página 16.</li> <li>Marcar número de teléfono de forma selectiva:</li> <li>Seleccione un número de teléfono de forma directamente si desea marcar un número diferente al número de teléfono estándar o si no se ha especificado ningún número del nombre actual como número de teléfono estándar.</li> <li>Pulsar la tecla de display. Se muestran los números de teléfono registrados para el nombre → página 142.</li> </ul>                                                                                                    |
| Detalles<br>Marcar | <ul> <li>El display cambia a "Teléfono" → página 16.</li> <li>Marcar número de teléfono de forma selectiva:</li> <li>Seleccione un número de teléfono de forma directamente si desea marcar un número diferente al número de teléfono estándar o si no se ha especificado ningún número del nombre actual como número de teléfono estándar.</li> <li>Pulsar la tecla de display. Se muestran los números de teléfono registrados para el nombre → página 142.</li> <li>Pulsar la tecla de display situada al lado del número de teléfono deseado.</li> <li>El display cambia a "Teléfono" → página 16</li> </ul>                                                                                                    |
| Detalles<br>Marcar | <ul> <li>El display cambia a "Teléfono" → página 16.</li> <li>Marcar número de teléfono de forma selectiva:</li> <li>Seleccione un número de teléfono de forma directamente si desea marcar un número diferente al número de teléfono estándar o si no se ha especificado ningún número del nombre actual como número de teléfono estándar.</li> <li>Pulsar la tecla de display. Se muestran los números de teléfono registrados para el nombre → página 142.</li> <li>Pulsar la tecla de display situada al lado del número de teléfono deseado.</li> <li>El display cambia a "Teléfono" → página 16</li> <li>Pueden seleccionarse otras teclas de display adicionales:</li> </ul>                                                                    |
| Detalles<br>Marcar | <ul> <li>El display cambia a "Teléfono" → página 16.</li> <li>Marcar número de teléfono de forma selectiva:</li> <li>Seleccione un número de teléfono de forma directamente si desea marcar un número diferente al número de teléfono estándar o si no se ha especificado ningún número del nombre actual como número de teléfono estándar.</li> <li>Pulsar la tecla de display. Se muestran los números de teléfono registrados para el nombre → página 142.</li> <li>Pulsar la tecla de display situada al lado del número de teléfono deseado.</li> <li>El display cambia a "Teléfono" → página 16</li> <li>Pueden seleccionarse otras teclas de display adicionales:</li> <li>La lista de directorio se encuentra en el estado inicial.</li> </ul> |

| Paso a paso    |                                                                                                    |
|----------------|----------------------------------------------------------------------------------------------------|
|                | Marcar desde el directorio corporativo                                                                                                    |
|                | <b>Requisito</b> : Dispone de acceso a través de LAN a un di-<br>rectorio disponible a nivel de empresa; las reglas de<br>marcación se han registrado correctamente<br>→ página 150. |
|                | Si tiene preguntas sobre la disponibilidad o sobre las reglas de marcación, diríjase al personal especializado encargado.                                                            |
| Empresa        | Seleccionar la ficha.                                                                                                    |
|                | Se abre el directorio corporativo:                                                                                                    |
|                | Campo entr. para búsqueda rápida —                                                                                                    |
|                | Directorio corporativo                                                                                                    |
|                | Búsqueda rápida                                                                                                    |
|                | Apellido Nombre                                                                                                    |
|                |                                                                                                    |
|                | Búsqueda avanzada                                                                                                    |
|                | Borrar Examinar<br>Teléfono Empresa                                                                                                    |
|                | Teclas de display——<br>Demanda la búsqueda<br>avanzada→ página 138                                                                                                    |
| ABC            | Introducir nombre deseado o sólo la inicial (Introducción<br>de caracteres → página 119), dado el caso, utilizar el co-<br>modín " * ".                                              |
| dado el caso 🕕 | Borrar las letras introducidas hacia atrás una por una.                                                                                                    |
|                | Para más información sobre la búsqueda avanzada, consulte la $\rightarrow$ página 138.                                                                                               |
| Examinar       | Iniciar la búsqueda.                                                                                                    |
|                | Mientras se realiza la búsqueda, en la parte superior de-<br>recha del display se visualiza "Búsqueda". La búsque-<br>da puede interrumpirse en todo momento mediante<br>"Cancelar". |

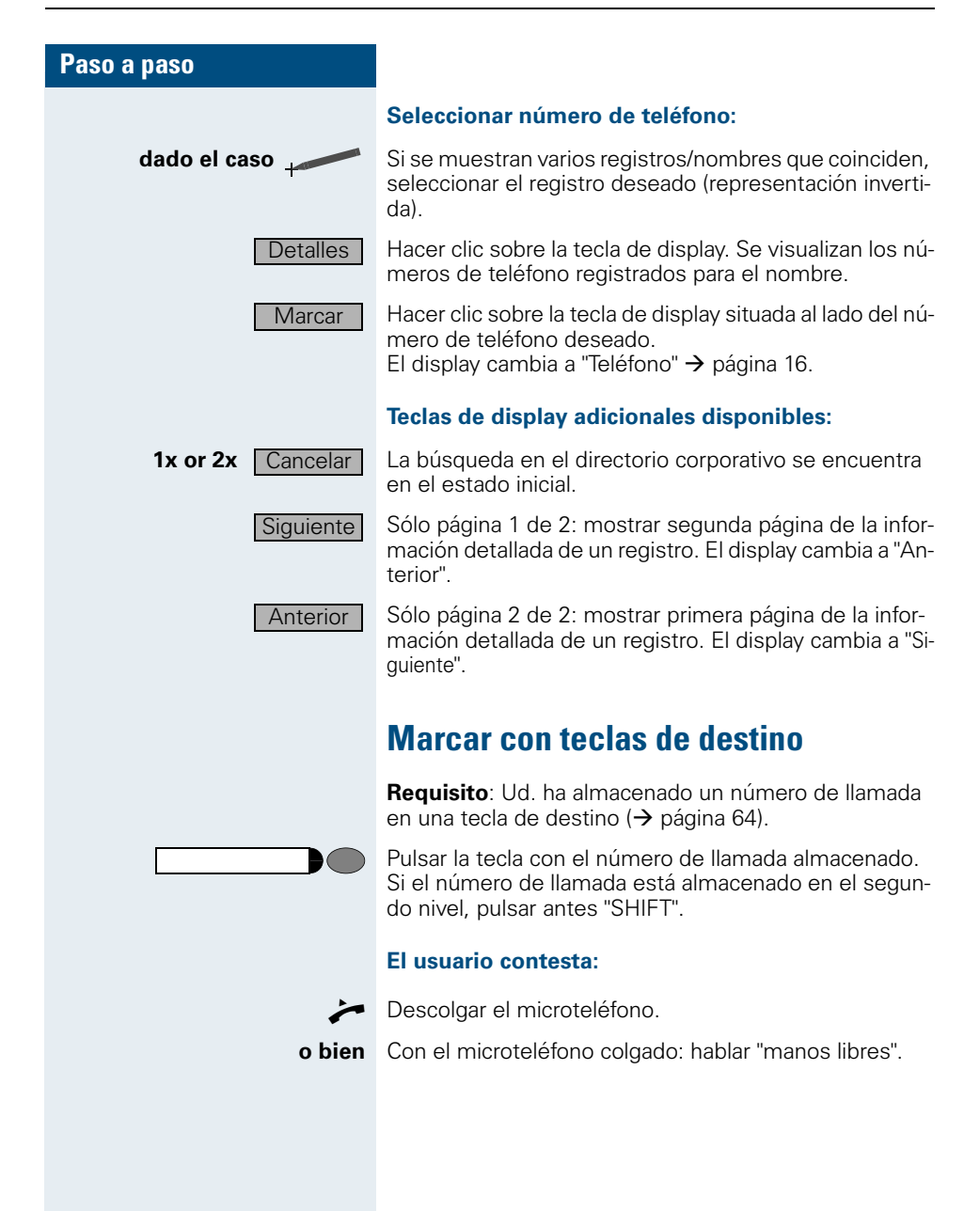

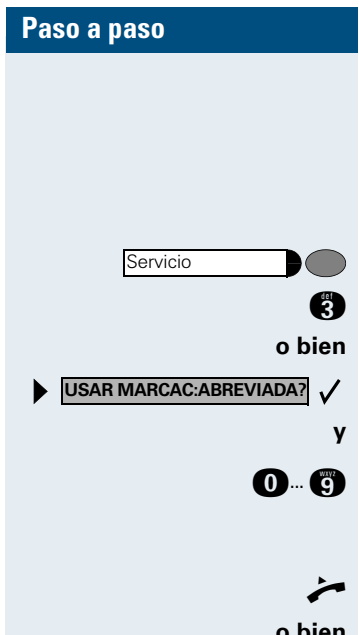

# Marcar con números de marcación abreviada individual

**Requisito:** Ud. ha almacenado números de marcación abreviada individual (→ página 66).

Pulsar la tecla. Se enciende el LED.

Introducir el código de servicio.

Seleccionar y confirmar.

Introducir el número de marcación abreviada.

#### El usuario contesta:

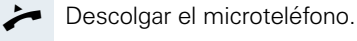

o bien Con el microteléfono colgado: hablar "manos libres".

# Marcar con números de marcación abreviada central

Ud. puede obtener un ejemplar del listín de marcación abreviada central del servicio técnico o consultarlo en la guía telefónica de la empresa.

Tras marcar un número de marcación abreviada con un destino perteneciente a otro sistema de telecomunicación, Ud. puede introducir todavía un número de extensión.

# Llamar con asignación de los costes

Ud. puede asignar llamadas externas a determinados proyectos.

**Requisito:** Se han programado números de proyecto (de 1 a 5) para determinados proyectos y Ud. posee el código del proyecto correspondiente.

## Marcar con asignación de proyecto

Pulsar la tecla. Se enciende el LED.

Introducir el código de servicio entre 61 (para número de proyecto 1) y 65 (para número de proyecto 5).

Introducir el NIP.

Pulsar la tecla. Se enciende el LED.

Seleccionar y confirmar.

Confirmar.

Seleccionar NIP2 a NIP5 y confirmar.

Marcar el número de llamada externo.

A continuación, llamar como de costumbre (→ página 28).

El tiempo que dura la asignación del proyecto está limitado. Se apaga automáticamente cuando el teléfono no se utiliza durante, p. ej., cinco minutos.

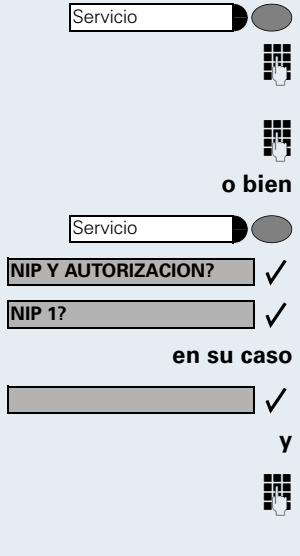

# Indicación de la duración de la llamada

La indicación de la duración de la llamada ha de ser configurada por el servicio técnico. La indicación muestra la duración de la llamada o el coste de ésta. Es posible desactivar la indicación.

La indicación de la duración de la llamada aparece en la primera línea del display a la derecha con formato de HH:MM:SS y de 24 horas. La indicación aparece 10 segundos después de que comience la llamada.

La indicación de los costes de los servicios adicionales ha de solicitarse al gestor de la red y ha de ser configurada por el servicio técnico.

# En caso de destinos no alcanzados ...

# Utilizar la devolución de llamada

Si una conexión interna llamada está comunicando o no contesta, Ud. puede registrar una devolución de llamada. Esto también se aplica a llamadas externas a través de centrales de conmutación RDSI. De este forma, Ud. no tiene que repetir la llamada.

Recibirá la devolución de llamada

- cuando el usuario ya no está comunicando
- cuando el usuario que no ha contestado ha vuelto ha efectuar una comunicación
- cuando un usuario con buzón atiende su petición de devolución de llamada (→ página 23).

## Almacenar la devolución de llamada

**Requisito:** Una conexión llamada está ocupada o no contesta.

Confirmar.

Seleccionar y confirmar, si el usuario ha **activado un desvío de llamadas**. (En este caso, la devolución de llamada se recibe desde el destino del desvío.

## Contestar una devolución de llamada

**Requisito:** Se ha registrado una devolución de llamada. Suena el teléfono. La devolución de llamada se reconoce porque se le ofrece "Cancelar devolución".

Descolgar el microteléfono. Se oye el tono de llamada.

Pulsar la tecla. Se enciende el LED. Se oye el tono de llamada. Hablar "manos libros"

Hablar "manos libres".

## Rechazar una devolución de llamada

Suena el teléfono. La devolución de llamada se reconoce porque se le ofrece "Cancelar devolución".

Confirmar.

o bien Dejar sonar 4 veces. No contestar la llamada.

DEVOLUCION LLAMADA?

o bien

DEVOLUCION LLAMADA?

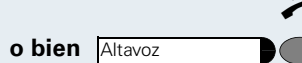

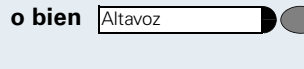

CANCELAR DEVOLUCION?

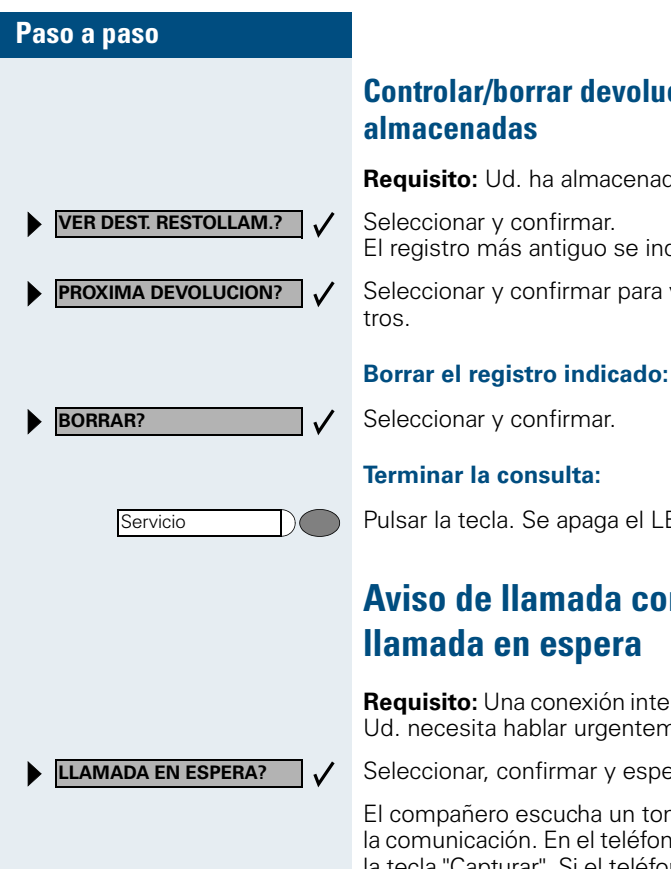

Controlar/borrar devoluciones de llamada

Requisito: Ud. ha almacenado devolución de llamada.

El registro más antiguo se indica en primer lugar.

Seleccionar y confirmar para visualizar los demás regis-

Pulsar la tecla. Se apaga el LED.

# Aviso de llamada con tono – indicar

Requisito: Una conexión interna llamada está ocupada. Ud. necesita hablar urgentemente con el usuario.

Seleccionar, confirmar y esperar unos instantes.

El compañero escucha un tono de advertencia durante la comunicación. En el teléfono luce intermitentemente la tecla "Capturar". Si el teléfono del usuario dispone de un display, se indicarán el nombre o el número de llamada de Ud

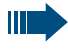

Para el aviso de llamada con tono debe tener la autorización correspondiente.

El aviso de llamada con tono no es posible si la persona llamada ha activado el blogueo de aviso de llamada con tono.

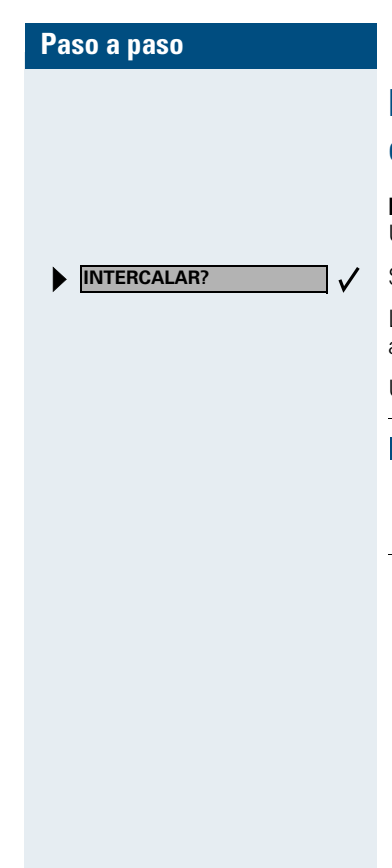

# Intercalación — interferir en una conversación

**Requisito:** Una conexión interna llamada está ocupada. Ud. necesita hablar urgentemente con dicha extensión.

Seleccionar y confirmar.

La persona llamada y su interlocutor oyen un tono de aviso.

Ud. puede hablar directamente con el usuario deseado

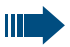

, Para intercalar debe tener la correspondiente autorización.

La intercalación no es posible si la persona llamada ha bloqueado la intercalación.

| Paso a paso             |                                                                                                    |
|-------------------------|----------------------------------------------------------------------------------------------------|
|                         | Ajustar el teléfono                                                                                           |
|                         | Cambiar el volumen del tono de<br>llamada                                                                     |
| • <b>o</b> –            | Pulsar una de las teclas estando el teléfono en estado de reposo.                                             |
| VOLUMEN TONO LLAMADA? 🗸 | Confirmar.                                                                                                    |
| • <b>0</b> –            | Bajar o subir el volumen. Pulsar las teclas tantas veces como sea necesario hasta ajustar el volumen deseado. |
| $\checkmark$            | Almacenar.                                                                                                    |
|                         |                                                                                                    |
|                         | Cambiar la tonalidad de llamada                                                                               |
| • <b>o</b> –            | Pulsar una de las teclas estando el teléfono en estado de reposo.                                             |
| TONALIDAD LLAMADA?      | Seleccionar y confirmar.                                                                                      |
| • <b>0</b> –            | Cambiar la tonalidad. Pulsar las teclas tantas veces<br>como sea necesario para ajustar la tonalidad deseada. |
| $\checkmark$            | Almacenar.                                                                                                    |
|                         |                                                                                                    |
|                         |                                                                                                    |
|                         |                                                                                                    |
|                         |                                                                                                    |
|                         |                                                                                                    |
|                         |                                                                                                    |
|                         |                                                                                                    |

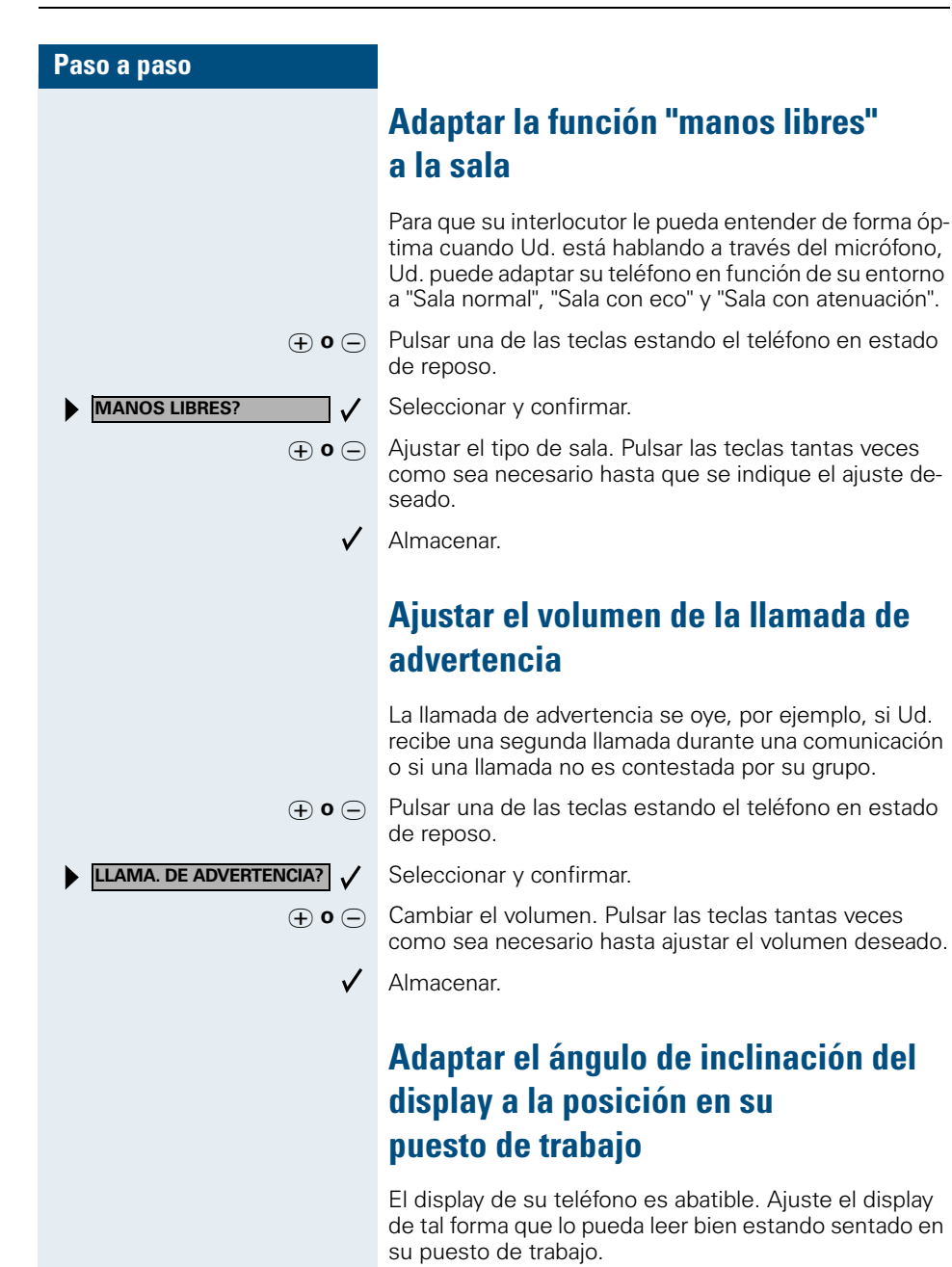

Idioma

# Elegir el idioma para la guía de usuario en el display

Su sistema telefónico HiPath 4000 o Hicom 300 E/H puede estar configurado para un máximo de cinco idiomas. El primer idioma ajustado es el idioma estándar. Si en su teléfono está configurada una tecla "idioma", Ud. puede ajustar otro idioma.

El tiempo que estará activado el otro idioma depende de la configuración de la selección del idioma. Existen dos variantes:

Selección estática del idioma:

En este caso el idioma seguirá ajustado hasta que Ud. seleccione otro idioma.

Selección temporal del idioma:

En este caso el idioma seguirá ajustado hasta terminar la comunicación y cambiará después al idioma estándar.

#### Seleccionar el idioma:

Pulsar la tecla. El último idioma seleccionado se indica durante 5 segundos y, a continuación, se ajustará el idioma estándar. Para seleccionar otro idioma, volver a pulsar la tecla.

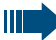

Estas instrucciones de manejo también se pueden pedir en otros idiomas  $\rightarrow$  página 153.

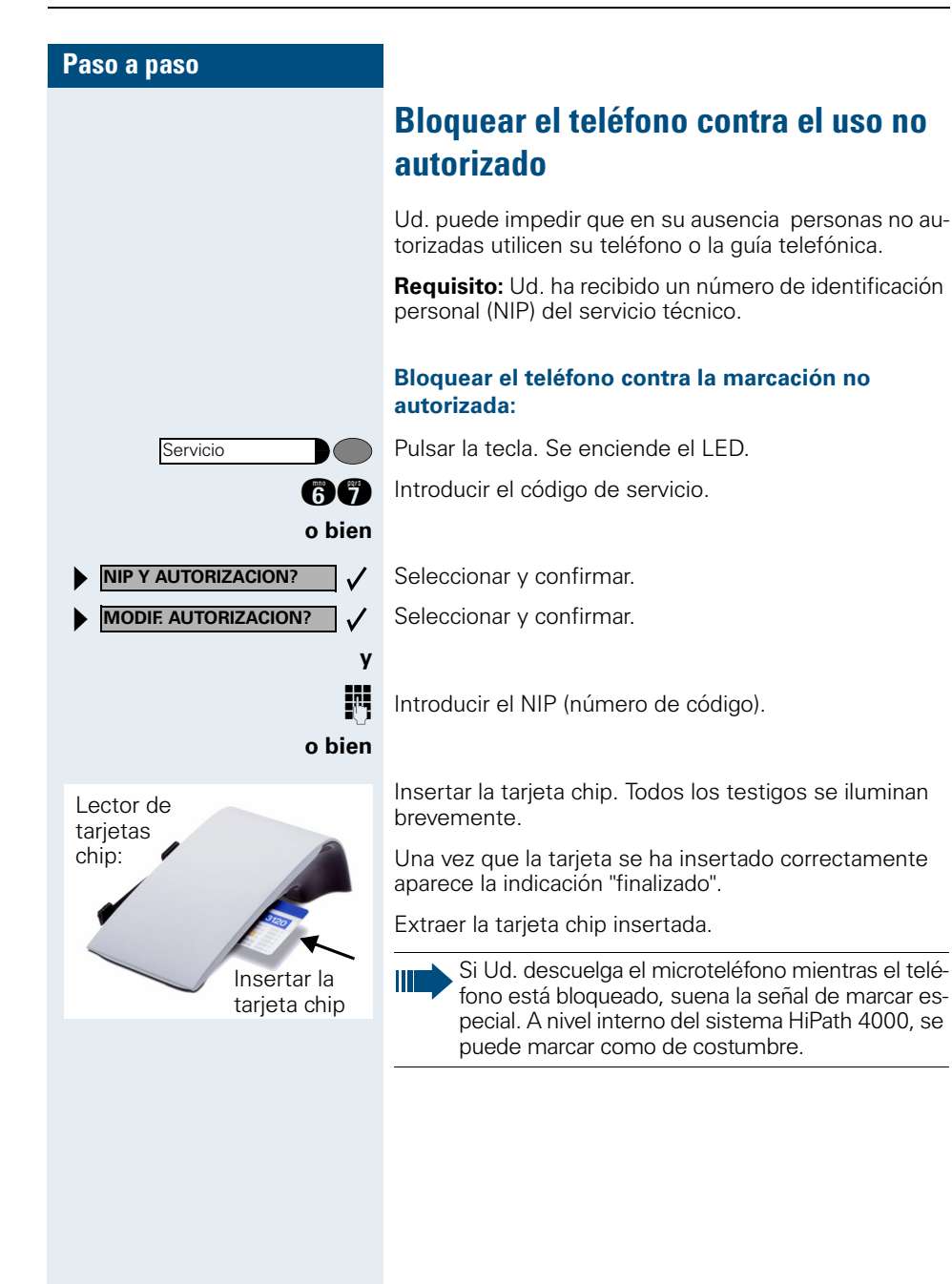

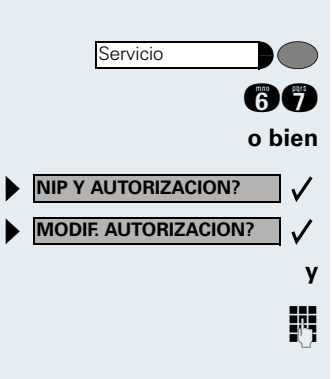

#### Desbloquear el teléfono:

Pulsar la tecla. Se enciende el LED. Introducir el código de servicio.

Seleccionar y confirmar.

Seleccionar y confirmar.

Introducir el NIP (número de código).

Una vez reconocida la entrada correcta se indicará "ejecutado".

# Almacenar números de llamada, funciones del sistema telefónico y citas

En cada tecla no programada por el servicio técnico se puede almacenar un número de llamada o una función que se utiliza con frecuencia. Las teclas del aparato auxiliar optiPoint key module se pueden programar en dos niveles. Antes de programarla, Ud. puede comprobar la asignación de la tecla ( $\rightarrow$  página 69).

# Almacenar un número de llamada en una tecla para la marcación rápida

Pulsar la tecla. Se enciende el LED.

Pulsar la tecla de marcación rápida aún no asignada. Para utilizar el segundo nivel en el optiPoint key module, pulsar antes "Shift".

Se indicará la asignación actual de la tecla..

Confirmar.

Introducir el número de llamada. En el caso de números de llamada externos, introducir el código externo y después el número de llamada.

Confirmar.

#### Si Ud. se ha equivocado al introducir el número:

Seleccionar y confirmar. Volver a introducir el número de llamada.

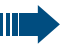

Es recomendable rotular las teclas asignadas ( $\rightarrow$  página 153).

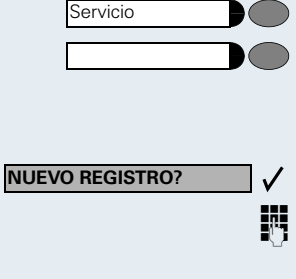

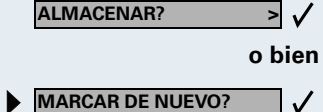

# Almacenar el número de llamada para "rellamada"

**Requisito:** Está configurado "Repetición de llamada con número de llamada almacenado", pero no "Repetición de llamada con el último número seleccionado".

## Almacenar el número de llamada marcado o número de llamada de un llamante

Ud. ha llamado a un usuario y aún está hablando con él, u otro usuario le ha llamado cuyo número de llamada le fue transmitido y Ud. aún está hablando con él.

|           | o bion |
|-----------|--------|
| Altavoz   |        |
|           |        |
| Rellamada |        |

Pulsar la tecla.

Pulsar la tecla. Se apaga el LED.

Colgar el microteléfono.

## Almacenar un número de llamada cualquiera

**Requisito:** Su teléfono se encuentra en estado de reposo o Ud. está cursando una comunicación y su interlocutor le comunica un número de llamada que Ud. desea almacenar.

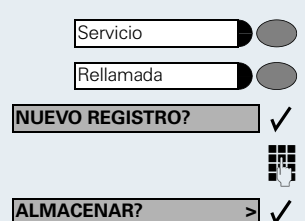

Pulsar la tecla.

Pulsar la tecla.

Confirmar.

Introducir el número de llamada.

Confirmar.

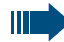

El número de llamada almacenado se marca pulsando la tecla correspondiente ( $\rightarrow$  página 48).

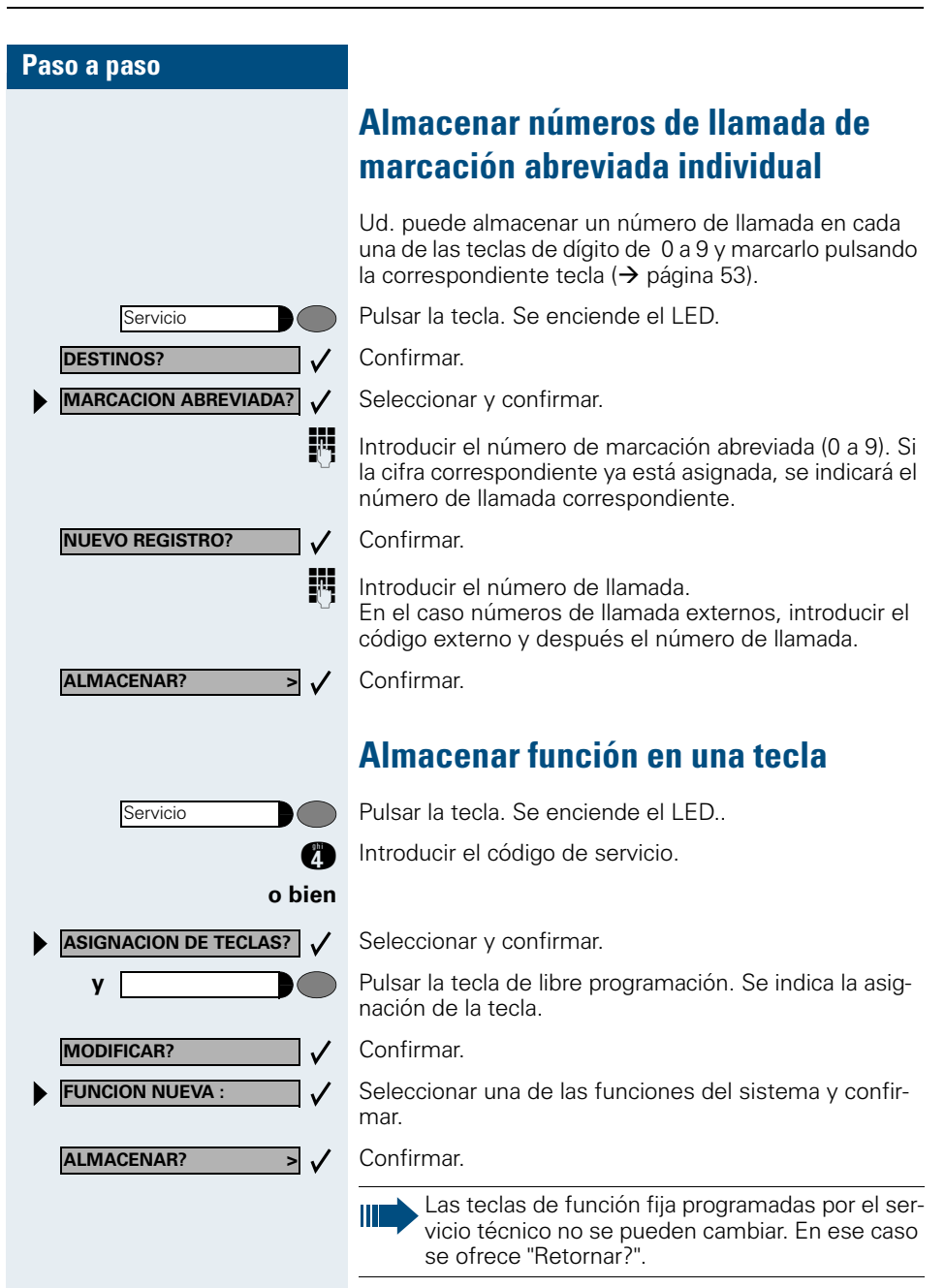

Ahora, la función se puede activar directamente pulsando la tecla. En caso de funciones que se pueden activar/desactivar, como p. ej. la segunda llamada, la función se activa pulsando la tecla y se desactiva pulsándola de nuevo. Cuando la función está activada, el LED de la tecla estará iluminado.

## Almacenar citas

Ud. puede hacer que su teléfono le llame para recordarle una cita ( $\rightarrow$  página 24). Para ello, Ud. debe almacenar la hora a la que desea recibir la llamada. La cita se puede programar para las próximas 24 horas.

Pulsar la tecla. Se enciende el LED.

Introducir el código de servicio.

Seleccionar y confirmar. Se indica si ya ha almacenado una cita.

Si es la primera cita: Confirmar. Si es otra cita: Seleccionar y confirmar.

Introducir la hora con 3 ó 4 dígitos, p. ej. 845 para las 8.45 horas o 1500 para las 15.00 horas.

Confirmar.

#### Borrar la cita almacenada:

Pulsar la tecla. Se enciende el LED.

Introducir el código de servicio.

Seleccionar y confirmar. Se indica una cita almacenada.

Confirmar si ha almacenado varias citas.

Seleccionar y confirmar.

Pulsar la tecla. Se apaga el LED.

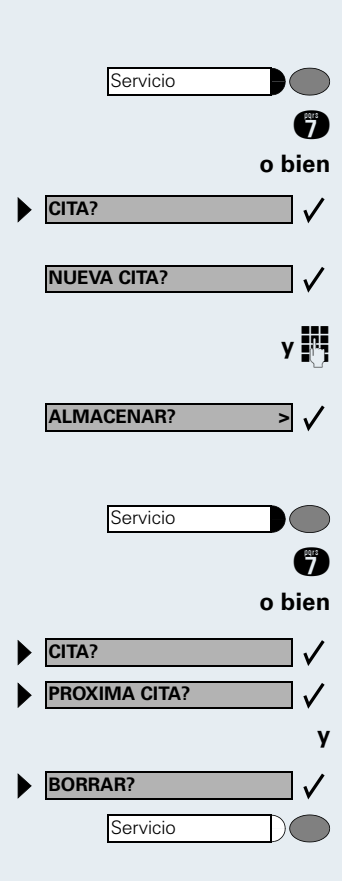

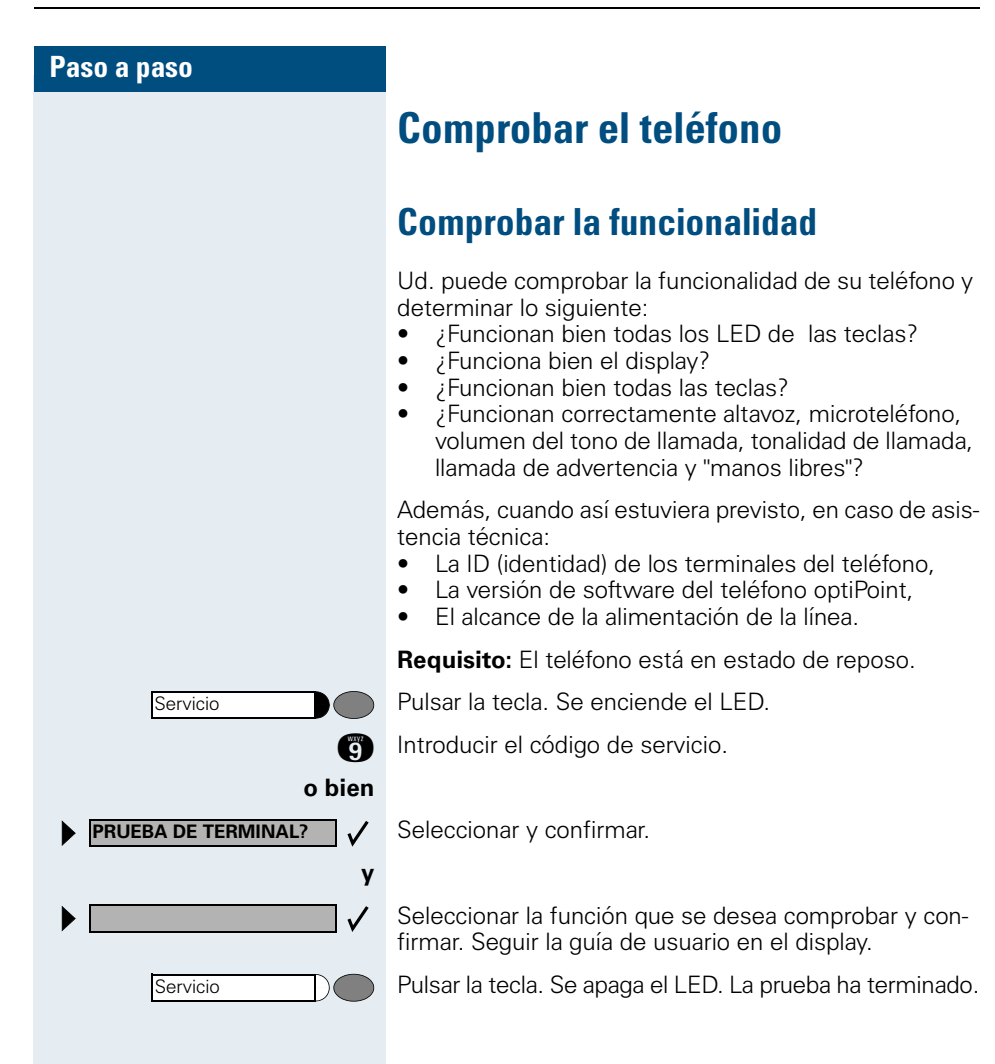

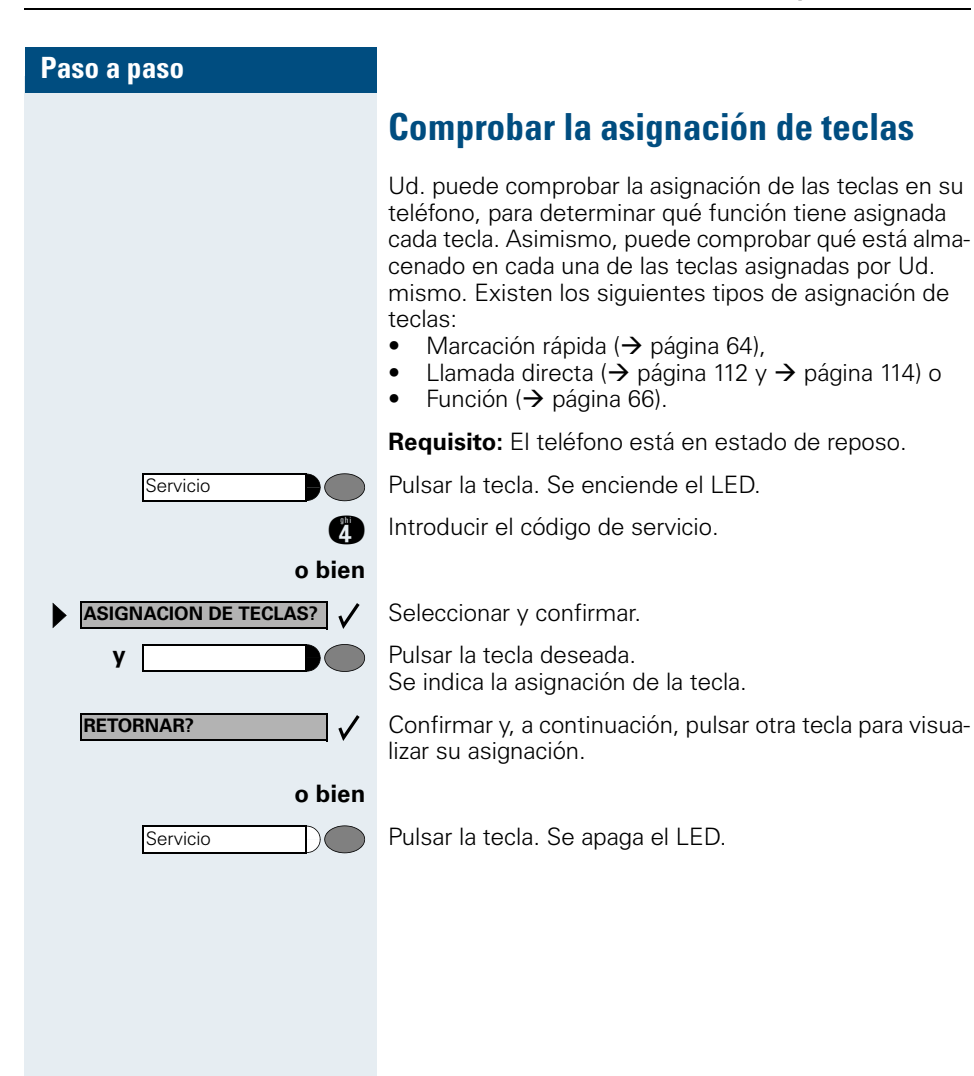

| Paso a paso     |                                                                                                    |
|-----------------|----------------------------------------------------------------------------------------------------|
|                 | Desvío de llamadas                                                                                                    |
|                 | Utilizar el desvío (Hicom 300 E/H)                                                                                                    |
|                 | Utilizar el desvío fijo                                                                                                    |
|                 | El desvío fijo se puede activar de forma muy simple y rá-<br>pida. Este tipo de desvío es especialmente útil para<br>desviar llamadas en su ausencia al buzón o a un suplen-<br>te permanente. |
|                 | Almacenar/modificar un destino                                                                                                    |
| Servicio        | Pulsar la tecla. Se enciende el LED.                                                                                                    |
| 12              | Introducir el código de servicio.                                                                                                    |
| o bien          |                                                                                                    |
| DESTINOS?       | Confirmar.                                                                                                    |
| DESVIO FIJO?    | Seleccionar y confirmar.                                                                                                    |
|                 | Si está almacenado un destino para el desvío fijo, se in-<br>dicará el número de llamada en cuestión.                                                                                          |
| y               |                                                                                                    |
| NUEVO REGISTRO? | Confirmar.                                                                                                    |
|                 | Introducir el número de llamada del destino.                                                                                                    |
|                 | Si Ud. introduce un número de llamada de otro<br>punto de la red (p. ej. en otro centro de la empre-<br>sa) debe terminar la entrada con (                                                     |
| ALMACENAR? > 🗸  | Confirmar. Con ello, también se activa el desvío.                                                                                                    |
|                 | Borrar un destino                                                                                                    |
| Servicio        | Pulsar la tecla. Se enciende el LED.                                                                                                    |
| 00              | Introducir el código de servicio.                                                                                                    |
| o bien          |                                                                                                    |
| DESTINOS?       | Confirmar.                                                                                                    |
| DESVIO FIJO?    | Seleccionar y confirmar.                                                                                                    |
|                 | Si está almacenado un destino para el desvío fijo, se in-<br>dicará el número de llamada.                                                                                                    |

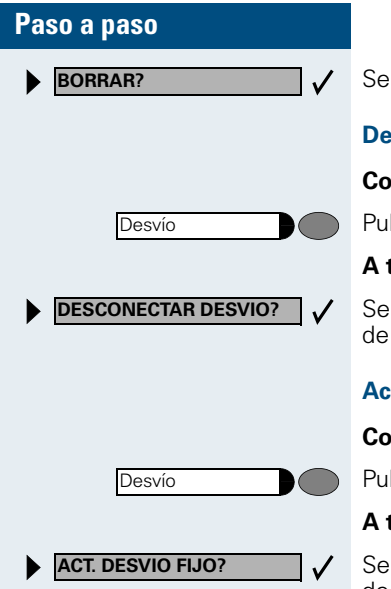

Seleccionar y confirmar.

#### Desactivar el desvío

Con la tecla "Desvío":

Pulsar la tecla. Se apaga el LED.

#### A través del menú de servicio:

Seleccionar y confirmar estando el teléfono en estado de reposo.

#### Activar el desvío

Con la tecla "Desvío":

Pulsar la tecla. Se apaga el LED.

#### A través del menú de servicio:

Seleccionar y confirmar estando el teléfono en estado de reposo.

## Transferir llamadas automáticamente

Si su sistema está configurado para ello, una llamada también llega al destino del desvío fijo aunque Ud. no haya activado el desvío fijo.

Según la configuración de la transferencia de llamadas, las llamadas se transfieren automáticamente, por ejemplo las llamadas que no se contestan después de varios ciclos de llamada o las llamadas que entran mientras está comunicando.

## Utilizar el desvío variable

Cada vez que se vaya a activar un desvío variable, se debe introducir el destino de desvío deseado. Por consiguiente, el desvío variable sirve sobre todo para desvíos que se realizan una sola vez para destinos que cambian con frecuencia.

#### Almacenar un destino/activar el desvío

Seleccionar y confirmar.

Introducir el número de llamada del destino.

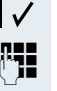

Si Ud. introduce un número de llamada de otro punto de la red, debe terminar la entrada con (1).

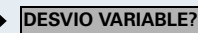

#### Desvío de llamadas

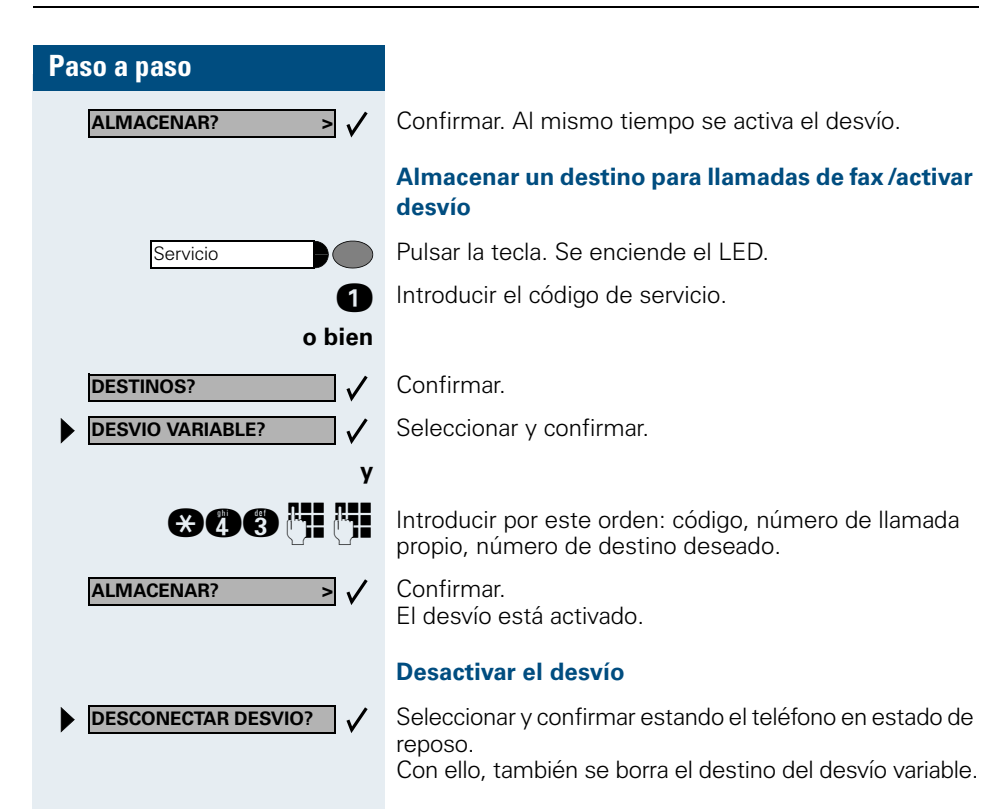
### Utilizar el desvío (HiPath 4000)

Puede programar dos tipos de desvío:

- "Desvío fijo" y
- "Desvío variable"

En el caso de un desvío fijo debe programar un destino de desvío que tenga validez hasta que lo modifique o lo borre. Puede conectar o desconectar este desvío.

En el caso de un desvío variable puede seleccionar entre 6 tipos de desvío diferentes:

- Desvío variable (desvío sin requisitos)
- Desv. para intern.
- Desv. para extern.
- Desvío ocupado
- Desvío según tiempo
- Desv. ocup./seg. tiemp.

Con la programación de un destino conecta el desvío. En caso de que se desconecte el desvío, se borra al mismo tiempo el destino del desvío.

Cuando el desvío está conectado puede ver los siguientes mensajes del display en el menú de reposo:

| Tipo de desvío                 | Mensaje del display                                              |
|--------------------------------|------------------------------------------------------------------|
| Desvío fijo<br>Desvío variable | "Desvío a por ej. 222 Luis<br>López (número de telf.<br>propio)" |
| Desv. para intern./<br>extern. | Desvío para intern./extern.<br>conectado                         |
| Desvío ocupado                 | Desvío ocupado conectado                                         |
| Desvío según tiempo            | Desvío según tiempo conec-<br>tado                               |
| Desv. ocup./seg. tiemp.        | Desv. ocup. seg. tiemp. co-<br>nectado                           |
| Desvío fijo                    | Desv. fijo conectado                                             |

La conexión y la desconexión de los distintos tipos de desvío a través de códigos o una tecla de desvío de llamadas programada se describen en la  $\rightarrow$  página 80 o  $\rightarrow$  página 81.

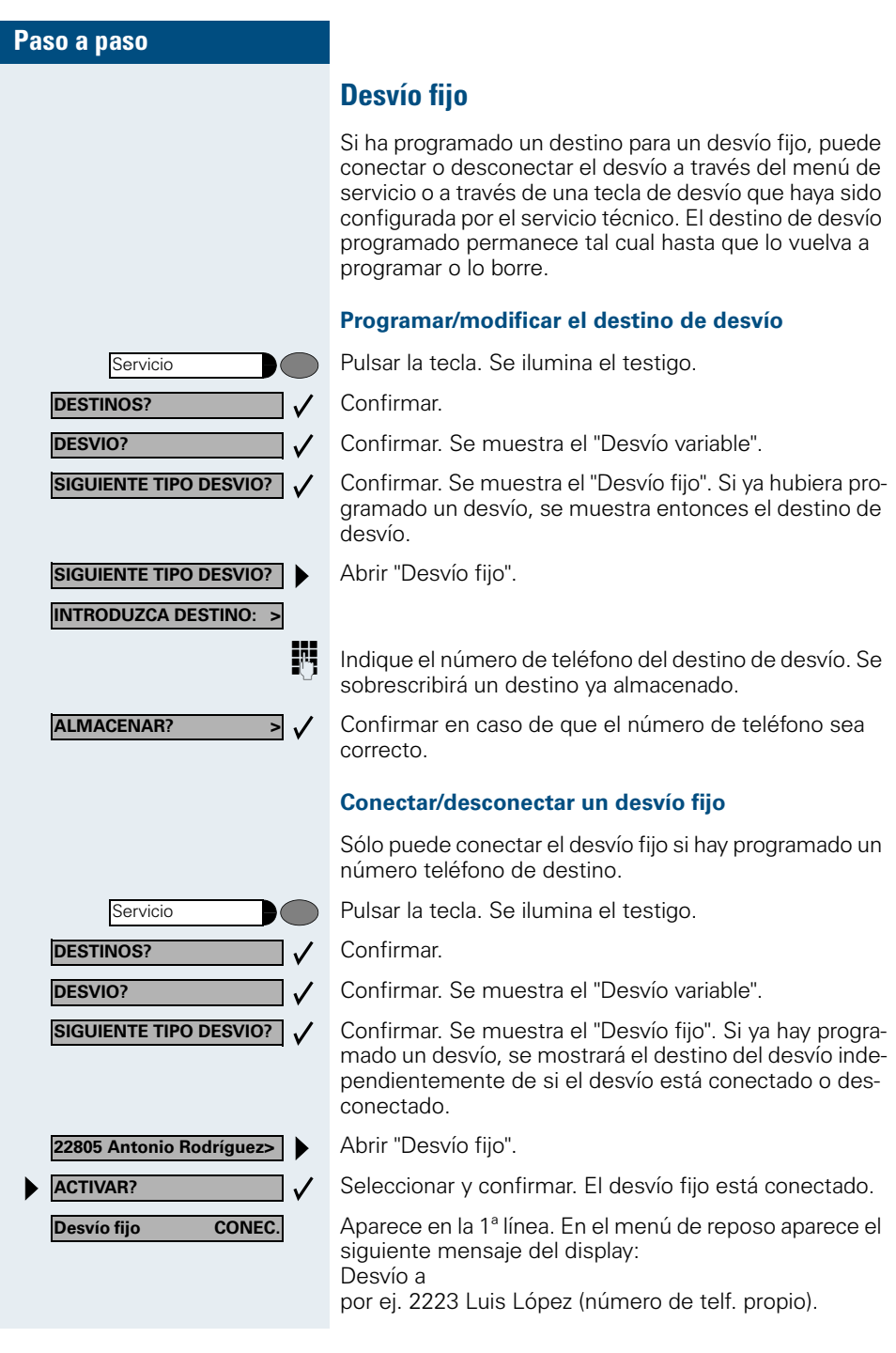

| Pa | so a paso                |                                                                                                    |
|----|--------------------------|----------------------------------------------------------------------------------------------------|
|    | o bien                   |                                                                                                    |
| ►  | DESACTIVAR?              | Seleccionar y confirmar. El desvío fijo está desconecta-<br>do.                                                                                                    |
|    | Desvío fijo DESCON.      | Aparece en la 1ª línea.                                                                                                    |
|    |                          | Si hubiera un desvío variable programado y conectado, se desconectará y se borrará el destino de desvío.                                                                                             |
|    |                          | Desconectar el desvío fijo en el menú de reposo                                                                                                    |
|    |                          | También es posible desconectar el desvío fijo en el<br>menú de reposo.                                                                                                    |
| ►  | DESCONECTAR DESVIO?      | Seleccionar y confirmar. El desvío fijo está desconecta-<br>do. Se conserva el número de teléfono de destino.                                                                                        |
|    |                          | Conectar y desconectar mediante la tecla "Desvío"                                                                                                    |
|    |                          | Conectar                                                                                                    |
|    | Desvío                   | Pulsar la tecla. Se ilumina el testigo.                                                                                                    |
|    |                          | Desconectar                                                                                                    |
|    | Desvío                   | Pulsar la tecla. Se apaga el testigo.                                                                                                    |
|    |                          | Borrar el destino del desvío fijo                                                                                                    |
|    |                          | Ud. puede borrar el destino del desvío fijo.                                                                                                    |
|    | Servicio                 | Pulsar la tecla. Se ilumina el testigo.                                                                                                    |
|    | DESTINOS?                | Confirmar.                                                                                                    |
|    | DESVIO?                  | Confirmar. Se muestra el "Desvío variable".                                                                                                    |
|    | SIGUIENTE TIPO DESVIO? 🗸 | Confirmar. Se muestra tanto el "Desvío fijo" como el destino de desvío.                                                                                                    |
|    | 22805 Antonio Rodríguez> | Abrir el tipo de desvío "Desvío fijo".                                                                                                    |
| •  | BORRAR?                  | Seleccionar y confirmar. Se ha borrado el destino de desvío. En caso de que estuviera un destino fijo conec-<br>tado, ahora está desconectado. La tecla de desvío con-<br>figurada está desactivada. |
|    |                          |                                                                                                    |

### Desvío variable

En el caso del desvío variable hay seis tipos de desvíos a su disposición:

- Desvío variable (desvío sin requisitos)
- Desv. para intern.
- Desv. para extern.
- Desvío ocupado
- Desvío según tiempo
- Desv. ocup./seg. tiemp.

Los tipos de desvíos que no se excluyen recíprocamente son "Desvío para interno" y "Desvío para externo". Para cada una de estas dos excepciones puede programar un destino de desvío y así poder conectarlas.

Ejemplo:

Ud. ha conectado el "Desvío variable". Programe a continuación el tipo de desvío "Desvío según tiempo" y conéctelo; de esta forma el "Desvío variable" queda automáticamente desconectado y el destino de desvío borrado.

#### Selección de un tipo de desvío variable

En el menú de servicio seleccione los puntos de menú Destinos y Desvío.

Pulsar la tecla. Se ilumina el testigo.

Confirmar.

Confirmar.

En primer lugar se le ofrece el Desvío variable

Aparece en la 1ª línea.

Aparece en la 2ª línea.

Confirmar para seleccionar el siguiente tipo de desvío.

Aparece en la 1ª línea.

Aparece en la 2ª línea.

Si ya ha programado un destino de desvío fijo

Aparece en la 1ª línea.

Aparece en la 2ª línea.

Confirmar para seleccionar el siguiente tipo de desvío variable.

Aparece en la 1ª línea.

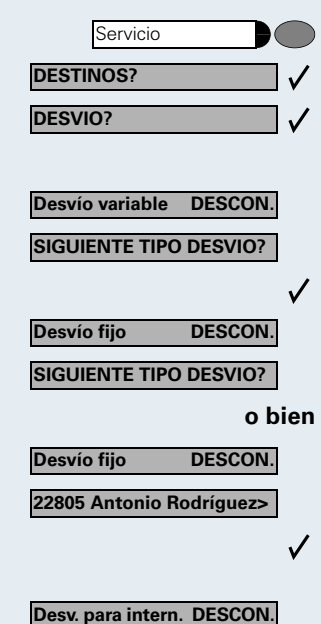

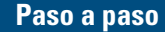

SIGUIENTE TIPO DESVIO?

Desv. para extern. DESCON. SIGUIENTE TIPO DESVIO? Aparece en la 2ª línea.

Para seleccionar el siguiente tipo de desvío variable.

Aparece en la 1ª línea.

Aparece en la 2ª línea.

o bien

> \/

Desv. para intern. DESCON. INTRODUZCA DESTINO: > Para editar el tipo de desvío variable actual.

Aparece en la 1ª línea.

Aparece en la 2ª línea.

### Programar/modificar el destino de desvío

Pulsar la tecla. Se ilumina el testigo.

- Confirmar.
- Confirmar. Se muestra el "Desvío variable".
- Confirmar. Se muestra el "Desvío fijo".
- Confirmar. Se muestra el "Desv. para intern".
- Por ej. abrir tipo de desvío "Desv. para intern".

Indique el número de teléfono del destino de desvío. Se sobrescribirá un destino ya almacenado.

Confirmar en caso de que el número de teléfono sea correcto.

Para seleccionar otro tipo de desvío, proceda como se describe en la  $\rightarrow$  página 76.

Si hubiera un desvío variable programado y conectado, se desconectará y se borrará el destino de desvío (véase excepción  $\rightarrow$  página 76). Se desconecta un desvío fijo.

#### Borrar destino de desvío

Al desconectar el tipo de desvío se borra automáticamente el destino de desvío variable.

### Conectar desvío variable

Al programar el destino de desvío se conecta automáticamente el desvío variable.

También es posible conectar el "Desvío variable" sin ningún requisito en el menú de reposo.

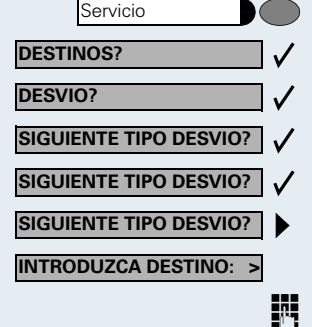

ALMACENAR?

#### Desvío de llamadas

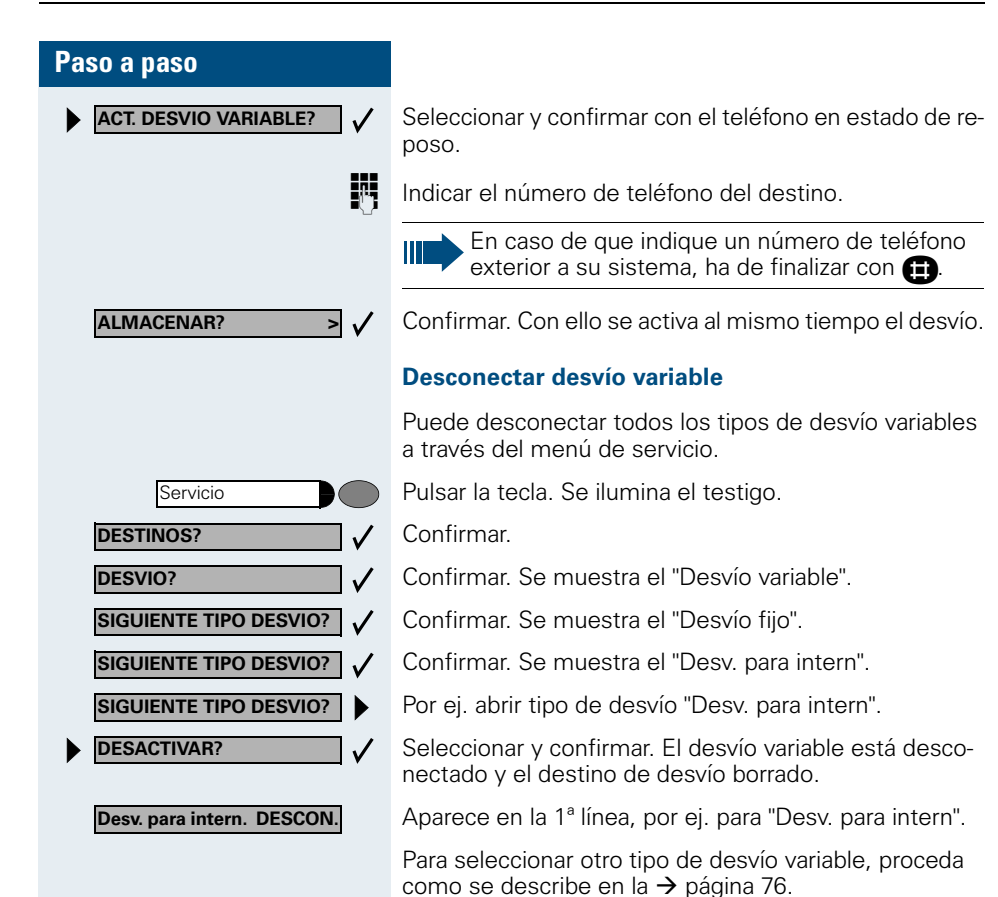

Consultar desvío

Para comprobar el tipo de desvío correspondiente, proceda como se describe en la  $\rightarrow$  página 76. Aparece el estado "CONECT." o "DESCON." en la 1ª línea. En la segunda línea podrá ver el destino de desvío si está co-

nectado a este tipo de desvío variable.

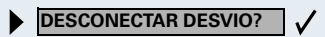

Desconectar el desvío variable en el menú de reposo

En el menú de reposo puede desconectar también los siguientes tipos de desvíos variables:

- Desvío variable
- Desv. para intern. y para extern.

Seleccionar y confirmar con el teléfono en estado de reposo. El desvío está desconectado y se ha borrado el número de destino.

### Conectar/desconectar el desvío por conmutador

Si se ha programado para el desvío fijo un destino de desvío, es posible conectar y desconectar este desvío mediante la función de conmutación. Mediante esta función sólo puede desconectar un desvío variable conectado.

Pulsar la tecla. Se ilumina el testigo.

Seleccionar y confirmar.

Seleccionar y confirmar.

Confirmar.

Confirmar. De esta forma se borra el número de destino de un desvío variable.

### Transmitir la llamada de forma automática

El servicio técnico puede configurar varias transmisiones de llamada para conversaciones internas y externas y activarlas para su conexión. Se pueden transmitir:

- Todas las llamadas sin ningún requisito
- Llamadas que estén ocupadas
- Llamadas sin contestación

Sólo debe configurarse una transmisión de llamada para todas las llamadas sin requisitos cuando la conexión sólo se haya previsto para conversaciones en movimiento (por ej. en un ascensor).

Si ha configurado Ud. mismo un desvío fijo o variable y no se alcanzan los destinos de desvío manuales (por ej. ocupado), se produce una transmisión de llamada de forma automática a los destinos de desvío del sistema.

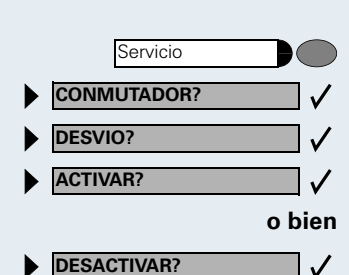

### Desvío a través de códigos

Los siguientes desvíos se pueden programar a través de códigos:

| Tipo de desvío                                                           | Código<br>(Ejemplo) |
|--------------------------------------------------------------------------|---------------------|
| Programar y conectar el desvío fijo                                      | *51                 |
| Conectar el desvío fijo                                                  | *41                 |
| Borrar el desvío fijo (y desconectar)                                    | #51                 |
| Desconectar el desvío fijo                                               | #41                 |
| Programar y conectar desvío variable sin<br>condición                    | *42                 |
| Programar y conectar desvío variable para<br>Ilamadas internas           | *44                 |
| Programar y conectar desvío variable para<br>llamadas externas           | *43                 |
| Programar y conectar desvío variable en<br>caso de ocupado               | *45                 |
| Programar y conectar desvío variable según tiempo                        | *46                 |
| Programar y conectar desvío variable en<br>caso de ocupado /según tiempo | *47                 |
| Desconectar desvío variable y fijo                                       | #41                 |
| Desconectar desvío variable para llamadas internas                       | #44                 |
| Desconectar desvío variable para llamadas externas                       | #43                 |
| Conectar desvío del sistema                                              | *90                 |
| Desconectar desvío del sistema                                           | #90                 |

En la  $\rightarrow$  página 73 encontrará los mensajes que aparecen en el display al conectar o desconectar un desvío.

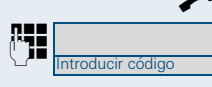

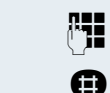

### Programar y conectar un desvío

Descolgar el microteléfono.

Introducir el código p. ej. \*51 (consulte al servicio técnico). Se escuchará señal de marcar.

Introducir el número de llamada del destino.

Introducir el símbolo de terminar. Escuchará un tono de aceptación que le indica que el desvío está conectado.

Colgar el microteléfono.

Conectar el desvío fijo

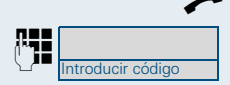

Descolgar el microteléfono.

Introducir el código p. ej. \*41 (consulte al servicio técnico). Se escucha un tono de confirmación.

Colgar el microteléfono.

### Desconectar el desvío

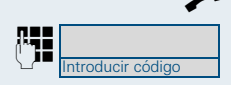

Descolgar el microteléfono.

Introducir el código p. ej. #41 (consulte al servicio técnico). Se escucha un tono de confirmación.

Colgar el microteléfono.

### Desvío a través de la tecla de desvío de llamadas

La tecla de desvío de llamadas puede utilizarse para el desvío fijo. Al programar el destino de desvío, Ud. introduce el número de teléfono de destino, y activa con ello el desvío. Posteriormente, puede desactivar y activar de nuevo el desvío mediante esta tecla.

### Programar y activar desvío fijo

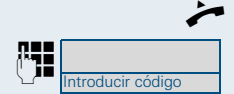

Descolgar el microteléfono.

Introducir el código p. ej. \*51 (consulte al técnico de servicio). Se escuchará señal de marcar.

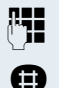

Introducir el número de llamada del destino.

Introducir el símbolo de terminar. Escuchará un tono de aceptación que le indica que el desvío está conectado.

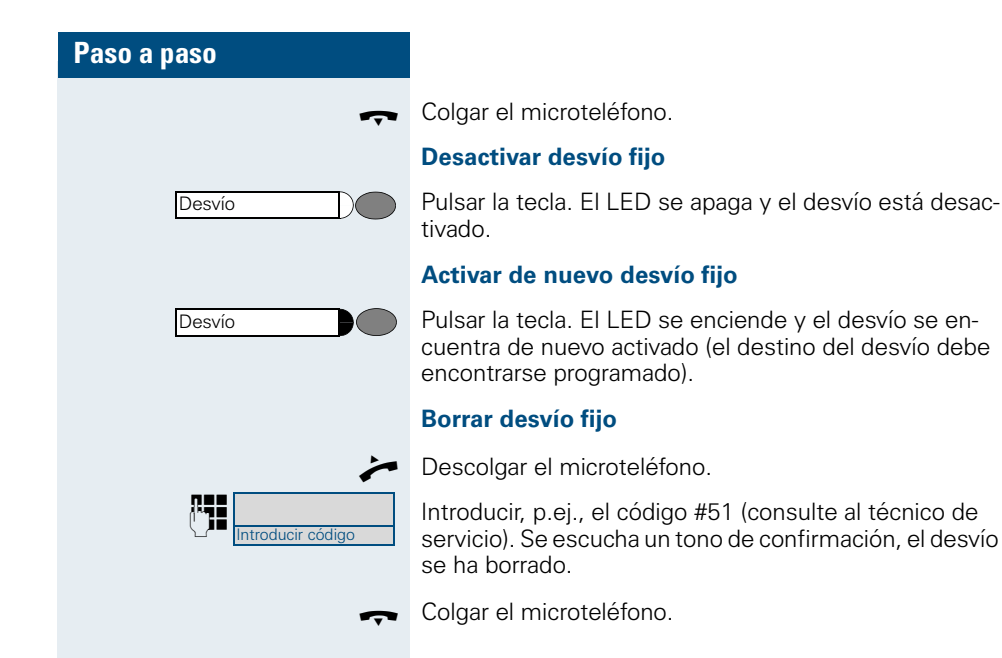

### Desvío de llamadas retardado (HiPath 4000)

Se programa por el servicio técnico del equipo.

**Requisito:** Debe haberse activado la función de segunda llamada ( $\rightarrow$  página 22).

Si Ud. ha conectado "Desvío de llamadas en caso de ocupado/según tiempo" o "Desvío de llamadas según tiempo" (→ página 76), para su teléfono, escuchará automáticamente un tono de llamada en espera en caso de recibir una segunda llamada y la información sobre el llamante aparecerá en el display. Esto le permite aceptar la llamada antes de activarse el desvío de llamadas (por ejemplo, cuando Ud. Está esperando una llamada urgente).

El llamante escucha el tono de libre y su llamada sólo se desvía a otra conexión cuando haya transcurrido el tiempo definido.

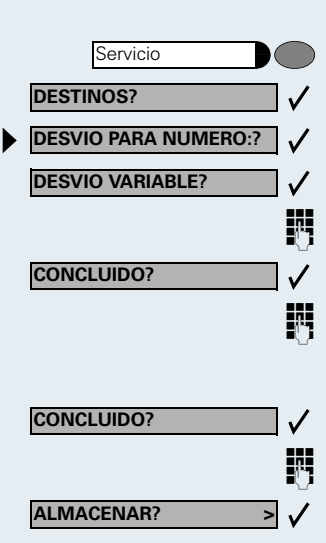

### Desviar llamadas para una conexión ajena

Ud. puede almacenar, activar, consultar y desactivar un desvío para una conexión de teléfono, fax o PC desde su propio teléfono. Para ello, debe conocer el NIP de la conexión o disponer de la autorización "desvío de llamadas para conexión ajena". Pida ayuda al servicio técnico en ambos casos.

### Almacenar un destino para otro teléfono/ activar el desvío

Pulsar la tecla. Se enciende el LED.

- Confirmar.
- Seleccionar y confirmar.
- Confirmar.

Introducir el número de llamada del otro teléfono.

Confirmar.

Introducir el NIP (sólo si su conexión no tiene la autorización "desvío de llamadas para conexión ajena").

Confirmar.

Introducir el número de llamada del destino.

Confirmar. Al mismo tiempo queda activado el desvío.

| Paso a paso          |                                                                                                    |                          |
|----------------------|----------------------------------------------------------------------------------------------------|--------------------------|
|                      | Almacenar un destino para<br>o caso de ocupado/activar                                                                                                    | a fax, PC<br>· el desvío |
| Servicio             | Pulsar la tecla. Se enciende el L                                                                                                    | ED.                      |
| DESTINOS?            | Confirmar.                                                                                                    |                          |
| DESVIO PARA NUMERO:? | Seleccionar y confirmar.                                                                                                    |                          |
| OTRO TIPO DE DESVIO? | Seleccionar y confirmar.                                                                                                    |                          |
| 8                    | Introducir el tipo de desvío deseado. Los códigos son<br>asignados por el servicio técnico. En la tabla puede in-<br>troducir los códigos válidos para Ud.: |                          |
|                      | "Desvío para fax":                                                                                                    | *43                      |
|                      | "Desvío para PC":                                                                                                    | *42                      |
|                      | "Desvío para caso de ocupado":                                                                                                    | *49                      |
| 8                    | Introducir el número de llamada                                                                                                    | de la conexión ajena.    |
| CONCLUIDO?           | Confirmar.                                                                                                    |                          |
| 8                    | Introducir el NIP<br>(sólo si su propia conexión no tiene la autorización "des-<br>vío de llamadas para conexión ajena").                                   |                          |
| CONCLUIDO?           | Confirmar.                                                                                                    |                          |
| 5                    | Introducir el número de llamada del destino.                                                                                                    |                          |
| ALMACENAR? > V       | Confirmar.<br>El desvío queda activado.                                                                                                    |                          |
|                      |                                                                                                    |                          |

| Paso a paso            |                                                                                                    |
|------------------------|----------------------------------------------------------------------------------------------------|
|                        | Consultar/desactivar el desvío para otro<br>teléfono                                                                      |
| Servicio               | Pulsar la tecla. Se enciende el LED.                                                                                      |
| CONMUTADOR?            | Seleccionar y confirmar.                                                                                                  |
| DESVIO PARA NUMERO:? 🗸 | Seleccionar y confirmar.                                                                                                  |
| DESVIO VARIABLE?       | Confirmar.                                                                                                    |
| 13                     | Introducir el número del otro teléfono.                                                                                   |
|                        | Confirmar.                                                                                                    |
| 8                      | Introducir el NIP<br>(sólo si su propia conexión no tiene la autorización "des-<br>vío de llamadas para conexión ajena"). |
| CONCLUIDO?             | Confirmar.                                                                                                    |
|                        | Desactivar:                                                                                                    |
| DESACTIVAR?            | Confirmar.                                                                                                    |
| o bien                 | Consultar:                                                                                                    |
| CONSULTAR?             | Seleccionar y confirmar.                                                                                                  |
|                        | Ejemplos para la indicación en el display:<br>3428                                                                        |
|                        |                                                                                                    |

| Paso a paso            |                                                                                                    |      |
|------------------------|----------------------------------------------------------------------------------------------------|------|
|                        | Consultar/desactivar el desvío para<br>PC o caso de ocupado                                                                                                    | fax, |
| Servicio               | Pulsar la tecla. Se enciende el LED.                                                                                                    |      |
| CONMUTADOR?            | Seleccionar y confirmar.                                                                                                    |      |
| DESVIO PARA NUMERO:?   | Seleccionar y confirmar.                                                                                                    |      |
| OTRO TIPO DE DESVIO? ✓ | Seleccionar y confirmar.                                                                                                    |      |
| 8                      | Introducir el código para el tipo de desvío deseado. Los<br>códigos son asignados por el servicio técnico. En la ta-<br>bla puede introducir los códigos válidos para Ud.: |      |
|                        | "Consultar desvío para fax":                                                                                                    |      |
|                        | "Consultar desvío para PC":                                                                                                    |      |
|                        | "Consultar desvío para caso de ocupado":                                                                                                    |      |
|                        | "Desactivar desvío para fax":                                                                                                    | #43  |
|                        | "Desactivar desvío para PC":                                                                                                    | #42  |
|                        | "Desactivar desvío para caso de ocupado":                                                                                                    | #49  |
|                        | Introducir el número de llamada de la otra conexión.                                                                                                    |      |
|                        |                                                                                                    |      |
| 10                     | Introducir el NIP<br>(sólo si su propia conexión no tiene la autorización "des-<br>vío de llamadas para conexión ajena").                                                  |      |
| CONCLUIDO?             | Confirmar.                                                                                                    |      |
|                        | Desactivar:                                                                                                    |      |
| DESACTIVAR?            | Confirmar.                                                                                                    |      |
| o bien                 | Controlar:                                                                                                    |      |
| CONSULTAR?             | Seleccionar y confirmar.<br>(Ejemplo para indicación del display → página 85).                                                                                             |      |
|                        | Modificar el desvío para una conexión ajena                                                                                                    |      |
|                        | Proceda de la misma manera que para almacenar/acti-                                                                                                    |      |

var:

para un teléfono ajeno  $\rightarrow$  página 83, para fax, PC o caso de ocupado  $\rightarrow$  página 84.

### Utilizar un teléfono ajeno como el propio

Ud. puede identificarse en otro teléfono del HiPath 4000 o Hicom 300 E/H con un número de identificación personal (NIP) (también en teléfonos de sistemas HiPath 4000 y Hicom 300 E/H interconectados entre sí, p. ej. en otros centros de la empresa). A continuación Ud. podrá en el otro teléfono

- Llamar a cargo de su propia cuenta
- Marcar con asignación de proyecto
- Consultar su buzón
- Utilizar sus números de marcación abreviada individual y un número de llamada almacenado en su teléfono para la repetición de llamada
- Utilizar las teclas de marcación abreviada si éstas están configuradas de la misma manera que en su propio teléfono
- Introducir citas.

Con un NIP interno Ud. puede desviar llamadas a otro teléfono del lugar donde se encuentra en ese momento (función "sígueme").

### Identificarse en otro teléfono

### Identificar y marcar con el NIP

**Requisito:** Ud. ha recibido un NIP del servicio técnico. En el ámbito de su propio HiPath 4000 o Hicom 300 E/ H, Ud. necesita un NIP interno. Para otros HiPath 4000 o Hicom 300 E/H interconectados en red necesita un NIP de red.

Pulsar la tecla. Se enciende el LED.

Introducir el código de servicio (61 para NIP 1, 62 para NIP 2, etc.).

#### o bien

**A** 

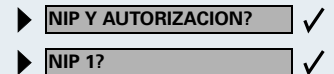

Servicio

Seleccionar y confirmar.

Seleccionar y confirmar. Si Ud. tiene varios NIPs y desea utilizar otro, seleccionar el otro NIP.

Con la indicación del display "Introducir número:" o "Entrar no. de código" se le solicita que introduzca el NIP.

| Paso a paso                                                 |                                                                                                    |
|-------------------------------------------------------------|----------------------------------------------------------------------------------------------------|
|                                                             | NIP válido dentro del ámbito del propio sistema<br>HiPath 4000 o Hicom 300 E/H:                                                                                                    |
|                                                             | Introducir el NIP interno.                                                                                                    |
| o bien                                                      | En el ámbito del sistema telefónico propio y de otro<br>HiPath 4000 o Hicom 300 E/H en red tiene validez:                                                                                                    |
| Introducir código                                           | Introducir el código de nodo de dos dígitos del<br>HiPath 4000 o Hicom 300 E/H propio (consulte al servi-<br>cio técnico).                                                                                                    |
|                                                             | Introducir el número de llamada propio y pulsar la tecla de cuadrado.                                                                                                    |
| li O                                                        | Introducir el NIP de red y pulsar la tecla de cuadrado.                                                                                                    |
|                                                             | Marcar después de la identificación con ávita                                                                                                    |
|                                                             | marcar después de la identificación con exito.                                                                                                    |
|                                                             | Ud. oye la señal de marcar. En el display aparece<br>"Marcar por favor".                                                                                                    |
| Altavoz )                                                   | Ud. oye la señal de marcar. En el display aparece<br>"Marcar por favor".<br>Pulsar la tecla. Se apaga el LED.                                                                                                    |
| Altavoz )                                                   | Ud. oye la señal de marcar. En el display aparece<br>"Marcar por favor".<br>Pulsar la tecla. Se apaga el LED.<br>Introducir directamente un número de llamada.                                                                                                    |
| Altavoz ) O bien                                            | Ud. oye la señal de marcar. En el display aparece<br>"Marcar por favor".<br>Pulsar la tecla. Se apaga el LED.<br>Introducir directamente un número de llamada.<br>Activar la función "sígueme" después de la identifi-<br>cación                                                                                      |
| Altavoz<br>o bien                                           | Ud. oye la señal de marcar. En el display aparece<br>"Marcar por favor".<br>Pulsar la tecla. Se apaga el LED.<br>Introducir directamente un número de llamada.<br>Activar la función "sígueme" después de la identifi-<br>cación<br>Seleccionar y confirmar.                                                          |
| Altavoz   o bien   ●   DESVIO VARIABLE?   ✓   ALMACENAR?    | Ud. oye la señal de marcar. En el display aparece<br>"Marcar por favor".<br>Pulsar la tecla. Se apaga el LED.<br>Introducir directamente un número de llamada.<br>Activar la función "sígueme" después de la identifi-<br>cación<br>Seleccionar y confirmar.<br>Confirmar. Al mismo tiempo, queda activado el desvío. |
| Altavoz<br>o bien<br>► DESVIO VARIABLE? ✓<br>ALMACENAR? > ✓ | Ud. oye la señal de marcar. En el display aparece<br>"Marcar por favor".<br>Pulsar la tecla. Se apaga el LED.<br>Introducir directamente un número de llamada.<br>Activar la función "sígueme" después de la identifi-<br>cación<br>Seleccionar y confirmar.<br>Confirmar. Al mismo tiempo, queda activado el desvío. |
| Altavoz<br>o bien                                           | Ud. oye la señal de marcar. En el display aparece<br>"Marcar por favor".<br>Pulsar la tecla. Se apaga el LED.<br>Introducir directamente un número de llamada.<br>Activar la función "sígueme" después de la identifi-<br>cación<br>Seleccionar y confirmar.<br>Confirmar. Al mismo tiempo, queda activado el desvío. |

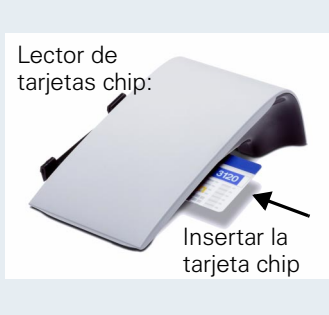

R.

Servicio

66

### Identificar con la tarjeta chip

**Requisito:** Ud. ha recibido del servicio técnico una tarjeta chip para identificarse en otros teléfonos. El teléfono en el que desea identificarse debe disponer de lector de tarjetas chip (p. e. optiPoint signature module).

Dentro del ámbito del propio **sistema** HiPath 4000 o bien Hicom 300 E/H:

Insertar la tarjeta chip. Todos los LED destellan brevemente. En el display aparece "Tarjeta ID" y el número de llamada de la extensión de origen.

#### o bien En otro sistema HiPath 4000 o bien sistema Hicom 300 E/H interconectado en red:

Insertar la tarjeta chip.

Introducir el código de nodo del **sistema** HiPath 4000 o **sistema** Hicom 300 E/H propio (consulte al servicio técnico).

Introducir el número de llamada propio y pulsar la tecla de cuadrado.

# Desactivar la identificación en el otro teléfono

### Si Ud. se ha identificado con el NIP:

Pulsar la tecla. Se enciende el LED.

Introducir el código de servicio.

o bien

NIP Y AUTORIZACION?

DESACTIVAR NIP?

✓

Lector de
tarjetas chip:
Extraer la
targeta chip

Seleccionar y confirmar.

Seleccionar y confirmar.

La identificación se desactiva automáticamente si el teléfono ajeno no se utiliza durante varios minutos

### Si Ud. se ha identificado con tarjeta chip:

Extraer la tarjeta chip estando el teléfono en estado de reposo.

### Trasladarse con el teléfono

Pregunte al servicio técnico dispone de esta prestación.

Después de haberlo **consultado con el servicio técnico**, Ud. puede dar de baja su conexión anterior y dar de alta su nueva conexión. Los ajustes de su teléfono (teclas programadas) se mantienen.

# Dar de baja el teléfono en la conexión anterior

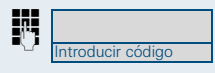

Introducir el código para darse de baja. Preguntar el código al servicio técnico.

Introducir el NIP

Desenchufar el conector del teléfono de la caja de conexión.

# Dar de alta el teléfono en el destino del traslado

Enchufar el conector del teléfono en la caja de conexión.

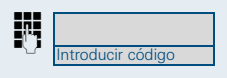

Introducir el código para darse de alta. Pregunte el código al servicio técnico.

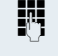

н,

Introducir el NIP.

Si Ud. se traslada con un teléfono principal y uno secundario (por ejemplo en caso de configuración para jefe) debe dar de baja primero el segundo teléfono y después el teléfono principal. En la nueva conexión debe dar de alta primero el teléfono principal y después el teléfono secundario.

### HiPath 4000 como instalación de llamadas internas

En HiPath 4000, existe la posibilidad de transmitir un mensaje directo a un usuario interno a través del altavoz de su teléfono para establecer una conexión. La función "Mensaje directo" se puede iniciar también desde una consulta. Existen las siguientes funciones:

- Mensaje directo en toda la instalación
  - a un destino variable
  - a un destino fijo
- Mensaje directo en un grupo
  - a un destino variable
  - a un destino fijo
- Intercomunicación dúplex dentro de un grupo
  - a un destino variable
  - a un destino fijo
- Mensaje por altavoz a todos los miembros de un grupo de línea

Para cancelar el mensaje directo o el mensaje por altavoz, pulse la tecla de colgar el microteléfono o la tecla de línea, o acepte la llamada retenida durante una consulta.

Para todas las funciones se debe haber **desconectado** el **bloqueo de mensajes direc tos** de los correspondientes teléfonos → página 25. En teléfonos sin display, p. ej. optiPoint 500 entry, el bloqueo de mensajes directos se desbloquea a través de una tecla programada para ello.

Si se transmite un mensaje directo a un usuario que tiene activada la protección de mensajes directos, el mensaje directo se ignorará y se señalizará una llamada normal.

### Mensaje directo en toda la instalación

Desde su teléfono puede transmitir un mensaje directo a cualquier usuario interno cuyo teléfono disponga de la función "manos libres" o de un altavoz.

### Mensaje directo a un destino variable

El mensaje directo se transmite al usuario de destino a través de su número de llamada interno.

Descolgar el microteléfono.

Con el microteléfono colgado: comunicación "manos libres".

Introducir el código de la instalación para "Mensaje directo" y

el número de llamada interno del usuario.

Pulsar la tecla para "Mensaje directo" (debe estar programada)

Introducir el número de llamada interno del usuario.

Se establecerá inmediatamente una comunicación con el altavoz del destino, si el usuario de destino

- no está ocupado
- no ha descolgado el microteléfono
- y si no está activado el bloqueo de mensajes directos

El llamante escuchará un tono de aceptación cuando se haya establecido la comunicación y pueda hablar.

La persona a la que se dirige el mensaje directo puede establecer la comunicación descolgando el microteléfono.

Si la persona que recibe el mensaje directo, pulsa la tecla de altavoz o la tecla de línea (en caso de estar programada), la comunicación se interrumpe.

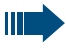

El número de llamadas posibles con mensaje directo es el mismo que el número de conexiones normales posibles.

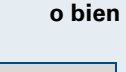

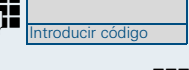

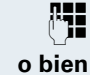

у

**/** 

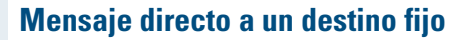

El código de la instalación para "Mensaje directo" + el número de destino se programan en una tecla de destino ( $\rightarrow$  página 66).

Pulsar la tecla de destino programada. La comunicación con el altavoz del destino se establecerá inmediatamente.

Las demás funciones son las mismas que las de "Mensaje directo a un destino variable" página 92.

### Mensaje directo en un grupo

La función "mensaje directo" se puede utilizar también para establecer una comunicación normal dentro de un grupo o "team" (con llamada de "team" = número de marcación abreviada para miembros del equipo de 0-9 o 0-99). En este caso el mensaje directo se inicia por un teléfono de grupo.

La función "mensaje directo en un grupo" no depende de las líneas: todos pueden transmitir mensajes directos a todos.

### Mensaje directo a un destino variable

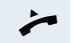

Descolgar el microteléfono.

o bien Con el microteléfono colgado: comunicación "manos libres"

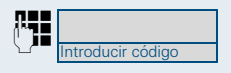

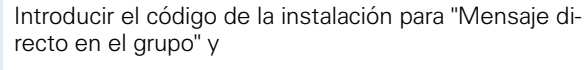

el número de marcación abreviada para el correspondiente miembro del grupo.

#### o bien

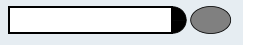

y C Pulsar la tecla para "Mensaje directo en el grupo" (debe estar programada)

Introducir el número de marcación abreviada para el correspondiente miembro del grupo.

La comunicación con el altavoz del destino se establece inmediatamente si el usuario de destino

- no está ocupado
- no ha descolgado el microteléfono
- y si no está activado el bloqueo de mensajes directos

La persona que recibe el mensaje directo puede aceptar la llamada directa descolgando el microteléfono.

Si la persona que recibe el mensaje directo pulsa la tecla de altavoz o la tecla de línea (si está programada), la comunicación se interrumpe.

## Mensaje directo a un destino fijo (en tecla de destino)

En la tecla de destino se registra el código de la instalación para "Mensaje directo en el grupo" + el número de marcación abreviada para el correspondiente miembro del grupo (→ página 66).

Pulsar la tecla de destino programada.

La comunicación con el altavoz del destino se establece inmediatamente.

La persona que recibe el mensaje directo puede aceptar la comunicación descolgando el microteléfono.

Si la persona que recibe el mensaje directo pulsa la tecla de altavoz o la tecla de línea (si programada), la comunicación se interrumpe.

## Intercomunicación dúplex con un destino variable

Para la intercomunicación dúplex en un grupo, el altavoz y el micrófono del teléfono de destino se conectan automáticamente.

Descolgar el microteléfono.

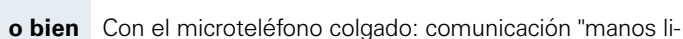

Introducir código

bres".

Introducir el código de la instalación para "Intercomunicación dúplex en un grupo" y

el número de marcación abreviada para el correspondiente miembro del grupo.

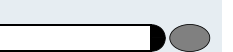

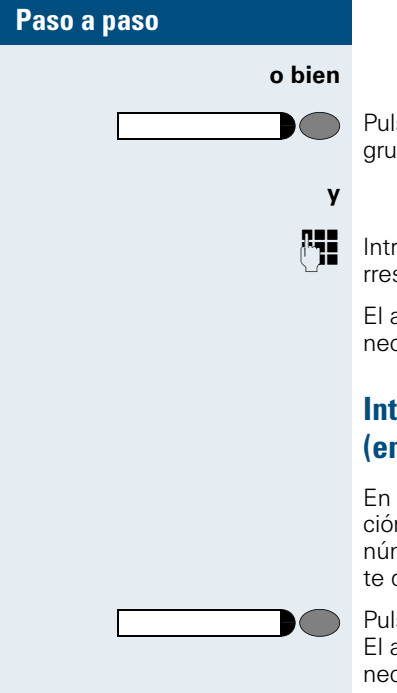

Pulsar la tecla para "Intercomunicación dúplex en un grupo" (debe estar programada).

Introducir el número de marcación abreviada para el correspondiente miembro de grupo.

El altavoz y el micrófono del teléfono de destino se conectan automáticamente.

### Intercomunicación dúplex con un destino fijo (en tecla de destino)

En la tecla de destino se registra el código de la instalación para "Intercomunicación dúplex en un grupo" + el número de marcación abreviada para el correspondiente destino de grupo ( $\rightarrow$  página 66).

Pulsar la tecla de destino programada. El altavoz y el micrófono del teléfono de destino se conectan automáticamente.

### Mensaje por altavoz (llamada multidestino) a todos los miembros de un grupo de línea

Esta función permite transmitir un mensaje por altavoz simultáneamente a todos los miembros (entre 10 y 40) de un grupo de línea.

Después de efectuar la llamada multidestino, escuchará un tono de aceptación, que le indica que puede comenzar con el mensaje por altavoz.

Descolgar el microteléfono.

Con el microteléfono colgado: comunicación "manos libres".

Introducir el código de la instalación para "Mensaje por altavoz" y

el número de llamada interno de un miembro del grupo.

Pulsar la tecla "Mensaje por altavoz" (debe estar programada).

y P

o bien

o bien

Introducir el número de llamada interno de un miembro del grupo.

Los altavoces de todos los teléfonos del grupo se conectan automáticamente. Cuando escuche un tono de aceptación, puede comenzar con el mensaje por altavoz.

Para finalizar el mensaje por altavoz, cuelgue el microteléfono o pulse una tecla de línea.

Si un miembro del grupo descuelga el microteléfono, estará conectado con Ud. y el mensaje por altavoz habrá finalizado.

Si un miembro del grupo pulsa la tecla de altavoz o la tecla de línea del mensaje por altavoz, será excluido del mensaje. El mensaje por altavoz finaliza cuando el último miembro del grupo haya pulsado la tecla de altavoz o de línea.

### Hacer llamadas a través de varias líneas y en grupo

### Utilizar las teclas de línea

Las teclas de línea son configuradas por el servicio técnico. El número de extensión de cada miembro del grupo se asigna a una línea. Es la **línea principal** del usuario del grupo. La misma línea está configurada como **línea secundaria** en el teléfono de los demás usuarios del grupo en una tecla de línea.

Cada usuario del grupo puede utilizar todas las teclas de línea existentes.

Los números de llamada almacenados en **su** teléfono se pueden utilizar únicamente en el **propio** teléfono para marcar a través de teclas de línea.

El siguiente ejemplo gráfico ilustra cómo los teléfonos de un grupo con varias teclas de línea están relacionados (configuración "keyset). 3234 es el número de extensión del Señor Barrios, 3235 el del Señor López y 3236 el del Señor Osuna. En cada uno de los tres teléfonos se puede llamar a través de cada una de las tres líneas. Sin embargo, la línea del propio número de extensión siempre es la línea principal.

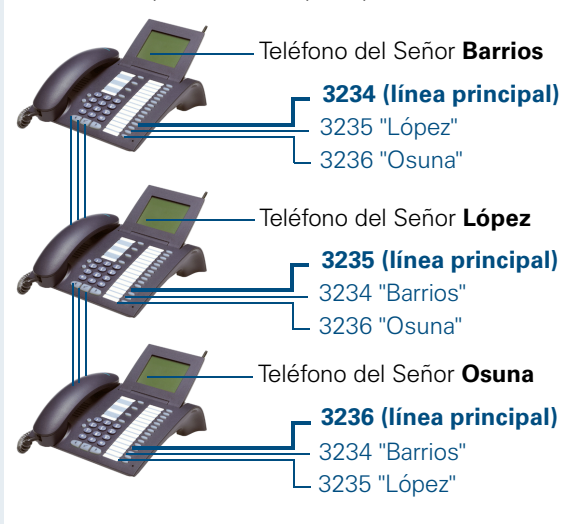

| rasu a  | Jasu   |  |
|---------|--------|--|
|         |        |  |
|         |        |  |
|         |        |  |
|         |        |  |
|         | Línea  |  |
|         |        |  |
|         | -      |  |
| o bien  | Línea  |  |
| o hien  | Línea  |  |
| 0 bicii | Ellica |  |
|         |        |  |
| o bien  | Línea  |  |
|         | R      |  |

## Comprender los avisos del LED de las teclas de línea

El LED está apagado – la línea está libre y se puede utilizar.

El LED está encendido – la línea está ocupada.

El LED emite destellos **rápidos** – llamada en la línea para contestar.

El LED emite destellos **lentos** – una llamada retenida está en espera.

### Vista previa

Ud. está hablando por una línea. El testigo de otra tecla de línea está parpadeando rápido. Mediante la función "Indicación previa de una llamada"puede averiguar quién le llama por esa línea. Podrá ver la información en el display. Además, puede identificar al interlocutor que está esperando en una tecla de línea y al que Ud. ha enviado anteriormente a "Retener" o "Retener en exclusiva". Puede recibir también información si lo desea sobre el llamante de la línea activa.

La tecla "Indicación previa" ha de ser configurada por el servicio técnico.

**Condiciones previas:** Ud. ha respondido a una llamada de una tecla de línea. El testigo de una tecla de línea parpadea **rápidamente**.

#### Conectar indicación previa

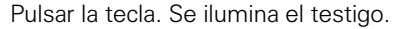

Pulsar la tecla de línea deseada.

Se muestra la información sobre el llamante o el interlocutor en espera o estacionado.

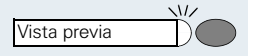

#### Desconectar información previa

Pulsar la tecla. Se apaga el testigo.

Se volverá a mostrar tanto la línea de menú como la indicación de duración de la llamada.

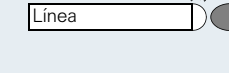

Vista previa

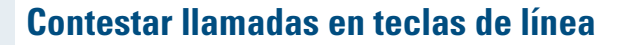

Si entran varias llamadas a la vez, Ud. puede contestarlas como de costumbre por el orden ofrecido, pero también puede dar prioridad a determinadas llamadas.

**Requisito:** El servicio técnico ha determinada el orden por el que las llamadas entrantes se asignan a las teclas de línea.

### Contestar las llamadas por el orden ofrecido

**Suena** su teléfono (llamada). Se indica el llamante, p. ej. 3235 "Barrios". El LED de la tecla de línea emite destellos rápidos.

Descolgar el microteléfono.

Pulsar la tecla. Hablar "manos libres".

### **Contestar llamadas con preferencia**

**Suena** su teléfono (llamada). Se indica el llamante, p. ej. "3235 López". El LED de la tecla de línea emite destellos rápidos. Los LED de otras teclas de línea también destellan rápido.

Pulsar la tecla de línea preferida. El otro llamante (p. ej. "3236 Osuna") también se indica brevemente.

Descolgar el microteléfono.

Pulsar la tecla. Hablar "manos libres".

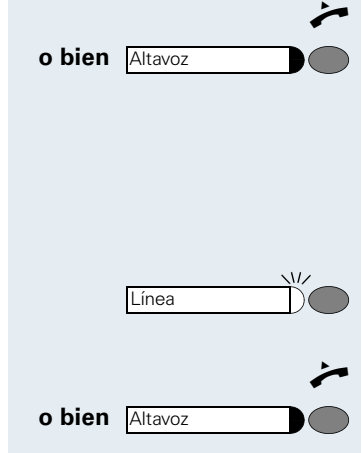

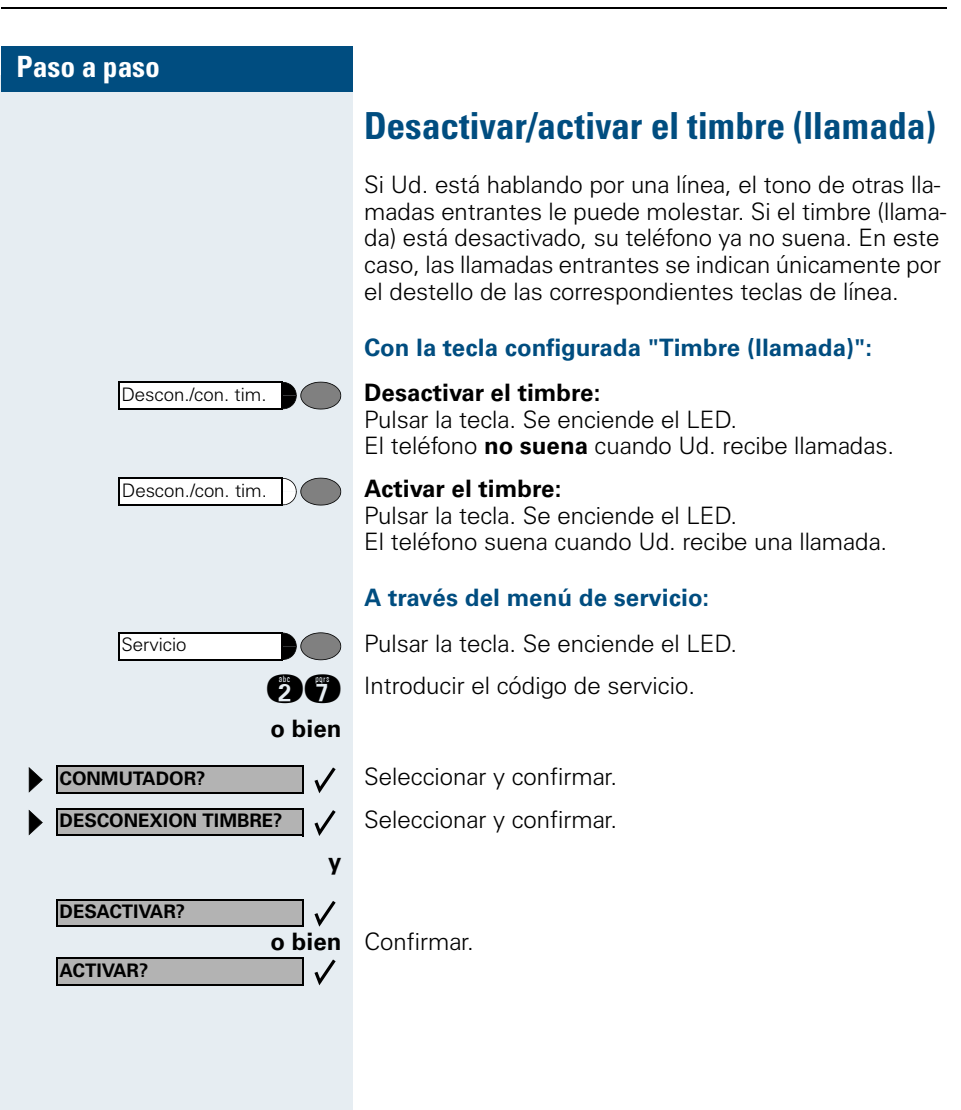

o bien Altavoz

o bien

Altavoz

Línea

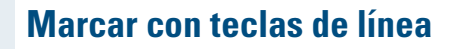

Su teléfono puede estar configurado para la asignación de líneas **automática** o **selectiva**. El servicio técnico determina si una línea y qué línea se asigna automáticamente cuando se descuelga el microteléfono o cuando están activadas la función "manos libres".

Mediante la indicación del display "Seleccione línea" el sistema le pide que asigne una línea después de descolgar el microteléfono o tras pulsar la tecla de altavoz.

### Marcar con asignación de línea automática:

Descolgar el microteléfono.

Pulsar la tecla.

En el display se indica brevemente el número de línea y el estado de línea y se le pide que marque.

Una indicación del display como "3235 activa" significa: Se ha seleccionado automáticamente una línea (3235).

Se enciende el LED de la línea seleccionada.

Introducir el número de llamada.

### Marcar con asignación de línea selectiva:

Descolgar el microteléfono.

Pulsar la tecla.

Se le pide que pulse una tecla de línea libre: "Seleccione línea".

Pulsar una tecla de línea libre. Se enciende el LED.

En el display se indican brevemente el número de línea y el estado de línea y se le pide que marque.

Una indicación de display como "3236" significa: Se ha asignado la línea seleccionada (3236).

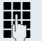

**R**.,

Introducir el número de llamada.

| Paso a paso       |        |
|-------------------|--------|
|                   |        |
|                   |        |
|                   |        |
|                   |        |
|                   |        |
| Indicar línea     |        |
|                   |        |
| Servicio          |        |
|                   | 86     |
|                   | o bien |
| OTRAS FUNCIONES?  | √      |
| MOSTRAR LINEA USA | DA? 🗸  |

### Identificar la línea utilizada

Si varias líneas están ocupadas al mismo tiempo, Ud. puede reconocer a través de qué línea está hablando en ese momento.

### Con la tecla "Indicar línea" configurada:

Pulsar la tecla.

### A través del menú de servicio:

Pulsar la tecla. Se enciende el LED.

Introducir el código de servicio.

Seleccionar y confirmar.

Seleccionar y confirmar.

Se indican el número y el estado de la línea utilizada en ese momento.

La indicación de display "3235 activa" significa: Ud. está utilizando la línea (3235).

# Mantener conversaciones de forma alternativa por varias líneas

**Requisito 1:** El servicio técnico ha determinado que al cambiar de línea se retengan las líneas y que sólo se puedan terminar colgando el microteléfono o con la tecla "Cortar".

**Requisito 2:** Ud. está hablando por dos o más líneas con diferentes interlocutores. Pueden ser llamantes (→ página 99) o personas llamadas (→ página 101).

Ud. está hablando, por ejemplo, por la línea 1. La tecla de línea del usuario retenido destella lentamente.

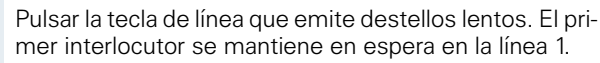

Pulsar la tecla de línea que emite destellos lentos. El segundo interlocutor se mantiene en espera en la línea 2.

Ud. puede cambiar tantas veces como desee.

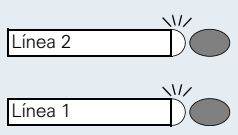

| Paso a paso |                                            |
|-------------|--------------------------------------------|
|             | Termin                                     |
| Ţ           | Colgar e                                   |
| o bien      |                                            |
| Altavoz     | Pulsar la                                  |
|             | Entrar<br>(confei                          |
|             | Requisi<br>ción por<br>cendido             |
| Línea D     | Pulsar la<br>Ud. escu<br>usuarios<br>dido. |
|             | N<br>la                                    |
|             | Si<br>si                                   |
|             | Si<br>y<br>es                              |
|             | Permi                                      |
|             | Permit                                     |
|             | Para su l                                  |

### Terminar una comunicación en tecla de línea

Colgar el microteléfono.

Pulsar la tecla iluminada.

### Entrar en una conversación en una línea (conferencia tripartita)

**Requisito:** Dos interlocutores mantienen una conversación por una línea. El LED de la tecla de línea está encendido.

Pulsar la tecla de línea. Los usuarios ya conectados y Ud. escucharán un tono de conferencia. Ahora los tres usuarios están intercomunicados. El LED sigue encendido.

No es posible entrar si para la línea está activada la función "llamada privada".

Si cuelga uno de los tres usuarios, los otros dos siguen conectados.

Si al colgar un usuario queda Ud. como entrante y el usuario que ha ocupado la línea antes, ya no es posible realizar una consulta.

### Permitir o impedir la intercalación

### Permitir la intercalación

Para su línea principal puede estar predeterminado que nadie puede entrar en la línea si está ocupada. En este caso Ud. puede permitir la entrada. El permiso se aplica a la llamada actual o la siguiente.

Ud. ya está cursando una comunicación a través de una línea.

o bien 👉

Descolgar el microteléfono.

### Con tecla "Llamada privada" configurada:

Pulsar la tecla.

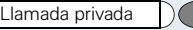

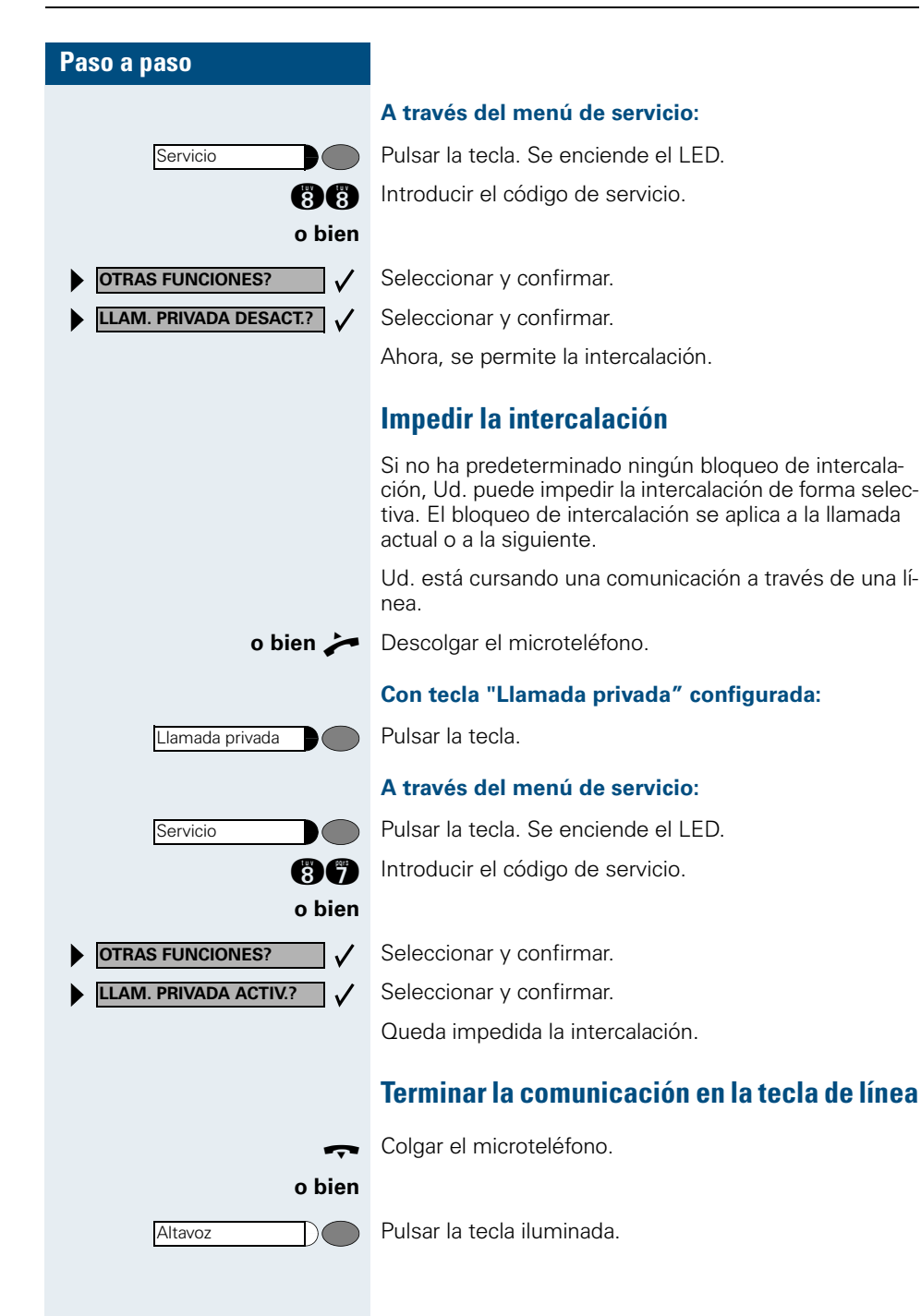

Retener

Línea

**RETENER?** 

## Retener y recuperar una llamada en una tecla de línea

**Requisito:** Ud. ha contestado una llamada en una tecla de línea (→ página 99) o está cursando una llamada de consulta.

#### **Retener:**

Pulsar la tecla.

o bien

Seleccionar y confirmar.

La tecla de línea en la que se ha estacionado la llamada emite destellos lentos. La comunicación se puede continuar desde cualquier teléfono del grupo en el que el LED de esta tecla de línea destelle lentamente.

#### **Recuperar:**

Pulsar la tecla de línea intermitente. Continuar la comunicación.

### Retener en exclusiva y recuperar una llamada en una tecla de línea

**Requisito:** Ud. ha contestado una llamada en una tecla de línea o está cursando una llamada de consulta que ahora puede o desea continuar.

#### **Retener:**

Pulsar la tecla. Se enciende el LED.

Seleccionar y confirmar.

La tecla de línea en la que se ha estacionado la llamada emite destellos lentos. La llamada se puede continuar **únicamente desde su teléfono** y ya no se señaliza en ningún otro teléfono.

#### **Recuperar:**

Pulsar la tecla de línea que emite destellos lentos. Continuar la comunicación.

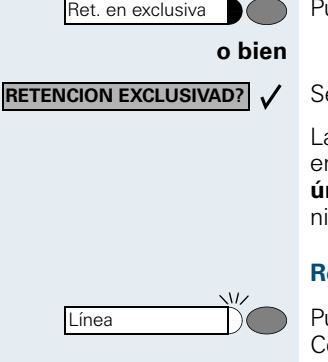

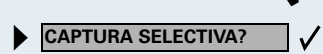

Я,

# Capturar selectivamente la línea retenida

Un compañero en una oficina colectiva ha estacionado una llamada en una tecla de línea y le pide que conteste la llamada. Ud. no tiene acceso a esa línea.

Descolgar el microteléfono.

Seleccionar y confirmar.

Introducir el número de extensión del teléfono en el que está estacionada la llamada. De este modo, Ud. puede capturar la llamada.

### Desviar llamadas para líneas

Si Ud. ha activado un desvío de llamadas para una línea a la que también se tiene acceso desde otros teléfonos, el desvío de llamadas es efectivo en todas las teclas de línea para esa línea.

## Almacenar y activar el desvío variable para una línea

Pulsar la tecla de línea p. ej. para la línea 3235.

#### Con la tecla "Desvío":

Pulsar la tecla. Se enciende el LED.

Pulsar la tecla.

A través del menú:

Pulsar la tecla. Se ilumina el LED.

### en Hicom 300 E/H

Confirmar.

Seleccionar y confirmar.

#### A continuación, en cualquier caso:

Introducir el número de llamada del destino para el desvío de llamadas.

Confirmar. El desvío está almacenado y se ha activado al mismo tiempo.

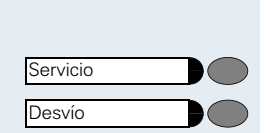

Línea

Servicio

o bien

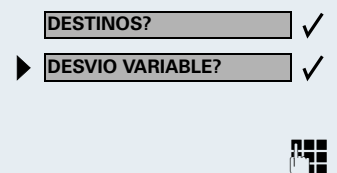

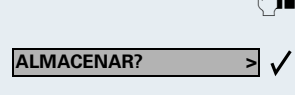

Línea

Servicio

NUEVO REGISTRO?

ALMACENAR?

DESTINOS? DESVIO FIJO?

#### en HiPath 4000

Los desvíos variables posibles para cada línea son idénticos al desvío ya descrito. Por eso es importante que continúe leyendo en la  $\rightarrow$  página 76.

### Almacenar y activar un destino para el desvío fijo de una línea

Requisito: El teléfono está en estado de reposo.

Pulsar la tecla de línea de la línea deseada. Se enciende el LED.

Pulsar la tecla. Se enciende el LED.

#### en Hicom 300 E/H

Confirmar.

Seleccionar y confirmar.

En el display se indica el destino anterior almacenado para el desvío fijo de la línea. Si no se ha almacenado ningún desvío fijo, se indica "Nada almacenado".

Confirmar.

V

**R**4

> 🗸

Introducir el nuevo destino para el desvío de llamadas.

Confirmar. El desvío para esa línea está almacenado y se ha activado al mismo tiempo. Se aplica a todas la teclas de línea para esa línea.

#### en HiPath 4000

Los ajustes para los desvíos fijos para cada línea son idénticos al desvío ya descrito. Por eso es importante que continúe leyendo para poder continuar en la → página 74.

### Activar el desvío fijo de una línea (sin almacenarlo)

Requisito: El teléfono está en estado de reposo.

Pulsar la tecla de línea de la línea deseada. Se enciende el LED.

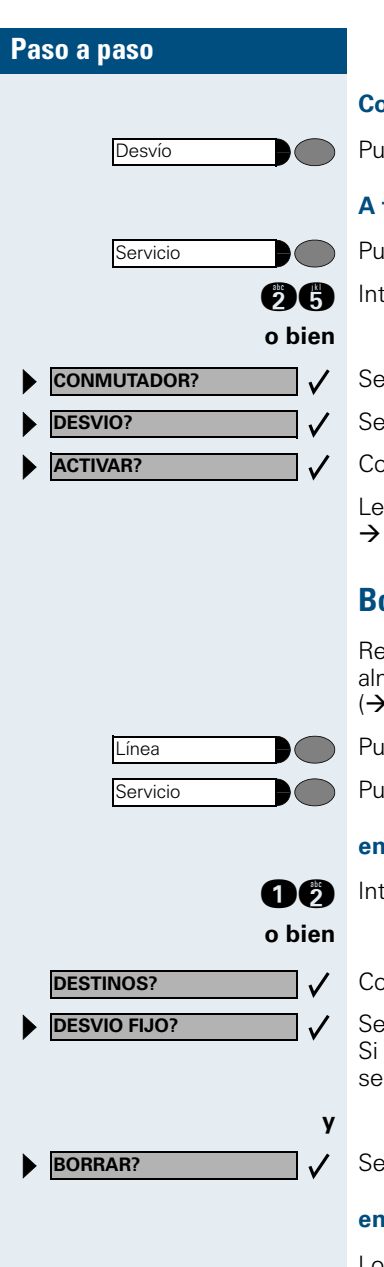

### Con tecla "Desvío":

Pulsar la tecla. Se enciende el LED.

### A través del menú de servicio:

Pulsar la tecla. Se enciende el LED.

Introducir el código de servicio.

Seleccionar y confirmar.

Seleccionar y confirmar.

Confirmar.

Le ofrecemos más posibilidades para HiPath 4000 en la  $\rightarrow$  página 74.

### Borrar el destino para el desvío fijo

Requisito: El teléfono está en estado de reposo. Se ha almacenado un destino para el desvío fijo (→ página 107).

Pulsar la tecla de línea de la línea deseada.

Pulsar la tecla. Se enciende el LED.

### en Hicom 300 E/H

Introducir el código de servicio.

Confirmar.

Seleccionar y confirmar. Si se ha almacenado un destino para el desvío fijo, éste se indica.

Seleccionar y confirmar.

### en HiPath 4000

Los ajustes para los desvíos fijos para cada línea son idénticos al desvío ya descrito. Por eso es importante que continúe leyendo en la  $\rightarrow$  página 75.
| Paso a paso |                           |
|-------------|---------------------------|
|             | De<br>un                  |
|             | <b>Red</b><br>Tras<br>des |
| Línea       | Sól<br>Pul:               |
|             | Со                        |
| Desvío      | Pul                       |
|             | At                        |
| Servicio    | Pul                       |
| 25          | Intr                      |
| o bien      |                           |
| CONMUTADOR? | Sel                       |
| DESVIO?     | Sel                       |
| DESACTIVAR? | Сог                       |
|             | Le o<br>→ p               |
|             |                           |

### Desactivar el desvío de llamadas para una línea

**Requisito:** El teléfono está en estado de reposo. Tras pulsar una tecla de línea, en el display se indica un desvío activado.

Sólo si **no** es su línea principal: Pulsar la tecla de línea de la línea deseada.

### Con la tecla "Desvío":

Pulsar la tecla. Se apaga el LED.

### A través del menú de servicio:

Pulsar la tecla. Se enciende el LED.

Introducir el código de servicio.

- Seleccionar y confirmar.
- Seleccionar y confirmar.
- Confirmar.

Le ofrecemos más posibilidades para HiPath 4000 en la ightarrow página 75.

### Capturar llamadas para otro miembro del grupo

Si un usuario del grupo recibe una llamada y no la contesta en 15 segundos (según el sistema), los demás oyen una llamada de advertencia.

#### Con el teléfono en estado de reposo:

Suena el teléfono. Se indica "Llamada para...".

Descolgar el microteléfono **y** pulsar la tecla intermitente. De este modo, habrá capturado la llamada.

Pulsar sólo la tecla intermitente. Hablar "manos libres".

#### Durante una conversación:

Pulsar la tecla intermitente. El primer interlocutor se mantiene en espera mientras Ud. habla con el segundo.

## Terminar la segunda conversación – volver a la primera llamada:

Pulsar la tecla.

### **Capturar llamadas selectivamente**

Ud. oye que suena otro teléfono, pero no conoce su extensión o un compañero le pide que atienda una llamada para un determinado teléfono. Si Ud. no conoce el número de llamada, lo puede visualizar (→ página 111).

Descolgar el microteléfono.

Seleccionar y confirmar.

Introducir el número de extensión del teléfono para el que desea o debe capturar la llamada. De este modo, Ud. captura la llamada.

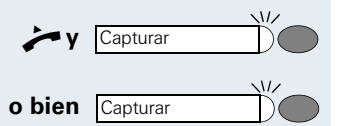

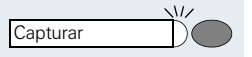

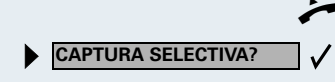

μ.

Cortar

### Visualizar una extensión llamada

Si no se indica un número de extensión en un grupo de captura de llamadas para el que desea capturar una llamada, puede introducir el código para "display a petición" tras descolgar el microteléfono. Pregunte el código al servicio técnico.

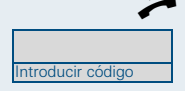

Descolgar el microteléfono.

Tras introducir el código se indica el número de extensión.

# Atender llamadas en una línea colectiva

Todos los miembros de un grupo están también localizables bajo un número de llamada colectivo.

Suena su teléfono.

Descolgar el microteléfono.

### Desconectarse de una línea colectiva/ volver a conectarse

**Requisito:** Para el grupo se ha programado una línea colectiva.

Ud. puede desconectarse de la línea colectiva en cualquier momento, p. ej. si tiene que ausentarse de su puesto. Al regresar puede volver a conectarse.

A través de su propio número de llamada, Ud. permanece localizable incluso en estado de desconexión.

Pulsar la tecla. Se enciende el LED.

Introducir el código de servicio.

Seleccionar y confirmar.

Seleccionar y confirmar.

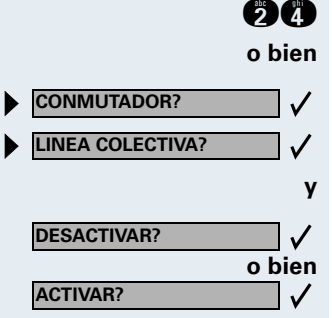

Servicio

o bien Confirmar.

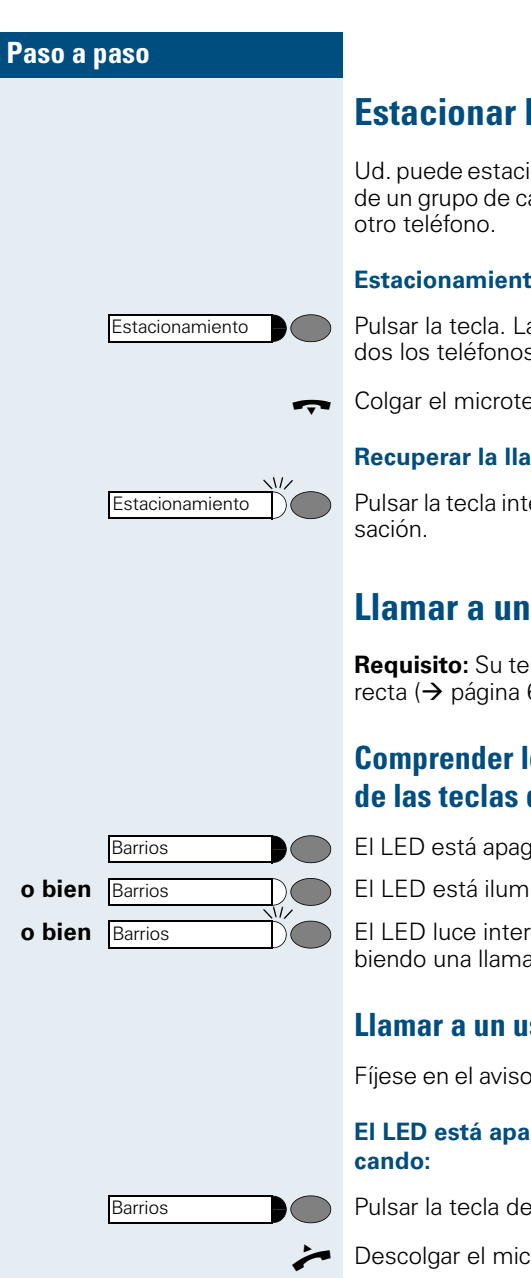

### Estacionar la llamada y recuperarla

Ud. puede estacionar en un teléfono una llamada dentro de un grupo de captura de llamadas y continuarla desde

#### Estacionamiento:

Pulsar la tecla. La tecla luce intermitentemente en todos los teléfonos del grupo de captura de llamadas.

Colgar el microteléfono.

### **Recuperar la llamada:**

Pulsar la tecla intermitente. Continuar la primera conver-

### Llamar a un usuario directamente

Requisito: Su teléfono dispone de teclas de llamada directa ( $\rightarrow$  página 69).

### **Comprender los avisos del LED** de las teclas de llamada directa

El LED está apagado - el usuario no está comunicando.

El LED está iluminado – el usuario está comunicando.

El LED luce intermitentemente - el usuario está recibiendo una llamada y aún no la ha contestado.

### Llamar a un usuario de llamada directa

Fíiese en el aviso del LED de la tecla de llamada directa.

# El LED está apagado - el usuario no está comuni-

Pulsar la tecla de llamada directa, p. ej. "Barrios".

Descolgar el microteléfono.

o bien Con el microteléfono colgado: hablar "manos libres".

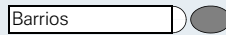

El LED está iluminado - el usuario está comunicando:

Pulsar la tecla de llamada directa.

Ud. da un aviso al usuario. Éste oye un tono, la tecla "Capturar" destella en su teléfono y se indican el nombre y el número de llamada de Ud.

Cuando el usuario conteste: descolgar el microteléfono.

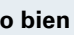

o bien Con el microteléfono colgado: hablar "manos libres".

### Capturar una llamada para un usuario de llamada directa

Por ejemplo, el miembro del grupo llamado está ausente en este momento.

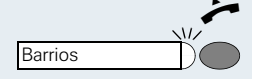

Descolgar el microteléfono.

Pulsar la tecla intermitente, p. ej. "Barrios".

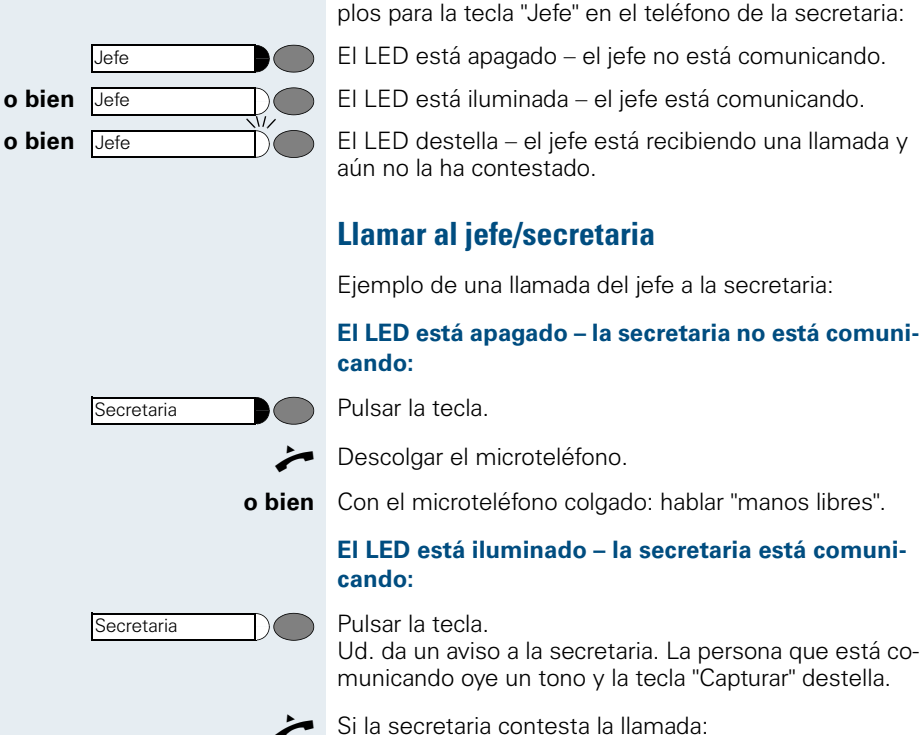

secretaria"

léfonos de jefe v 2 de secretaria.

de llamada directa

Llamar al jefe o a la secretaria

vicio técnico.

descolgar el microteléfono.

o bien Con el microteléfono colgado: hablar "manos libres".

Hacer llamadas en un grupo "jefe/

Los grupos "jefe/secretaria" son configurados por el ser-

Un grupo "jefe/secretaria" puede constar de hasta 4 te-

Comprender los avisos del LED de las teclas

En el teléfono de la secretaria está configurada una tecla de llamada directa "Jefe" y en el teléfono del jefe una tecla de llamada directa "Secretaria". Los avisos del LED tienen el mismo significado para ambas teclas – ejem-

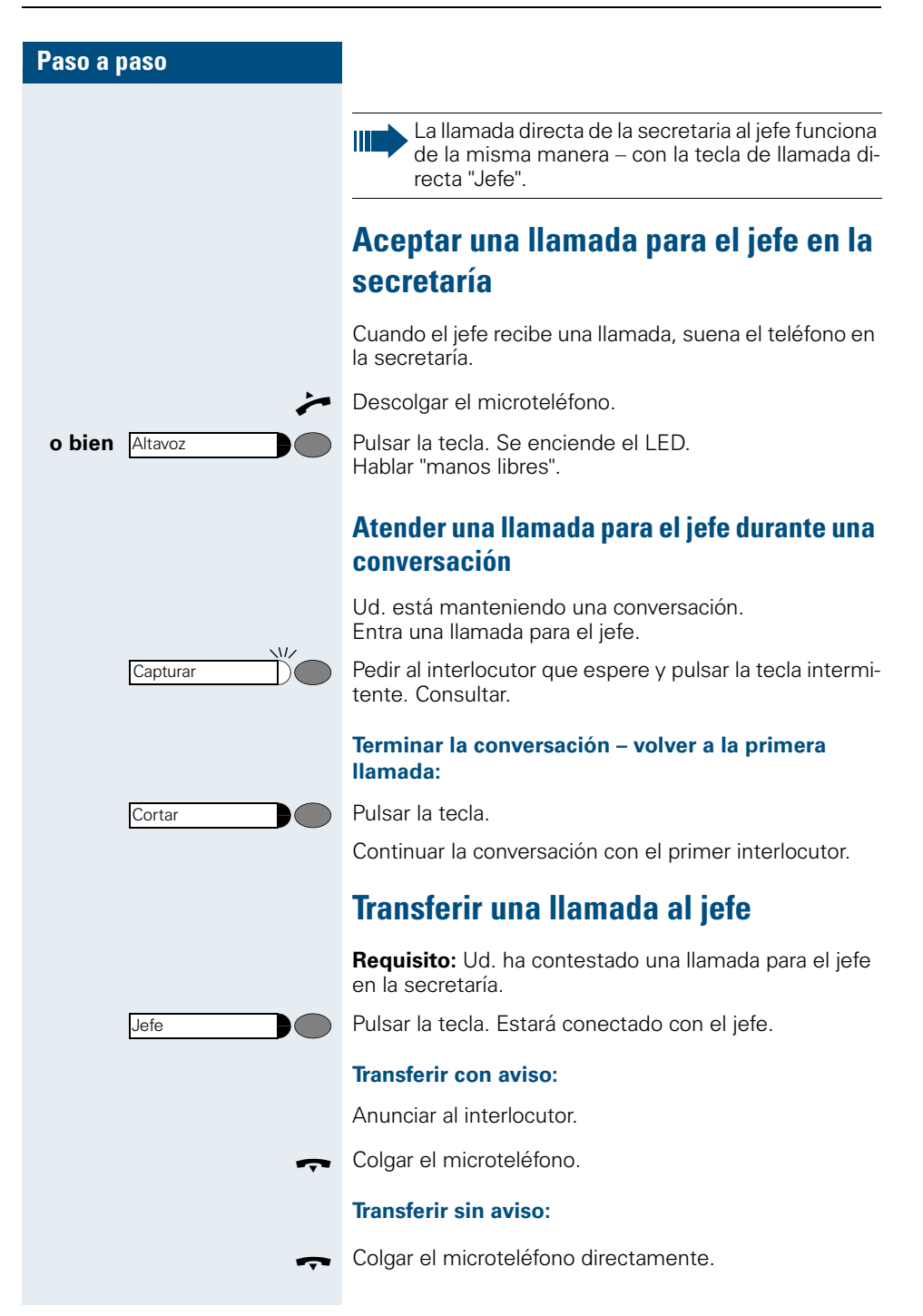

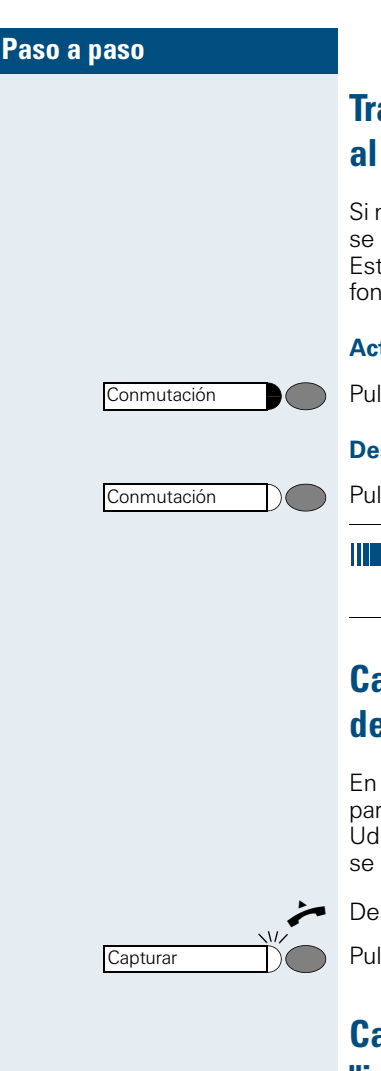

### Transferir llamadas directamente al jefe

Si no hay nadie en la secretaría, las llamadas para el jefe se pueden transferir directamente al teléfono de jefe. Esta conmutación se puede activar tanto desde el teléfono de secretaria como desde el teléfono de jefe.

#### Activar:

Pulsar la tecla. Se enciende el LED.

#### Desactivar:

Pulsar la tecla. Se apaga el LED.

No se conmutan las llamadas para el teléfono de secretaria, sólo las llamadas para el teléfono de jefe.

### Capturar una llamada en el teléfono de jefe

En la secretaría no se contesta una llamada señalizada para el jefe. Después de 15 segundos (según sistema) Ud. escuchará una llamada de advertencia. En el display se indica el usuario que llama.

Descolgar el microteléfono.

Pulsar la tecla intermitente.

### Capturar una llamada de otro grupo "jefe/secretaria"

Si se han configurado varios grupos "Jefe/secretaria", Ud. también puede atender llamadas para otros grupos.

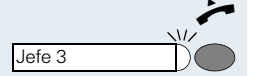

Descolgar el microteléfono.

Pulsar la tecla intermitente, por ejemplo "Jefe 3".

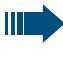

La captura también es posible durante una comunicación. Pida a su interlocutor que espere un momento antes de pulsar la tecla intermitente.

### Usar el segundo teléfono de jefe

**Requisito:** El jefe dispone de un segundo teléfono. En el teléfono principal y en el segundo teléfono se ha programado la tecla "Estacionamiento".

#### Estacionar la llamada en el teléfono principal:

Pulsar la tecla. Se enciende el LED.

#### Continuar la llamada en el segundo teléfono:

Estacionamiento

Estacionamiento

Descolgar el microteléfono.

Pulsar la tecla intermitente.

### Activar/desactivar la segunda llamada para el jefe

Como jefe Ud. puede determinar que las llamadas para Ud. se reciban en la secretaría mientras está hablando por teléfono y está esperando una llamada importante. En estos casos resulta útil activar la segunda llamada.

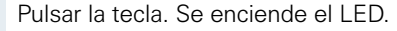

Introducir el código de servicio.

Seleccionar y confirmar.

Confirmar.

Confirmar.

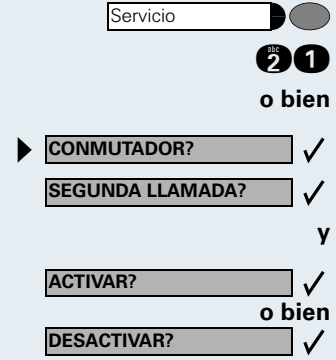

### Utilizar la llamada de aviso (HiPath 4000)

Si en su teléfono de jefe hay configurada una tecla de "Llamada de aviso", pulsándola podrá activar en un teléfono de destino concreto (por ej. en secretaría) una llamada de aviso. Al recibir la llamada de aviso se muestra brevemente en el teléfono de destino el número de teléfono del aparato emisor.

La tecla puede activarse en estado de reposo y también mientras se telefonea (una vez o varias veces).

Si no hay configurada una tecla de "Llamada de aviso", puede descolgar el auricular e indicar el "número" de identificación de la llamada de aviso" para generar una llamada de aviso en un teléfono de destino.

### Llamar al mensajero

Ud. puede llamar al mensajero pulsando una tecla, si ha programado la correspondiente tecla en el teléfono del jefe. El procedimiento es el mismo que el descrito en el capítulo "Almacenar un número de llamada en una tecla para la marcación rápida" (aquí: mensajero) (→ página 64).

### Determinar el suplente para la secretaría

Ud. puede desviar a otro teléfono llamadas para el jefe que se reciban en la secretaría. Para ello, se debe configurar la tecla "Suplente". El procedimiento es el mismo que el descrito en el capítulo "Almacenar un número de llamada en una tecla para la marcación rápida (aquí: Suplente" (-> página 64).

Pulsar la tecla. Se enciende el LED.

#### Desactivar suplente:

Activar suplente:

Pulsar la tecla. Se apaga el LED.

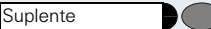

Suplente )

### **Utilizar aplicaciones locales**

### Introducción de caracteres

Ud. dispone de las siguientes posibilidades para introducir texto y caracteres especiales en las aplicaciones locales:

- A través del teclado del display es posible mostrar en el display un teclado para escribir (véase abajo),
- a través del teclado del display Pulsar teclas varias veces → página 119.
- Con un teclado USB externo conectado a través del interfaz USB,

# Introducción de caracteres a través del teclado del display

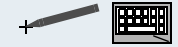

Mostrar el teclado del display.

Nombre del campo y campo de entrada en una aplicación local, p. ej. "Directorio"

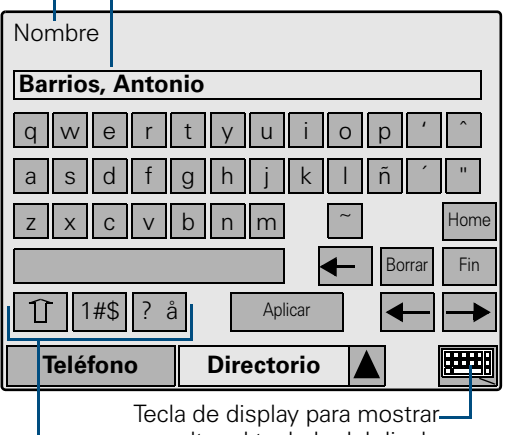

y ocultar el teclado del display de display para conmutar entre mavúso

Teclas de display para conmutar entre mayúsculas/ minúsculas, a caracteres numéricos, signos de puntuación y caracteres especiales

La posición de las teclas alfanuméricas depende del ajuste del idioma local de optiPoint 600 office → página 147.

| Paso a paso         |                                                                                                    |
|---------------------|----------------------------------------------------------------------------------------------------|
| p. ej. a b c        | Introducir caracteres alfanuméricos y caracteres espe-<br>ciales.                                                                                                    |
|                     | Conmutar a caracteres diacríticos.<br>Si se ha activado la posibilidad de introducción de cara-<br>teres como p.ej., "è", esto se reconoce en las teclas de<br>display pertinentes (p. ej., "e" se muestra como "è") y<br>por la inversión de las teclas de display para conmutar<br>(las teclas de display se visualizan en negro). |
|                     | Además de las teclas de display alfabéticas, Ud. dispo-<br>ne de las siguientes teclas de display:                                                                                                    |
| <b>1</b> o bien ABC | Cambiar a mayúsculas.                                                                                                    |
| <b>o bien</b> abc   | Cambiar a minúsculas.                                                                                                    |
| 1#\$                | Conmutar a la primera asignación alternativa (p. ej., ca-<br>racteres numéricos, signos de puntuación, paréntesis).                                                                                                    |
| ?ی                  | Conmutar a la segunda asignación alternativa (p. ej.<br>símbolos de moneda).                                                                                                    |
| Home                | Posicionar el cursor al principio de la línea.                                                                                                    |
| <                   | Borrar caracteres a la izquierda del cursor uno a uno.                                                                                                    |
| Borrar              | Borrar caracteres a la derecha del cursor uno a uno.                                                                                                    |
| Fin                 | Posicionar el cursor al final de la línea.                                                                                                    |
| <b>←</b> →          | Mover el cursor a la izquierda/derecha.                                                                                                    |
| Aplicar             | Cerrar el teclado del display y asumir el texto generado/<br>modificado en el campo de entrada.                                                                                                    |
|                     |                                                                                                    |
|                     |                                                                                                    |
|                     |                                                                                                    |

### Teclado de marcación

En la tabla de abajo se muestra cómo pueden introducirse caracteres en los campos de texto de una aplicación local (p. ej., en el directorio personal  $\rightarrow$  página 123) mediante las teclas del teclado de marcación.

| Tecla    | 1x  | 2x  | 3x  | 4x  | 5x  | 6x  | 7x  | 8x  | 9x  | 10x | 11x | 12x | 13x | 14x | 15x |
|----------|-----|-----|-----|-----|-----|-----|-----|-----|-----|-----|-----|-----|-----|-----|-----|
| 1        | 1   |     |     |     |     |     |     |     |     |     |     |     |     |     |     |
| 2        | а   | b   | С   | à   | á   | â   | ä   | Ç   | 2   |     |     |     |     |     |     |
| 3        | d   | е   | f   | è   | é   | ê   | 3   |     |     |     |     |     |     |     |     |
| 9hi<br>4 | h   | i   | ì   | í   | î   | 4   |     |     |     |     |     |     |     |     |     |
| 5        | j   | k   |     | 5   |     |     |     |     |     |     |     |     |     |     |     |
| 6        | m   | n   | 0   | ñ   | ò   | Ó   | ô   | ö   | 6   |     |     |     |     |     |     |
| 7        | р   | q   | r   | S   | ß   | 7   |     |     |     |     |     |     |     |     |     |
| 8        | t   | u   | V   | ù   | ú   | û   | ü   | 8   |     |     |     |     |     |     |     |
| 9        | W   | Х   | У   | Z   | 9   |     |     |     |     |     |     |     |     |     |     |
| 0        | (1) | 0   |     |     |     |     |     |     |     |     |     |     |     |     |     |
| ¥        | (2) |     |     |     |     |     |     |     |     |     |     |     |     |     |     |
| Θ        | #   | *   |     | ,   |     | ;   | '   | н   | -   | +   | =   | \$  | &   | %   | @   |
| Tecla    | 16x | 17x | 18x | 19x | 20x | 21x | 22x | 23x | 24x | 25x | 26x | 27x | 28x | 29x |     |
| Ð        | (   | )   | [   | ]   | <   | >   | /   | ١   | !   | ?   | ~   |     | ٨   | _   |     |

Ejemplo: "+" = pulsar 10 veces la tecla (1).

(1) Espacio en blanco

(2) Conmutar entre mayúsculas y minúsculas

En los campos en los que sólo pueden introducirse caracteres numéricos, p. ej., en un campo de números de teléfono, sólo se asumen los valores de cifra de una tecla.

Ejemplo: si se pulsa 3 veces la tecla 😗 se obtiene "333".

#### **Teclas adicionales**

Borrar caracteres a la izquierda del cursor uno a uno.

Guardar entradas. El display conmuta a la vista anterior.

| Paso a paso    |                                                                                                    |
|----------------|----------------------------------------------------------------------------------------------------|
|                | Teclado externo                                                                                                    |
|                | Mediante el teclado externo opcional, Ud. puede utilizar<br>de forma cómoda y sencilla las funciones de teclado de<br>las aplicaciones locales.                                                       |
| Alt + Tab      | Conmuta en el menú del display entre la <b>ficha Teléfo-</b><br>no, la <b>ficha Aplicaciones</b> y la <b>tecla de menú</b> (para más<br>información sobre el menú del display, véase<br>→ página 16). |
| 123            | En los menús: conmuta al submenú correspondiente<br>(en el ejemplo, al submenú "1", "2" ó "3").                                                                                                    |
|                | En general: enfoca <sup>*</sup> el botón situado a la izquierda/dere-                                                                                                    |
|                | En campos de texto: desplaza el cursor a la izquierda/<br>derecha.                                                                                                    |
| († (†          | En general: enfoca <sup>*</sup> el botón situado arriba/abajo.<br>En listas y campos de lista: hojear hacia arriba/abajo.                                                                             |
| PgUp PgDn      | En listas y campos de lista:<br>Salta al primer/último registro.                                                                                                    |
| Home           | En campos de texto: posiciona el cursor al principio de<br>la línea.<br>En listas: salta al primer registro.                                                                                          |
| End            | En campos de texto: posiciona el cursor al final de la lí-<br>nea.<br>En listas: salta al último registro.                                                                                            |
| a 1 %          | En campos de texto:<br>Edita caracteres alfanuméricos y caracteres especiales<br>(en el ejemplo, los caracteres "a", "1" y "%").                                                                      |
| Del            | En campos de texto: borra caracteres a la derecha.                                                                                                    |
| Back-<br>space | En campos de texto: borra caracteres a la izquierda.                                                                                                    |
| Esc            | En general: anula la selección, cancela la indicación.<br>En menús: conmuta a un nivel de menú superior.                                                                                              |
| Enter          | En general: ejecuta la función seleccionada.<br>En menús: conmuta al submenú del botón <sup>*</sup> enfocado.                                                                                         |
|                | <ul> <li>* Enfoque, enfocado:</li> <li>El botón está "activado", lo cual se reconoce por un marco</li> </ul>                                                                                          |

que rodea al mismo.

### **Directorio personal**

En la aplicación "Personal" de su optiPoint 600 office, Ud. puede guardar números de teléfono e información adicional, p.ej., direcciones y números de fax de interlocutores.

Para cada nombre/registro se pueden registrar tres números de teléfono diferentes y cuatro informaciones adicionales.

|                                         | Campo (                                                          | de entrac                                      | la ——  | 1       |          |
|-----------------------------------------|------------------------------------------------------------------|------------------------------------------------|--------|---------|----------|
| Direc                                   | ctorio per                                                       | rsonal                                         |        |         |          |
| Búsc                                    | lueda po                                                         | r nombre                                       | e:     | 1       |          |
| Abb<br>Abb<br>Abb<br>Acio<br>Ack<br>Ada | oot, Nic<br>oots, Ri<br>ett, Na<br>d, Raba<br>royd, F<br>ims, Ro | cola<br>ichard<br>talie<br>an<br>Rich<br>obert |        |         |          |
| Ed                                      | itor                                                             |                                                |        |         | Т        |
| Te                                      | léfono                                                           | Pe                                             | rsonal |         |          |
|                                         | - Teclas                                                         | s de disp                                      | lay    |         |          |
| Regi<br>ya di                           | stros/nor<br>sponible:                                           | nbres<br>s                                     | Barra  | desplaz | <u> </u> |

Los registros/nombres se muestran por orden alfabético. Ud. puede buscar registros de forma selectiva.

Es posible intercambiar los registros del directorio con un PC o un servidor LAN mediante un interfaz USB o LAN  $\rightarrow$  página 133 y  $\rightarrow$  página 134.

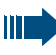

Para más información sobre cómo marcar desde el directorio personal, véase  $\rightarrow$  página 49.

| Paso a paso     |                                                                                                    |  |  |
|-----------------|----------------------------------------------------------------------------------------------------|--|--|
|                 | Crear registro nuevo                                                                                                    |  |  |
| Personal        | Hacer clic sobre la ficha.<br>Se abre el directorio personal.                                                                                |  |  |
| Editor          | Hacer clic sobre la tecla de display.                                                                                                    |  |  |
|                 | Si no se muestra la tecla de display "Editor", se-<br>leccione "Cancelar", "Salir", o "Menú", hasta que<br>se visualice la tecla de display. |  |  |
| dado el caso 🗨  | Introducir contraseña (contraseña estándar: 123456) y<br>confirmar con "Aceptar" o 📿.<br>Modificar contraseña → página 149.                  |  |  |
| 2 o bien 💋      | Hacer clic sobre el punto de menú "Crear nuevo regis-<br>tro" o introducir código.                                                           |  |  |
|                 | Se muestra la primera página del formulario de entrada de dos páginas "Crear registro de directorio".                                        |  |  |
|                 | Crear registro de directorio 1 de 2                                                                                                    |  |  |
|                 | Nombre Sanders, Thomas                                                                                                    |  |  |
|                 | Oficina: Estándar                                                                                                    |  |  |
|                 | Teléfono móvil                                                                                                    |  |  |
|                 | 0170-701071170                                                                                                    |  |  |
|                 | Teléfono particular                                                                                                    |  |  |
|                 | Cancelar Guardar Siguiente                                                                                                    |  |  |
|                 | Teléfono Personal                                                                                                    |  |  |
|                 | Teclas de display                                                                                                    |  |  |
| A B C           | Haga clic sobre el campo deseado y realice sus entra-<br>das (Introducción de caracteres $\rightarrow$ página 119).                          |  |  |
| To asso le obeb | Borrar uno a uno hacia atrás los caracteres introducidos.                                                                                    |  |  |

En la página 1 puede introducirse el nombre y modificarse como máx., tres números de teléfono. En la página 2 puede especificarse información adicional, como p.ej., el nombre de la empresa y la designación del departamento.

- "Nombre" es el único campo que no puede quedar vacío. Ud. puede introducir aquí (igual que en los campos de la página 2) todo tipo de letras, cifras y caracteres especiales.
- En los tres campos de números de teléfono, sólo se admite introducir los siguientes caracteres: cifras de 0 a 9 und caracteres en blanco. Ud. puede determinar al lado de cada campo de números de teléfono con un signo de verificación qué número de teléfono de entre los números introducidos se marca automáticamente al marcar desde el directorio personal (número de teléfono estándar) → página 49. Al registrar el primer número de teléfono se ajusta automáticamente un signo de verificación.
- En los cuatro campos de la segunda página pueden introducirse todo tipo de letras, cifras y caracteres especiales
- Los nombres de campo, como "Nombre" o "Teléfono móvil:" pueden configurarse → página 136.

#### Guardar registros, realizar o cancelar registros adicionales

| Guardar   | Guardar los registros que Ud. ha realizado en el directo-<br>rio personal.<br>El display conmuta a un formulario vacío para la entrada<br>de otro registro.                          |
|-----------|----------------------------------------------------------------------------------------------------|
| Siguiente | Sólo página 1 de 2: Mostrar segunda página del formu-<br>lario de entrada.<br>La tecla de display cambia a "Anterior".                                                               |
| Anterior  | Sólo página 2 de 2: Mostrar primera página del formula-<br>rio de entrada.<br>La tecla de display cambia a "Siguiente".                                                              |
| Cancelar  | Cancelar visualización. Si ya se han realizado modifica-<br>ciones, el sistema emite una consulta de seguridad.<br>El display cambia a la visualización del registro menú<br>Editor. |

| Paso a paso    |                                                                                                    |
|----------------|----------------------------------------------------------------------------------------------------|
|                | Seleccionar/buscar registro para modificarlo<br>o borrarlo                                                                                                    |
|                | <b>Requisito</b> : hay disponibles registros/nombres en el directorio personal $\rightarrow$ página 124.                                                                    |
| Personal       | Hacer clic sobre la ficha.<br>Se abre el directorio personal.                                                                                                    |
| Editor         | Hacer clic sobre la tecla de display.                                                                                                    |
|                | Si no se muestra la tecla de display "Editor", se-<br>leccione "Cancelar", "Salir", o "Menú", hasta que<br>se visualice la tecla de display.                                |
| dado el caso 🗨 | Introducir contraseña (contraseña estándar: 123456) y<br>confirmar con "Aceptar" o ☑.<br>Modificar contraseña → página 149.                                                 |
| 1 o bien 1     | Hacer clic sobre el punto de menú "Buscar registro disp." o introducir código.                                                                                              |
|                | Si no puede seleccionarse el punto de menú<br>"Buscar registro disp." significa que aún no se ha<br>realizado ningún registro. Para crear registros,<br>véase → página 124. |
|                | Se muestra la lista de búsqueda:                                                                                                    |
|                | Campo de entrada                                                                                                    |
|                | Seleccionar registro para edición                                                                                                    |
|                | Búsqueda por nombre:                                                                                                    |
|                | Abbot, Nicola<br>Abbots, Richard<br>Ablett, Natalie<br>Acid, Raban<br>Ackroyd, Rich<br>Adams, Robert                                                                        |
|                | Menú<br>Teléfono Personal A IIII                                                                                                    |
|                | Teclas de display                                                                                                    |
|                | Registros/nombres Barra desplaz.                                                                                                    |

### Paso a paso Marcar nombres deseados. Si hay guardados más de seis nombres, aparece una barra de desplazamiento con la que podrá hojear por la lista. o bien ABC Introducir el nombre deseado o sólo la inicial en el campo de entrada "Búsqueda por nombre:" (Introducción de caracteres $\rightarrow$ página 119); La lista de búsqueda muestra el registro seleccionado mediante una visualización invertida. Con cada letra que introduce se restringe la búsqueda. En cada búsqueda se visualizan hasta seis nombres encontrados. dado el caso 🕥 Borrar letras introducidas una a una hacia atrás. Si se ha seleccionado un registro, aparecen las siguientes teclas de display: Menú El display cambia al menú del editor de directorio. Cancelar Cancelar selección actual y borrar el campo de entrada. Editar Abrir registro seleccionado para procesarlo $\rightarrow$ página 128.

### Editar registros – borrar/modificar

Requisito: Ud. ha marcado previamente un registro/ nombre y seleccionado la tecla de display "Editar"
→ página 49 oder → página 126.

Se muestra el nombre y la información adicional del mismo:

| Editar registro o                                                                | le directorio |    |         |
|----------------------------------------------------------------------------------|---------------|----|---------|
| Registro selecc                                                                  | ionado:       |    |         |
| Sanders, Thomas<br>Siemens<br>Planta Sur<br>Jefe del Departamento<br>08912345678 |               |    |         |
| Car                                                                              | ncelar Borr   | ar | Cambiar |
| Teléfono                                                                         | Personal      |    |         |
|                                                                                  |               |    |         |

Barra desplaz.

#### **Cancelar registro**

Cancelar

Cancelar visualización.

El display cambia a la lista de directorio → página 49 o a la lista de búsqueda → página 126.

#### **Borrar registro**

#### Borrar

Borrar el registro mostrado tras una consulta de seguridad.

Tras el borrado, el display cambia al directorio → página 49 o a la lista de búsqueda → página 126.

Para borrar todos los registros del directorio personal, véase  $\rightarrow$  página 132.

| Paso a paso    |                                                                                                    |
|----------------|----------------------------------------------------------------------------------------------------|
|                | Modificar registro                                                                                                    |
| Cambiar        | Hacer clic sobre la tecla de display.                                                                                                    |
|                | Se visualiza la primera página del formulario de entrada de dos páginas "Cambiar registro de directorio".                                                                                                    |
|                | Casilla de control                                                                                                    |
|                | Cambiar registro de directorio 1 de 2                                                                                                    |
|                | Nombre Sanders, Thomas                                                                                                    |
|                | Oficina: Estándar                                                                                                    |
|                | 089-012345678                                                                                                    |
|                | 0170-701071170                                                                                                    |
|                | Teléfono particular:                                                                                                    |
|                | 089-876543210                                                                                                    |
|                | Menú Cancelar Guardar Siguiente                                                                                                    |
|                | Teléfono Directorio 🛕                                                                                                    |
|                | Teclas de display                                                                                                    |
| A B C          | Haga clic sobre el campo deseado y realice sus modifi-<br>caciones (Introducción de caracteres → página 119).                                                                                                    |
| dado el caso 🕢 | Borrar caracteres de las entradas uno a uno hacia atrás.                                                                                                    |
|                | En la página 1 puede introducirse el nombre y modificar-<br>se como máx., tres números de teléfono. En la página<br>2 puede especificarse información adicional, como<br>p.ej., el nombre de la empresa y la designación del de-<br>partamento. |
|                | Rige el mismo procedimiento que para crear un registro nuevo -> página 125.                                                                                                    |
|                |                                                                                                    |
|                |                                                                                                    |
|                |                                                                                                    |

| Paso a paso |                                                                                                    |
|-------------|----------------------------------------------------------------------------------------------------|
|             | Pueden seleccionarse las siguientes teclas de dis-<br>play:                                                                                                    |
| Menú        | Cancelar visualización. Si ya se han realizado modifica-<br>ciones, el sistema emite una consulta de seguridad.<br>El display cambia al menú del editor de directorio.                                                                                                    |
| Cancelar    | Cancelar visualización. Ya se han realizado modificacio-<br>nes, el sistema emite una consulta de seguridad.<br>El display cambia al menú de la lista de directorio<br>→ página 49 o a la lista de búsqueda → página 126.<br>De lo contrario aparece la indicación "Registro seleccio-<br>nado:". |
| Guardar     | Guardar los registros que Ud. ha realizado en el directo-<br>rio personal.<br>El display cambia a la lista de directorio→ página 49 o a<br>la lista de búsqueda→ página 126.                                                                                                    |
| Siguiente   | Sólo página 1 de 2: Mostrar segunda página del formu-<br>lario de entrada.<br>La tecla de display cambia a "Anterior".                                                                                                    |
| Anterior    | Sólo página 2 de 2: Mostrar primera página del formula-<br>rio de entrada.<br>La tecla de display cambia a "Siguiente".                                                                                                    |

### **Mostrar registro**

Requisito: Ud. ha marcado previamente un registro/ nombre y seleccionado la tecla de display "Detalles"→ página 49.

Aparece la primera página de la información detallada de dos páginas "Detalles de registro de directorio".

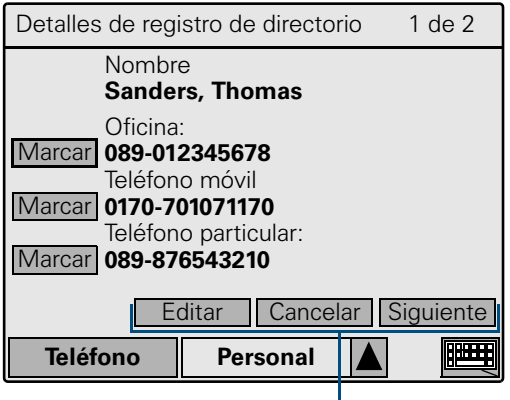

- Teclas de display

En la página 1 se visualiza el nombre y como máx., tres números de teléfono. La página 2 muestra, dado el caso, información detallada como p.ej., el nombre de la empresa y la designación de departamento.

### Pueden seleccionarse las siguientes teclas de display:

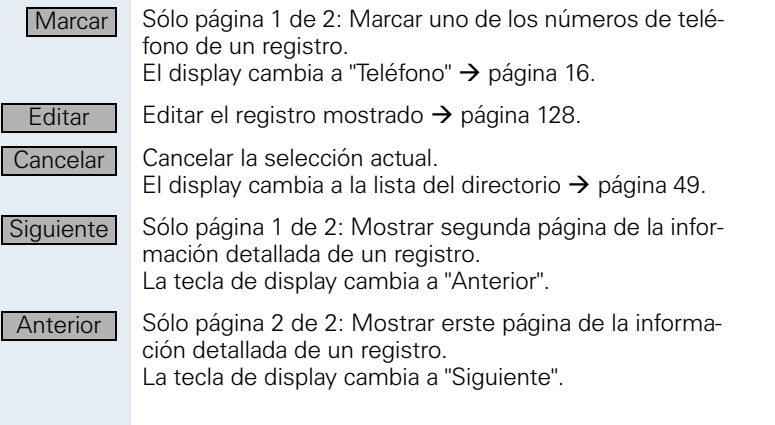

| Paso a paso  |                                                                                                    |
|--------------|----------------------------------------------------------------------------------------------------|
|              | Mostrar cantidad de registros disponibles                                                                                                    |
| Personal     | Hacer clic en la ficha.<br>Se abre el directorio personal.                                                                                    |
| Editor       | Hacer clic sobre la tecla de display.                                                                                                    |
|              | Si no se muestra la tecla de display "Editor", se-<br>leccione "Cancelar", "Salir", o "Menú", hasta que<br>se visualice la tecla de display.  |
| dado el caso | Introducir contraseña (contraseña estándar: 123456) y<br>hacer clic en "Aceptar" o bien confirmar con 🖌<br>Modificar contraseña → página 149. |
| 3 o bien 🖏   | Hacer clic en el punto de menú "Estadística" o introducir código.                                                                             |
|              | Se muestra la cantidad de registros del directorio dispo-<br>nibles .                                                                         |
|              | Borrar todos los registros                                                                                                    |
|              | Ud. puede borrar todos los registros del directorio per-<br>sonal. Los nombres de campo modificados<br>→ página 136 se conservan.             |
|              | Para borrar registros del directorio personal por separado, véase $\rightarrow$ página 128.                                                   |
| Servicio     | Hacer clic en la ficha.                                                                                                    |
| 2 o bien 🔁   | Hacer clic en el punto de menú "Opciones personales"<br>o bien introducir código.                                                             |
| dado el caso | Introducir contraseña (contraseña estándar: 123456) y<br>hacer clic en "Aceptar".<br>Modificar contraseña → página 149.                       |
| 1 o bien 1   | Hacer clic en el punto de menú "Opciones de directorio personal" o bien introducir código.                                                    |
| 2 o bien 💋   | Hacer clic en el punto de menú "Borrando todos los re-<br>gistros" o bien introducir código.                                                  |
| Aceptar      | Hacer clic en la ventana de diálogo sobre la tecla de display.                                                                                |
|              | El display cambia al menú<br>"Opciones de directorio personal".                                                                               |

# Importar/exportar directorio personal por USB

Ud. puede transferir los registros de un directorio personal desde su PC a su equipo optiPoint 600 office y guardarlos desde ahí en su PC.

**Requisito**: Existe una conexión USB<sup>\*</sup> operativa entre el PC y su equipo optiPoint 600 office y Ud. o un técnico especializado ha instalado y configurado el programa "ENB Update Tool Comfort".

El programa "ENB Update Tool", que incluye una descripción detallada para la ejecución de la transmisión de datos, está disponible en Internet bajo <u>www.hipath.de</u>.

Código del cable USB: S30267-Z360-A30-1, el controlador USB requerido (incluido en el programa "CallBridge TU") está disponible en Internet bajo www.hipath.de.

| Paso a paso          |                                                                                                    |
|----------------------|----------------------------------------------------------------------------------------------------|
|                      | Importar/exportar directorio personal por<br>LAN                                                                                                    |
|                      | Ud. puede transferir los registros de un directorio perso-<br>nal desde un servidor de su LAN a su equipo<br>optiPoint 600 office y guardarlos también desde ahí en<br>el servidor LAN. |
|                      | <b>Requisito</b> : la transferencia a través de la LAN debe estar configurada correctamente→ página 135.                                                                                |
| Servicio             | Hacer clic en la ficha.                                                                                                    |
| 2 o bien 🥑           | Hacer clic en el punto de menú "Opciones personales"<br>o introducir código.                                                                                                    |
| dado el caso         | Introducir contraseña (contraseña estándar: 123456) y<br>hacer clic en "Aceptar".<br>Modificar contraseña → página 149.                                                                 |
| 1 o bien 1           | Hacer clic en el punto de menú "Opciones de directorio personal" o introducir código.                                                                                                   |
| 3 o bien             | Hacer clic en el punto de menú "Transferencia de direc-<br>torio" o introducir código.                                                                                                  |
| 2 o bien 🥭           | Hacer clic en el punto de menú "Transfer via LAN" o in-<br>troducir código.                                                                                                    |
| 1 o bien 1           | Para <b>importar</b> datos <b>a</b> optiPoint 600 office, hacer clic<br>en el punto de menú "Importar directorio" o introducir<br>código.                                               |
| o bien<br>2 o bien 🥭 | Para <b>exportar</b> datos <b>de</b> optiPoint 600 office, hacer clic<br>en el punto de menú "Exportar directorio" o introducir<br>código.                                              |
|                      | Espere hasta que la transferencia de los datos haya con-<br>cluido.                                                                                                    |
| Aceptar              | Hacer clic en la tecla de display para finalizar el proceso.                                                                                                    |
|                      | El display cambia al menú "Transferencia de directorio".                                                                                                    |
|                      |                                                                                                    |

| Paso a paso               |                                                                                                    |
|---------------------------|----------------------------------------------------------------------------------------------------|
|                           | Configuración para la transmisión de datos a través de LAN                                                                                                    |
|                           | Si la trasnsmisión de datos a través de la LAN no<br>se ajusta correctamente, pueden producirse pro-<br>blemas al importar y exportar datos del directorio<br>personal → página 133. |
| Servicio                  | Hacer clic en la ficha.                                                                                                    |
| 2 o bien                  | Hacer clic en el punto de menú "Opciones personales"<br>o introducir código.                                                                                                    |
| dado el caso              | Introducir contraseña (contraseña estándar: 123456) y<br>hacer clic en "Aceptar".<br>Modificar contraseña → página 149.                                                              |
| 1 o bien 1                | Hacer clic en el punto de menú "Opciones de directorio personal" o introducir código.                                                                                                |
| 3 o bien                  | Hacer clic en el punto de menú "Transferencia de direc-<br>torio" o introducir código.                                                                                               |
| 3 o bien                  | Hacer clic en el punto de menú "Detalles: servidor de di-<br>rectorio" o introducir código.                                                                                          |
| 0 🧐                       | Introducir número IP del servidor con el que se realiza la conexión LAN.                                                                                                    |
| ABC                       | Introducir nombre de ruta para el archivo CSV del servi-<br>dor.                                                                                                    |
| Siguiente                 | Hacer clic en la tecla de display para mostrar la segunda página.                                                                                                    |
| ABC                       | Introducir cuenta de usuario.                                                                                                    |
| A B C<br>A B C<br>Guardar | Introducir contraseña.                                                                                                    |
|                           | Introducir nombre de usuario.                                                                                                    |
|                           | Hacer clic en la tecla de display para finalizar el proceso.                                                                                                    |
|                           | El display cambia al menú "Transferencia de directorio".                                                                                                    |
|                           |                                                                                                    |
|                           |                                                                                                    |
|                           |                                                                                                    |
|                           |                                                                                                    |

| Paso a paso  |                                                                                                    |                                                                                                    |
|--------------|----------------------------------------------------------------------------------------------------|----------------------------------------------------------------------------------------------------|
|              | Modificar nombre o                                                                                 | le campo                                                                                            |
|              | Ud. puede modificar los<br>bre" o "Teléfono móvil", l<br>la información detallada<br>➔ página 142. | s conceptos tales como "Nom-<br>os cuales se visualizan, p.ej., en<br>de un registro del directorio |
| Servicio     | Hacer clic en la ficha.                                                                            |                                                                                                    |
| 2 o bien 🥑   | Hacer clic en el punto d<br>o bien introducir código                                               | le menú "Opciones personales"                                                                       |
| dado el caso | Introducir contraseña (c<br>hacer clic en "Aceptar".<br>Modificar contraseña <del>-)</del>         | ontraseña estándar: 123456) y<br>• página 149.                                                      |
| 1 o bien 1   | Hacer clic en el punto de<br>personal" o bien introdu                                              | e menú "Opciones de directorio<br>Icir código.                                                      |
| 1 o bien 1   | Hacer clic en el punto de rectorio" o bien introduc                                                | e menú "Definir estructura de di-<br>cir código.                                                    |
|              | La ventana para modific<br>consta de dos páginas.                                                  | car los nombres de campo                                                                            |
|              | Definir estructura de c                                                                            | lirectorio 1 de 2                                                                                   |
|              | Campo                                                                                              | Nombre de                                                                                           |
|              | Nombre                                                                                             | Nombre                                                                                              |
|              | Número (1)                                                                                         | Despacho                                                                                            |
|              | Número (2)                                                                                         | Número (2)                                                                                          |
|              | Número (3)                                                                                         | Número (3)                                                                                          |
|              | Cancelar                                                                                           | Guardar Siguiente                                                                                   |
|              | Teléfono Per                                                                                       | rsonal                                                                                              |
|              |                                                                                                    |                                                                                                    |

Teclas de display

En la página 1 pueden modificarse los nombres del campo de nombre y tres de número, y en la página 2, los nombres de campo de otros cuatro campos.

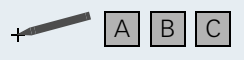

Haga clic sobre el campo deseado y realice sus modificaciones (Introducción de caracteres  $\rightarrow$  página 119).

| Paso a paso |                                                                                                    |
|-------------|----------------------------------------------------------------------------------------------------|
|             | Pueden seleccionarse las siguientes teclas de dis-<br>play:                                                                                                    |
| Cancelar    | Cancelar visualización. Si ya se han realizado modifica-<br>ciones, el sistema emite una consulta de seguridad.<br>El display cambia al menú "Opciones de directorio per-<br>sonal".                      |
| Guardar     | Guardar datos (página 1 y 2 del formulario). La tecla de<br>display sólo está disponible si ya se han realizado modi-<br>ficaciones.<br>El display cambia al menú "Opciones de directorio per-<br>sonal". |
| Siguiente   | Sólo página 1 de 2: Mostrar segunda página de la ven-<br>tana.<br>La tecla de display cambia a "Anterior".                                                                                                |
| Anterior    | Sólo página 2 de 2: Mostrar primera página de la venta-<br>na.<br>La tecla de display cambia a "Siguiente".                                                                                               |

### **Directorio corporativo**

La aplicación "Empresa" muestra en el display de inicio una máscara de búsqueda con la que puede buscar de forma rápida y cómoda registros en su directorio corporativo y marcarlos directamente desde el mismo (búsqueda rápida -> página 51).

**Requisito**: Ud. tiene acceso a través de la LAN a un ditectorio a nivel de la empresa y las reglas de marcación están registradas de forma correcta→ página 150.

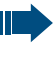

Si tiene preguntas sobre la disponibilidad o las reglas de marcación, diríjase al personal especializado encargado.

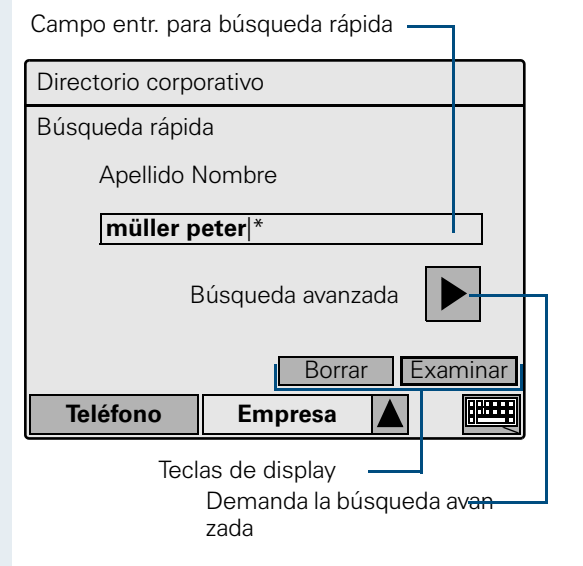

Además, mediante la búsqueda avanzada, Ud. también puede buscar propiedades adicionales de un nombre/ registro determinados→ página 139.

### Búsqueda avanzada

A diferencia de la búsqueda rápida  $\rightarrow$  página 51, la búsqueda avanzada ofrece la posibilidad de buscar campos adicionales del directorio corporativo (como máx., 5).

Hacer clic en la ficha. Se abre el directorio corporativo.

Hacer clic sobre la tecla de display situada al lado de "Búsqueda avanzada".

Se visualiza la búsqueda avanzada:

Campos entr. para búsqueda avanzada -

| Búsqueda avanzada        |             |  |
|--------------------------|-------------|--|
| Apellido                 | müller      |  |
| Nombre                   | peter*      |  |
| Dpto.                    | verk *      |  |
| Localidad                | <b>S</b> *  |  |
| Unid. organiz.           | *           |  |
| Cancelar Borrar Examinar |             |  |
| Teléfono                 | Empresa 🛕 📖 |  |
| Teclas de display —      |             |  |

Es posible configurar el formato de la máscara de búsqueda (consulte al técnico de servicio).

Si ya se ha registrado un término de búsqueda en el campo de entrada de la búsqueda rápida → página 51, éste se asumirá en los dos primeros campos al demandar la búsqueda avanzada.

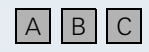

Empresa

dado el caso 🕥

Borrar las letras introducidas una a una hacia atrás.

ción de caracteres  $\rightarrow$  página 119).

Introducir en los campos de entrada los términos de

búsqueda deseados o sólo las primeras letras (Introduc-

El signo " \* " se utiliza como comodín (wildcard) en el campo de entrada. No se distingue entre máyúsculas/ minúsculas.

| Paso a paso |                                                                                                    |
|-------------|----------------------------------------------------------------------------------------------------|
|             | Ejemplo: si se introducen los términos de búsqueda<br>"López" y "j*" se obtendrán los registros "López, Juan" y<br>"López, Javier". |
|             | Pueden seleccionarse las siguientes teclas de display:                                                                              |
| Cancelar    | Cancelar visualización.<br>El display cambia al menú Búsqueda rápida<br>➔ página 138 .                                              |
| Borrar      | Borra el texto de los campos de entrada excepto los re-<br>gistros estándar " * ".                                                  |
| Examinar    | Inicia la búsqueda avanzada → página 141.                                                                                           |
|             |                                                                                                    |
|             |                                                                                                    |

#### Mostrar coincidencias

Mientras la búsqueda tiene lugar, en la parte superior derecha del display se visualiza "Búsqueda...". La búsqueda puede cancelarse en todo momento mediante "Cancelar".

Si se presentan problemas con la búsqueda o si tras realizar la búsqueda no se encuentra ningún registro, se visualiza un mensaje al respecto.

Si la búsqueda tiene como resultado uno o varios registros, se visualiza la siguiente lista:

| Directorio corp                                                                                    | orativo                                       | 32 coir  | ncidencias  |           |
|----------------------------------------------------------------------------------------------------|-----------------------------------------------|----------|-------------|-----------|
| Müller, Pete<br>Sanders, Th<br>Sandman, F<br>Smith, And<br>Smith, Dave<br>Smith, Dave<br>Thompson, | er<br>nomas<br>Ron<br>y<br>e<br>e [2]<br>Jack |          |             |           |
|                                                                                                    |                                               | Cancelar | Detalles    |           |
| Teléfono                                                                                           | Emp                                           | resa 🖌   |             |           |
|                                                                                                    |                                               |          | - Teclas de | e displav |

Si hay más de 100 registros que coinciden con el término de búsqueda, sólo se muestran los 100 primeros registros y un mensaje al respecto.

En la lista del directorio se muestra el registro seleccionado de forma invertida.

### Si se ha seleccionado un registro, se muestran las siguientes teclas de display:

El display conmuta al formulario de entrada de la bús-

Cancelar

Detalles

queda avanzada → página 139.

Cancelar visualización.

Mostrar información detallada sobre un registro con posibilidad de marcación de números de teléfono → página 142.

#### **Mostrar registro**

**Requisito**: Ud. ha marcado un registro/nombre y seleccionado la tecla de display "Detalles"  $\rightarrow$  página 49.

Se muestra la primera página de la información detallada de dos páginas "Directorio corporativo".

| Directorio corpo                                                                                | orativo                                                                           | 1 de 2 |
|-------------------------------------------------------------------------------------------------|-----------------------------------------------------------------------------------|--------|
| Nombr<br>Sande<br>Oficina<br>Marcar<br>Marcar<br>Marcar<br>Marcar<br>Marcar<br>Marcar<br>089-87 | e<br>rs, Thomas<br>:<br>2345678<br>o móvil<br>01071170<br>o particular<br>6543210 |        |
| Cancelar Siguiente                                                                              |                                                                                   |        |
| Teléfono                                                                                        | Personal                                                                          |        |
|                                                                                                 |                                                                                   |        |

Teclas de display

En la página 1 se visualiza el nombre y como máx., tres números de teléfono. La página 2 muestra, dado el caso, información detallada como p.ej., el nombre de la empresa y la designación de departamento.

### Pueden seleccionarse las siguientes teclas de display:

| Marcar    | Sólo página 1 de 2: Marcar uno de los números de telé-<br>fono de un registro.<br>El display cambia a "Teléfono" → página 16.   |
|-----------|----------------------------------------------------------------------------------------------------|
| Cancelar  | Cancelar la selección actual.<br>El display cambia a la lista del directorio → página 141.                                      |
| Siguiente | Sólo página 1 de 2: Mostrar segunda página de la infor-<br>mación detallada de un registro.<br>El display cambia a "Anterior".  |
| Anterior  | Sólo página 2 de 2: Mostrar primera página de la infor-<br>mación detallada de un registro.<br>El display cambia a "Siguiente". |

### **Explorador WAP**

Mediante la aplicación "Acceso a web" Ud. dispone de acceso a la información de la intranet de su empresa.

**Requisito**: Ud. tiene acceso mediante LAN a las funciones WAP a nivel corporativo.

Si tiene preguntas acerca de la disponibilidad, diríjase al personal especializado encargado.

Si lo desea, el explorador WAP puede protegerse mediante una contraseña en su equipo optiPoint 600 office. Para configurar, modificar o eliminar la protección por contraseña, véase → página 149.

Dado el caso, sólo es posible acceder al contenido del explorador WAP mediante el nombre de usuario y la contraseña correctos→ página 150.

Hacer clic en la ficha.

Introducir contraseña (contraseña estándar: 123456) y hacer clic en "Aceptar".

Modificar contraseña → página 149.

El formato y el contenido de las páginas que pueden demandarse en el explorador WAP pueden programarse libremente, por lo que aquí sólo pueden representarse a modo de ejemplo.

Contenido pág. del explor. WAP-

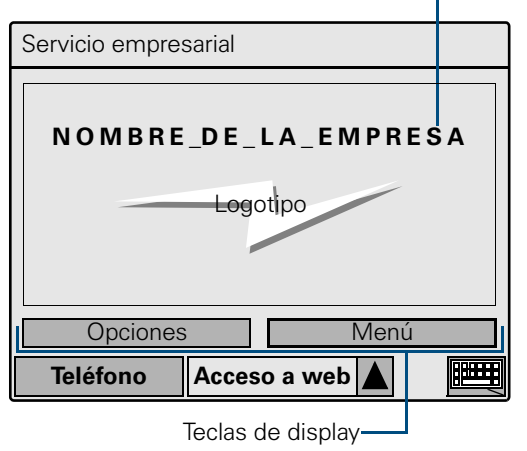

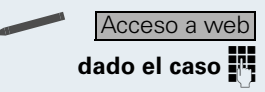

| Paso a paso    |                                                                                                    |
|----------------|----------------------------------------------------------------------------------------------------|
|                | Las teclas de display dependen del contenido de las pá-<br>ginas WAP programadas, excepto la tecla de display es-<br>tándar "Opciones".                                                     |
| Opciones       | Mostrar opciones→ página 144.                                                                                                    |
|                | Menú Opciones del explorador WAP                                                                                                    |
|                | Mediante el menú de opciones del explorador WAP<br>pueden demandarse desde cualquier página WAP las<br>siguientes funciones (ejemplo):                                                      |
| 1              | <b>Anterior</b><br>Muestra la página visualizada anteriormente (retornar a<br>la historia de navegación).                                                                                   |
| 2              | Home<br>Muestra la página WAP configurada como "página de<br>inicio"→ página 143.                                                                                                    |
| 3              | <b>Actualizar</b><br>Carga la página WAP actual de nuevo.                                                                                                    |
| 4              | <b>Mostrar URL</b><br>Muestra el URL (dirección WAP) de la página actual.<br>Con "Aceptar" se cierra la indicación de URL.                                                                  |
| dado el caso 5 | <b>Más</b><br>Muestra funciones adicionales en un submenú de op-<br>ciones separado.                                                                                                    |
| Cancelar       | Cancelar menú de opciones.<br>El display conmuta a la página WAP mostrada anterior-<br>mente o en el caso de varios niveles de menú, (accesi-<br>bles a través de "Más"), al menú superior. |
|                |                                                                                                    |
## **Aplicaciones locales**

En la ficha Servicio , Ud. puede realizar, además de los ajustes para el directorio personal (a partir de la → página 132), los ajustes específicos para optiPoint 600 office.

Para más información sobre otros ajustes del teléfono, véase  $\rightarrow$  página 59.

### Ajustar contraste del display

El contraste del display puede ajustarse en nueve niveles según la relación de luz que se desee.

Hacer clic en la ficha.

Servicio

1 o bien

2 o bien 🧭

🔟 o bien 🚹

o bien >>

Guardar

<<

Hacer clic en el punto de menú "Control telefónico" o bien introducir código.

Hacer clic en el punto de menú "Configuración de display" o bien introducir código.

Hacer clic en el punto de menú "Nivel de contraste" o bien introducir código.

Hacer clic en la tecla de display.

Hacer clic en la tecla de display.

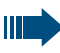

Con radiación solar directa puede disminuir la legibilidad del display.

### **Calibrar display**

Mediante el calibrado de la pantalla táctil en optiPoint 600 office, Ud. puede especificar una desviación y escalación personalizados entre la entrada y la visualización en el display. De este modo pueden prevenirse problemas en el manejo, causados p.ej. por errores de paralaje.

Hacer clic en la ficha.

**1** o bien **1** Hacer clic en el punto de menú "Control telefónico" o bien introducir código.

o bien 🕐 Hacer clic en el punto de menú "Configuración de display" o bien introducir código.

Hacer clic en el punto de menú "Calibrado de pantalla táctil" o bien introducir código.

Hacer clic en el punto 1.

Hacer clic en el punto 2.

Hacer clic en el punto 3.

Hacer clic en la ventana de diálogo sobre la tecla de display.

+ + -Guardar

2 o bien 1

Servicio

2

### Seleccionar idioma de la guía del usuario

Ud. puede modificar el idioma de los menús y los textos en las aplicaciones locales.

Pueden ajustarse los siguientes idiomas (área de idiomas A):

- Inglés americano
- Alemán
- Francés
- Italiano
- Español
- Portugués
- Holandés

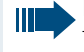

Las ventanas del menú "Administración" sólo están disponibles en inglés.

Hacer clic en la ficha.

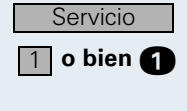

3 o bien

Hacer clic en el punto de menú "Control telefónico" o bien introducir código.

Hacer clic en el punto de menú "Selección de idioma" o bien introducir código.

|         | , | Hac |
|---------|---|-----|
| Guardar | 1 | Hac |

Hacer clic en la lista de selección y seleccionar idioma.

Hacer clic en la tecla de display.

Adicionalmente se visualiza en el display la siguiente información:

- Idioma ajustado en el cuadro de diálogo Telefonía de la plataforma de comunicación.
- Idioma propuesto para las aplicaciones en base al idioma del cuadro de diálogo Telefonía.
  - Tipo de idioma del teclado USB externo
  - → página 122 una vez que éste ha sido reconocido.

| Paso a paso |                                                                                                    |
|-------------|----------------------------------------------------------------------------------------------------|
|             | Seleccionar idioma del teclado externo                                                                                                    |
|             | El sistema optiPoint 600 office intenta reconocer de for-<br>ma automática el tipo de idioma del teclado conectado<br>a través de USB $\rightarrow$ página 122. En caso de que esto no<br>sea posible, puede ajustar el idioma del teclado de for-<br>ma manual.                                                             |
|             | <ul> <li>Pueden ajustarse los siguientes idiomas<br/>(área de idiomas A):</li> <li>Inglés británico</li> <li>Inglés americano</li> <li>Alemán</li> <li>Español</li> <li>Italiano</li> <li>Francés</li> </ul>                                                                                                    |
| Servicio    | Hacer clic en la ficha.                                                                                                    |
| 1 o bien 1  | Hacer clic en el punto de menú "Control telefónico"<br>o bien introducir código.                                                                                                    |
| 4 o bien    | Hacer clic en el punto de menú "Selección de teclado<br>USB" o bien introducir código.                                                                                                    |
|             | Hacer clic en la lista de selección y seleccionar el idio-<br>ma.                                                                                                    |
| Guardar     | Hacer clic en la tecla de display.                                                                                                    |
|             | Modificar tiempo de reposición para las<br>indicaciones del display                                                                                                    |
|             | Ud. puede determinar si desea que el display cambie a<br>la visualización estándar en caso de no realizar entradas,<br>y en caso afirmativo, cuánto tiempo de inactividad<br>(ficha "Teléfono" $\rightarrow$ página 16) debe transcurrir hasta<br>que se realice la conmutación y se apague la ilumina-<br>ción del display. |
| Servicio    | Hacer clic en la ficha.                                                                                                    |
| 1 o bien 1  | Hacer clic en el punto de menú "Control telefónico"<br>o bien introducir código.                                                                                                    |
| 5 o bien 5  | Hacer clic en el punto de menú "Tiempo máx. inactivo"<br>o bien introducir código.                                                                                                    |
|             | Hacer clic en la lista de selección y seleccionar o desac-<br>tivar un intervalo de tiempo.                                                                                                    |
| Guardar     | Hacer clic en la tecla de display.                                                                                                    |

### **Configurar contraseña para Opciones** personales

Ud. dispone de la posibilidad de modificar o borrar la contraseña estándar para el acceso a las áreas "Opciones personales" y al editor del directorio.

Si no se ha registrado ninguna contraseña, estas áreas no dispondrán de protección por contraseña.

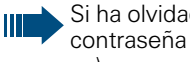

Si ha olvidado la contraseña, puede reponerse la contraseña estándar (consulte al servicio técnico).

Hacer clic en la ficha.

o bien introducir código.

hacer clic en "Aceptar".

Repetir contraseña nueva.

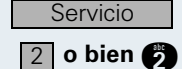

dado el caso 🛺

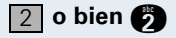

Hacer clic en el punto de menú "Ajustar contraseña personal" o bien introducir código.

Hacer clic en el punto de menú "Opciones personales"

Introducir contraseña (contraseña estándar: 123456) v

Si ya se ha especificado una contraseña: Introducir contraseña antigua.

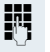

μ.

Introducir contraseña nueva. Como máx., 24 cifras.

Aceptar

Hacer clic en la tecla de display para asumir los cambios.

El display cambia al menú "Opciones personales".

| Paso a paso  |                                                                                                    |
|--------------|----------------------------------------------------------------------------------------------------|
|              | Configurar parámetros de acceso a la Web                                                                        |
|              | Si el acceso al servidor WAP está protegido por contra-<br>seña, Ud. deberá registrar aquí los datos de acceso. |
| Servicio     | Hacer clic en la ficha.                                                                                         |
| 2 o bien 🥑   | Hacer clic en el punto de menú "Opciones personales"<br>o bien introducir código.                               |
| dado el caso | Introducir contraseña (contraseña estándar: 123456) y hacer clic en "Aceptar".                                  |
| 3 o bien     | Hacer clic en el punto de menú "ajustes de acceso a web" o bien introducir código.                              |
| ABC          | Introducir nombre de usuario.                                                                                   |
| <b>_</b>     | Introducir contraseña.                                                                                          |
| Aceptar      | Hacer clic en la tecla de display para asumir los cambios.                                                      |
|              | El display cambia al menú "Opciones personales".                                                                |
|              | Determiner regles de marcasión                                                                                  |

### Determinar reglas de marcación

Los números de teléfono de su directorio corporativo → página 138 están registrados con el formato internacional estándar canónico. Para que estos números puedan ser marcados correctamente por su equipo optiPoint 600 office, deben determinarse aquí las reglas de marcación (información de conversión).

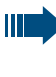

Si tiene preguntas acerca de las reglas de marcación, diríjase al personal especializado encargado.

Ejemplo de un número de teléfono en formato canónico:

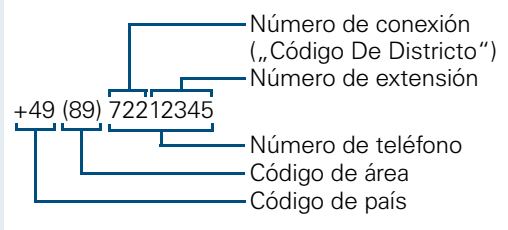

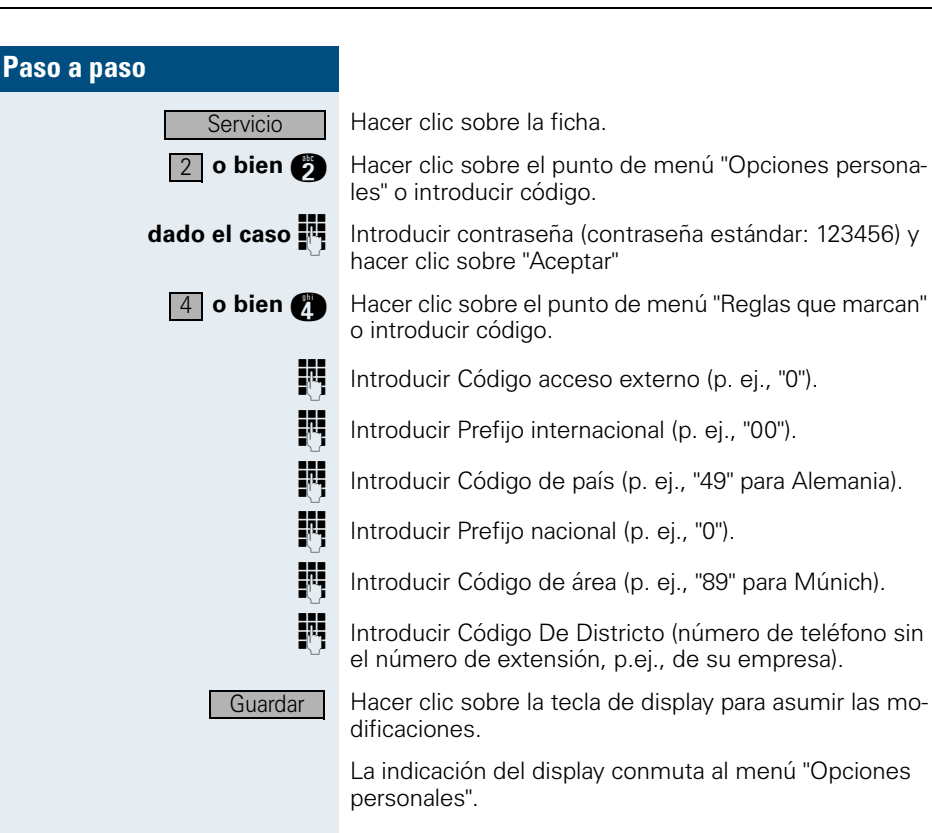

# Rotulado, documentación y accesorios

### Rotular campos de tecla

Para rotular las teclas con las funciones o números de teléfono almacenados ( $\rightarrow$  página 11,  $\rightarrow$  página 64) puede realizar una de las siguientes opciones:

Rotulación

a mano:

Junto con el optiPoint se suministran etiquetas de rotulación. En los campos en blanco de estas etiquetas puede escribir la función o el nombre.

mediante ordenador:
 Si dianana dal CD ROM (assoult)

Si dispone del CD-ROM (consulte al servicio técnico) con las instrucciones de operación electrónicas para HiPath 4000  $\rightarrow$  página 153, puede rotular los campos de las teclas mediante el ordenador.

 mediante ordenador a través de Internet: Bajo <u>http://www.hipath.com</u> → "Downloads" → "Software" encontrará la herramienta "Online Key Labelling Tool" junto con una guía de usuario. Para este procedimiento se dispone de hojas especiales que se pueden pedir con las correspondientes etiquetas: Las hojas con las etiquetas se pueden pedir, indicando el número de artículo, a través de su distribuidor Siemens o a través de la siguiente dirección de Internet: <u>http://www.click4business-supplies.de</u> Números de artículos de las etiquetas de rotulación:

A31003-H8400-B993-\*-6Z19 para optiPoint basic/standard/advance formato de papel DINA4 A31003-H8400-B992\*-6Z19

para optiPoint key module formato de papel DINA4

Coloque la etiqueta rotulada en el correspondiente campo de las teclas de su optiPoint y encima el plástico transparente (lado mate hacia arriba).

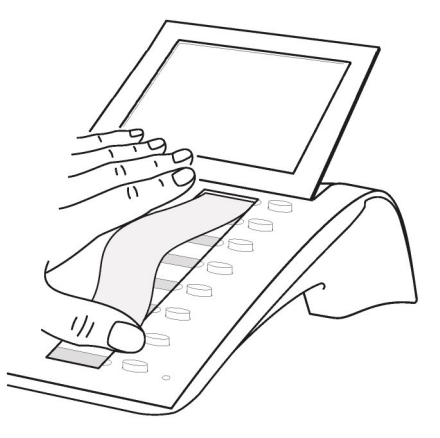

### Pegar la etiqueta de números importantes

Junto con optiPoint se suministran etiquetas de número de teléfono autoadhesivas.

Rotular la etiqueta de número de teléfono (bomberos, policía, número de teléfono propio), despegarla, levantar el microteléfono y pegarla en la depresión prevista para ello en el teléfono.

### **Documentación**

Estas instrucciones de operación también las encontrará en formato PDF en Internet bajo

http://www.hipath.com

y en CD-ROM (consulte al servicio técnico) en formato HTML y PDF.

Puede pedir el CD-ROM o una impresión de estas instrucciones de operación, indicando el número de artículo, a través de su distribuidor Siemens o a través de la siguiente dirección de Internet.

http://www.click4business-supplies.de

Número de artículo del CD-ROM: P31003-H8400-B300-\*-6Z19 Número de artículo de estas instrucciones de operación: A31003-H8400-B600-54-7819

Para poder ver e imprimir las instrucciones de operación en formato PDF se requiere un ordenador en el que esté instalado el software gratuito Acrobat Reader de Adobe.

Para poder ver las instrucciones de operación en formato HTML se requiere un ordenador con un explorador WWW, p.ej., Microsoft Internet Explorer.

### Accesorios

El teléfono puede adaptarse a las necesidades de cada usuario con los siguientes accesorios. Los adaptadores optiPoint son módulos que se pueden introducir en los lugares de conexión de adaptador en la parte inferior del optiPoint.

#### optiPoint key module:

Equipo auxiliar con 16 teclas de libre asignación. Pueden conectarse hasta dos de estos equipos auxiliares a su teléfono.

#### optiPoint signature module:

Dispositivo auxiliar para la identificación personal (PIN) por medio de una tarjeta chip.

#### Adaptador acústico optiPoint:

Para conectar un micrófono móvil, casco telefónico, una caja de altavoces activa y un auricular adicional.

Para señalizar adicionalmente una llamada, p. ej. en ambientes con mucho ruido (a través de otro timbre) o para controlar indicaciones luminosas, p. ej. "Por favor, no entre", colocadas delante de una sala.

#### Adaptador analógico optiPoint:

Para conectar un teléfono adicional analógico, un equipo de fax o un PC con tarjeta de modem.

#### Adaptador RDSI optiPoint:

Para conectar un terminal RDSI, p. ej. un equipo de fax RDSI, de vídeo o un PC con interfaz  $S_0$ .

#### Adaptador de teléfono optiPoint:

Para conectar otro teléfono de sistema. El segundo teléfono de sistema está localizable bajo un número de teléfono propio.

#### optiPoint recorder adapter:

Para conectar una grabadora externa o un microteléfono adicional.

#### Casco telefónico:

Casco telefónico para personas que hablan mucho por teléfono.

#### Auricular adicional:

Para mejorar la audición si hay ruidos ambientales.

#### Micrófono móvil:

Para situaciones en las que se utiliza el dispositivo manos libres y las condiciones acústicas son desfavorables.

#### Caja de altavoces activa:

Para disfrutar de una calidad acústica óptima al hablar por el altavoz.

Si desea más información sobre los productos mencionados, consulte la ficha técnica de su teléfono optiPoint.

## Establecer aplicaciones de telefonía asistidas por ordenador

Se conecta un PC mediante el puerto USB integrado en el sistema del teléfono y un cable USB. El controlador TAPI de software que suministra Siemens "CallBridge TU" el acceso desde el PC a una gran variedad de aplicaciones de telefonía disponibles en el mercado. El controlador TAPI adaptado al USB puede descargarse gratuitamente de Internet. La dirección de Internet es <u>http://www.hipath.com</u> (Downloads/Software).

# Consejos

### Limpiar el teléfono

- Limpiar el equipo con un paño húmedo o un paño antiestático. No utilizar paños secos.
- Cuando el equipo está muy sucio, límpielo con un limpiador neutro tensioactivo diluido, p. ej. Pril. A continuación, retire el limpiador por completo con un paño húmedo (sólo agua).
- No utilizar limpiadores con alcohol o líquidos que puedan dañar plásticos, ni tampoco limpiador en polvo.

### Eliminar fallos en el funcionamiento

#### La tecla pulsada no reacciona:

Comprobar si la tecla se ha atorado.

#### El teléfono no suena al recibir una llamada:

Comprobar si ha bloqueado el teléfono ( $\rightarrow$  página 26). En caso afirmativo, desactivar el bloqueo.

#### No se puede marcar un número de llamada:

Comprobar si ha bloqueado el teléfono ( $\rightarrow$  página 62). En caso afirmativo, desactivar el bloqueo.

#### La hora indicada en el display no es correcta:

Después de un máximo de 24 horas el sistema corrige la hora automáticamente durante la noche.

# Ninguna reacción en el funcionamiento de LDAP o WAP, las lámparas (LED de teclas) no se encienden o el teclado externo no funciona:

Compruebe si el alimentador enchufable se encuentra conectado (excepto en el tipo de conexión HFA con "Power over LAN").

#### En todos los demás fallos:

Diríjase en primer lugar al servicio técnico. Si no es posible eliminar la avería, contacte con el servicio de asistencia al cliente.

| Paso nor naso          |                                                |
|------------------------|------------------------------------------------|
|                        | Reaccion<br>el display                         |
| TIEMPO EXCEDIDO        | Posible caus                                   |
|                        | Se ha excedio<br>No se ha colo                 |
|                        | Posible reac                                   |
|                        | Efectuar las e<br>durante el pu                |
| REPITA POR FAVOR       | Posible caus                                   |
|                        | El sistema es<br>bre, cola de e                |
|                        | Posible reac                                   |
|                        | Esperar y vol                                  |
| INACCESIBLE DE MOMENTO | Posible caus                                   |
|                        | a) La función<br>b) El número                  |
|                        | Posible reac                                   |
|                        | a) Esperar y v<br>b) Marcar cor<br>a la operac |
| NO POSIBLE             |                                                |
| bien ENTRADA ERRONEA   |                                                |
|                        |                                                |

## ar ante mensajes de error en 1

#### a:

do el tiempo máximo para la entrada. ado el microteléfono.

### ción:

ntradas con más rapidez, hacer las pausas Isado de las teclas más breves.

#### a:

tá sobrecargado, no hay ninguna línea liespera ocupada.

#### ción:

ver a intentarlo más tarde.

#### a:

no está disponible por el momento. marcado no existe.

### ción:

- olver a intentarlo más tarde.
- rrectamente el número o llamar dora.
- ο
- o bien NADA ALMACENADO

#### Posible causa:

El número de marcación abreviada no existe; la cita introducida es incorrecta; entrada blogueada o inadmisible; falta un requisito (p. ej. si no hay un segundo interlocutor en espera para la comunicación alternativa); marcación incompleta.

#### Posible reacción:

Corregir la entrada, elegir una posibilidad permitida, marcar el número correctamente.

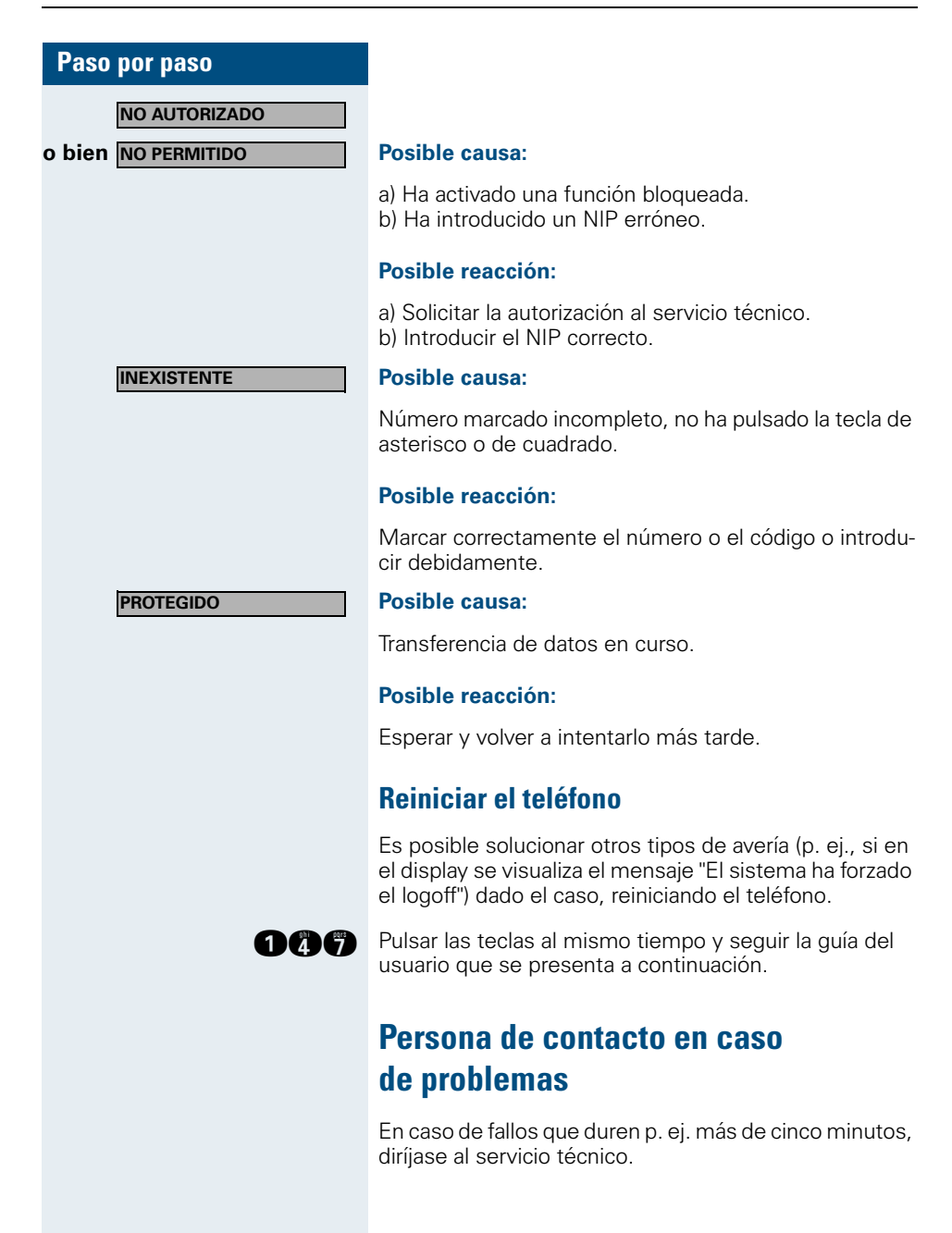

# Indice alfabético

### A

| Accesorios                      | 153 |
|---------------------------------|-----|
| Adaptadores                     | 153 |
| Ajustar el teléfono             | 59  |
| Altavoz                         | 20  |
| Aplicación local                | 17  |
| Asignación de costes            | 54  |
| Asignación de proyecto          | 54  |
| Asignar una función a una tecla | 66  |
| Aviso de llamada con tono       | 57  |

### B

| 62  |
|-----|
| 103 |
| 25  |
| 23  |
| 24  |
| 23  |
| 23  |
|     |

## C

| Cambiar entre dos comunicaciones    | 31      |
|-------------------------------------|---------|
| Capturar                            | 27      |
| Capturar llamada (grupo)            | 110     |
| Capturar llamada (jefe/secretaria)  | 115     |
| Casco telefónico                    | 25, 154 |
| Casco telefónico = Headset          | 154     |
| Cita                                |         |
| Almacenar                           | 67      |
| Comprobar la asignación de la tecla | 69      |
| Comprobar la funcionalidad          | 68      |
| Comunicación alternativa            |         |
| Conferencia                         | 32, 34  |
| Convocar                            |         |
| Dirigir                             |         |
| Excluir a un participante           |         |
| Transferir la función               |         |
| de convocante                       |         |
| Conferencia tripartita              | 32, 103 |
| Contestar llamadas                  | 20      |
| Con teclas de línea                 |         |
| Convertir formato canónico          | 150     |
| Cuadro de diálogo Telefonía         |         |
| =                                   |         |

## D

| Dar de alta en la conexión     | 90    |
|--------------------------------|-------|
| Darse de baja en la conexión   | 90    |
| Desactivar                     | 89    |
| Desviar llamadas               |       |
| Para líneas                    | 106   |
| Desvío                         | 70    |
| Fiio                           | 70    |
| Para otra conexión             | 83    |
| Variable                       | 106   |
| Desvío a través de códigos     | 80    |
| Desvío automático              | 1.79  |
| Desvío de llamadas retardado   |       |
| Desvío fiio 70                 | 107   |
| Desvío variable                | 71    |
| Devolución de llamada          |       |
| Aceptar                        | 56    |
| Almacenar                      | 56    |
| Contestar                      | 56    |
| Controlar/borrar               | 57    |
| Directorio corporativo         | 51    |
| Determinar reglas de marcación | 150   |
| Directorio I DAP               | 51    |
| Directorio, corporativo        |       |
| Búsqueda avanzada              | 139   |
| Búsqueda rápida                |       |
| Mostrar coincidencias          | 141   |
| Directorio, personal           | 123   |
| borrar todos los registros     | 132   |
| Cantidad de registros          | 132   |
| importar/exportar              |       |
| mediante conexión directa USB  | 133   |
| mediante LAN (red del PC)      | 134   |
| Modificar nombre de campo      | 136   |
| Modificar registro             | 129   |
| Mostrar registro               | 142   |
| Registro                       |       |
| Crear                          | 124   |
| seleccionar/buscar             | 126   |
| reaistro                       |       |
| borrar/modificar               | 128   |
| Display15                      | 5, 16 |
| Ajustar contraste              | .145  |
| Ajustar idioma de manejo       | 147   |
| Ajustar tiempo de reposición   | 148   |
| Calibrar                       | 146   |
|                                |       |

## E

| Errores en el funcionamiento15          | 5  |
|-----------------------------------------|----|
| Escucha por altavoz2                    | 21 |
| Establecer comunicaciones2              | 8  |
| Estacionamiento en el sistema4          | 4  |
| Estacionamiento en todo el sistema 4    | 2  |
| Estacionar 42, 43, 10                   | )5 |
| Estacionar una llamada 42, 43, 11       | 2  |
| Estadística para directorio personal 13 | 32 |
| Explorador WAP 14                       | 3  |
| Menú de opciones14                      | 4  |

# F

| Ficha Teléfono               | 16     |
|------------------------------|--------|
| Formato HTML                 | 153    |
| Formato PDF                  | 153    |
| Función "manos libres"       | 20, 60 |
| Funciones de grupo           | 97     |
| Funciones de jefe/secretaria | 114    |

# H

| Headset = C | Casco telefónico |  |
|-------------|------------------|--|
|-------------|------------------|--|

## 

| Identificación en otro teléfono  | 87    |
|----------------------------------|-------|
| Con el NIP                       | 87    |
| Con tarjeta chip                 | 89    |
| Desactivar                       | 89    |
| Identificar la línea             | . 102 |
| Inclinación del display          | 60    |
| Indicaciones para la operación   | 2     |
| Información de estado            | 17    |
| Instalación de llamadas internas | 91    |
| Instrucciones de manejo          |       |
| formato HTML                     | . 153 |
| formato PDF                      | . 153 |
| solicitar                        | . 153 |
| Intercalación                    | 58    |

# L

| LEDs=Diodos luminiscentes LED      | 11  |
|------------------------------------|-----|
| Limpiar el teléfono                | 155 |
| Línea colectiva                    | 111 |
| Línea principal (teclas de línea)  | 97  |
| Línea secundaria (teclas de línea) | 97  |
| Lista de llamadas                  | 46  |
| Consultar                          | 46  |
| Seleccionar un número de llamada   | 47  |
| Llamada de advertencia             | 60  |
| Llamada de aviso                   | 118 |
| Llamar a un segundo usuario        | 31  |

### Μ

| Manos libres                             |
|------------------------------------------|
| Marcación por multifrecuencia30          |
| Marcación rápida64                       |
| Marcar                                   |
| A través de teclas de línea101           |
| desde el directorio corporativo51        |
| Mensaje directo                          |
| Mensaje directo en toda la instalación92 |
| Mensajero118                             |
| Mensajes de error156                     |
| Mensajes de fax23                        |
| Mensajes vocales23                       |
| Menú servicio14                          |
| Micrófono móvil154                       |
| Micrófono para "manos libres"11          |

### Ν

| No molestar                    | 26 |
|--------------------------------|----|
| Nueva indicación               | 41 |
| Números de marcación abreviada | 53 |
| Almacenar                      | 66 |
| Marcar                         | 53 |

### P

| Persona de contacto15 | 57 |
|-----------------------|----|
| Probar el teléfono    | 38 |

### Indice alfabético

### R

| Reglas de marcación              | 150 |
|----------------------------------|-----|
| Rellamada                        |     |
| (número de llamada almacenado)   | 48  |
| (último número)                  |     |
| Repetir la marcación             |     |
| Almacenar el número de llamada . | 65  |
| Retener en exclusiva             | 105 |
| Rotular campos de teclas         | 11  |
| Rótulos del teclado              | 152 |
|                                  |     |

### S

| Segunda llamada                 | 22  |
|---------------------------------|-----|
| Segunda llamada (jefe)          | 117 |
| Segundo teléfono (jefe)         | 117 |
| Seleccionar con teclas          | 14  |
| Suplente (secretaria)           | 118 |
| Supresión del número de llamada |     |

### T

| Tecla de función                  | 15  |
|-----------------------------------|-----|
| Teclas                            |     |
| de libre asignación               | 11  |
| Teclas de destino                 |     |
| Teclas de línea                   | 97  |
| Avisos del LED                    |     |
| Conferencia tripartita            | 103 |
| Contestar llamadas                |     |
| Hablar con varios usuarios        | 102 |
| Línea principal                   | 97  |
| Línea secundaria                  | 97  |
| Marcar con                        | 101 |
| Permitir/bloquear intercalación   | 103 |
| Teclas de llamada directa (grupo) | 112 |
| Tonalidad de llamada              |     |
| Transferencia de llamadas         |     |
| al teléfono del jefe              | 116 |
| Transferir (llamada)              |     |
| Trasladarse                       |     |

### V Vc

| Volumen del tono d | le llamada |  |
|--------------------|------------|--|
|--------------------|------------|--|

# **Resumen de funciones importantes**

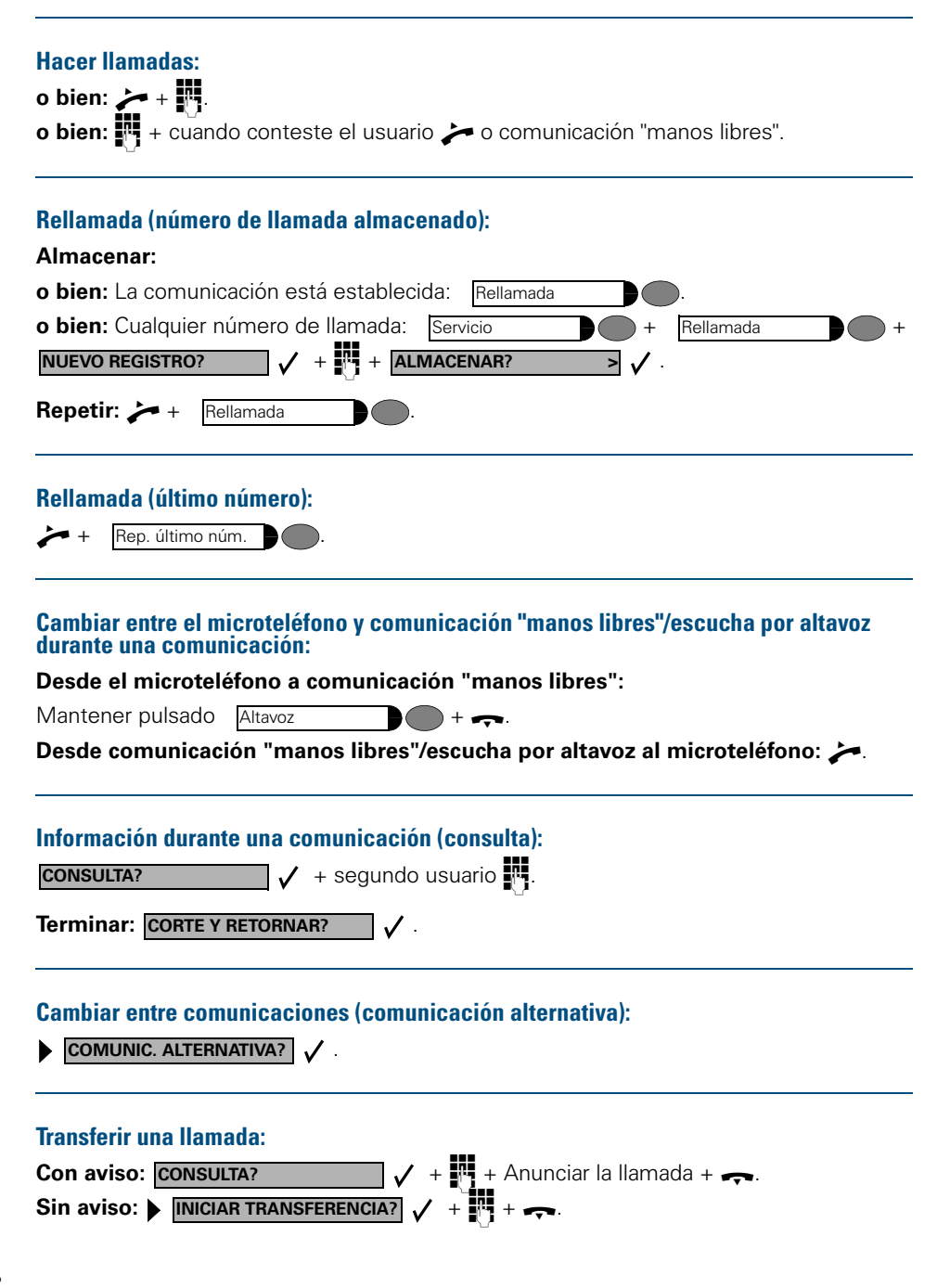

| Iniciar una conferencia:                                                                               |
|----------------------------------------------------------------------------------------------------|
| Primera llamada + 🕨 INICIAR CONFERENCIA? 🗸 + 💾 + CONFERENCIA? 🗸 +                                      |
| AMPLIAR CONFERENCIA? V +                                                                               |
|                                                                                                    |
| Almacenar/activar el desvío de llamadas variable:                                                      |
| ▶ DESVIO VARIABLE? ✓ + 🖸 (destino) + ALMACENAR? > ✓                                                    |
| Consultar la lista de llamadas:                                                                        |
| Servicio                                                                                               |
| LLAMADAS ENTRANTES? V O LLAMADAS SALIENTES? V.                                                         |
| Terminar la consulta: Servicio                                                                         |
|                                                                                                    |
| Marcar el número indicado: 🕨 SALIDA?                                                                   |
|                                                                                                    |
| Almacenar números de marcación abreviada individual:                                                   |
| Servicio + DESTINOS? / + MARCACION ABREVIADA? / +                                                      |
| $(09)$ + <b>NUEVO REGISTRO?</b> $\checkmark$ + $\bigcirc$ (destino) + <b>ALMACENAR?</b> $\checkmark$ . |
|                                                                                                    |
| Marcar con números de marcación abreviada individual:                                                  |
| Servicio + USAR MARCAC:ABREVIADA? / + (09).                                                            |
|                                                                                                    |
| Desactivar/volver a activar el teléfono para hacer llamadas:                                           |
| Servicio + NIP Y AUTORIZACION? / + MODIF. AUTORIZACION? / +                                            |
| (NIP).                                                                                                 |
|                                                                                                    |
| Almacenar/cambiar número de llamada en tecla para marcación directa:                                   |
| Servicio + NUEVO REGISTRO? V +                                                                         |
| (destino) + ALMACENAR? > ✓.                                                                            |
|                                                                                                    |
| Almacenar una cita:                                                                                    |
| Servicio + CITA? / + NUEVA CITA? / +                                                                   |
| (hora con 3 o cuatro dígitos) + ALMACENAR? > ✓                                                         |

# Funciones máximas posibles del menú de servicio (HiPath 4000)

Pulsar la tecla "Servicio". Seleccionar las funciones con 🕕 🕞 y 📿. O utilizar los códigos de servicio p. ej. 2 1 para "Activar/desactivar segunda llamada.

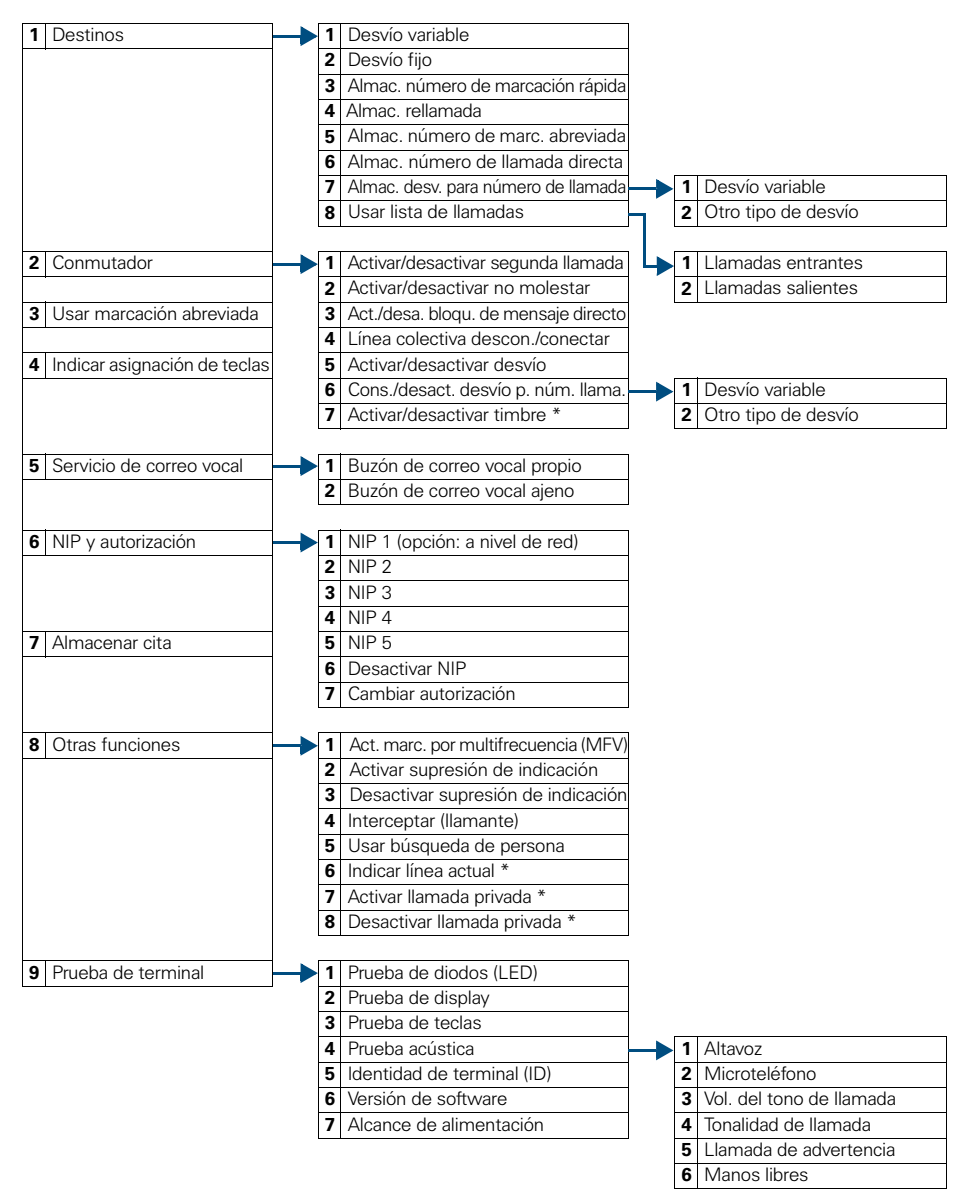

\* Teléfono con teclas de línea y acceso multilínea (keyset)

# Funciones máximas posibles del menú de servicio (Hicom 300 E/300 H)

Pulsar la tecla "Servicio". Seleccionar las funciones con 🕕 🕞 y 📿. O utilizar los códigos de servicio p. ej. 2 1 para "Activar/desactivar segunda llamada".

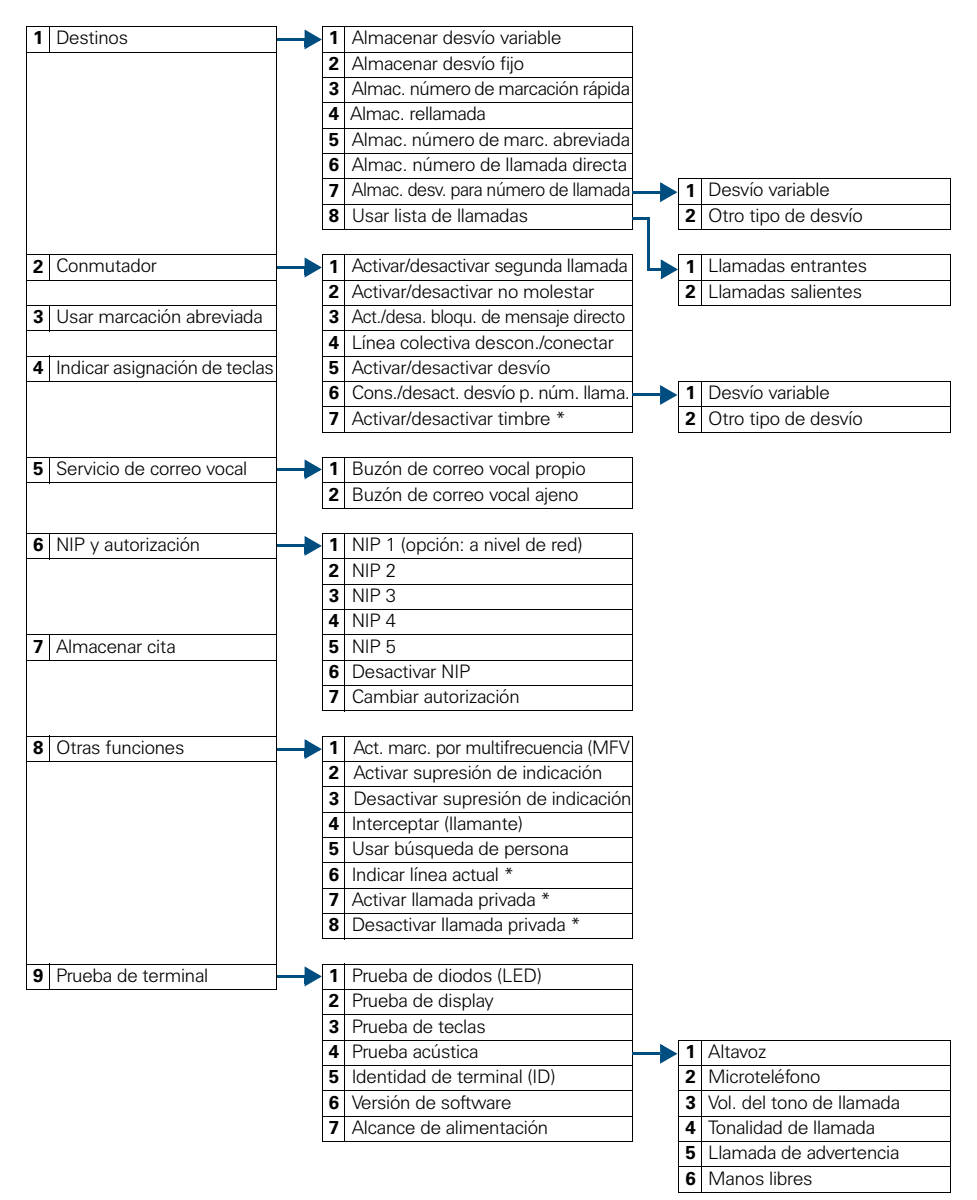

\* Teléfono con teclas de línea y acceso multilínea (keyset

# www.hipath.com

© Siemens AG 2003 Information and Communication Networks Hofmannstr. 51 • D-81359 Múnich

Nº pedido: A31003-H8400-B600-1-7819

LEste documento contiene sólo descripciones generales o prestaciones que en el caso de aplicación concreto pueden no coincidir exactamente con lo descrito, o bien haber sido modificadas como consecuencia de un ulterior desarrollo del producto.

Por ello, la presencia de las prestaciones deseadas sólo será vinculante si se ha estipulado expresamente al concluir el contrato.

Reservada la posibilidad de suministro y modificaciones técnicas. Impreso en la República Federal de Alemania.

15.04.2003